# SIEMENS

# SIMATIC

# Microbox T Operating Microbox 420-T

**Operating Instructions** 

| Product overview                                                                                    |                   |
|----------------------------------------------------------------------------------------------------|-------------------|
| Fundamentals of the PC-based controller                                                             | 2                 |
| Programming                                                                                         | 3                 |
| Operation and functions of the controller                                                           | 4                 |
| Setting of the operational performance                                                              | 5                 |
| Connecting WinLC T with the SIMATIC NET OPC server                                                  | 6                 |
| Memory concept                                                                                      | 7                 |
|                                                                                                    |                   |
| Communication                                                                                       | 8                 |
| Communication Cycle and response times                                                              | 8<br>9            |
| Communication Cycle and response times Reference information                                        | 8<br>9<br>10      |
| Communication         Cycle and response times         Reference information         ESD guidelines | 8<br>9<br>10<br>A |

### Safety Guidelines

This manual contains notices you have to observe in order to ensure your personal safety, as well as to prevent damage to property. The notices referring to your personal safety are highlighted in the manual by a safety alert symbol, notices referring only to property damage have no safety alert symbol. These notices shown below are graded according to the degree of danger.

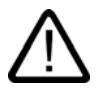

### Danger

indicates that death or severe personal injury will result if proper precautions are not taken.

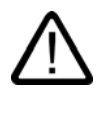

### Warning

indicates that death or severe personal injury may result if proper precautions are not taken.

### Caution

with a safety alert symbol, indicates that minor personal injury can result if proper precautions are not taken.

#### Caution

without a safety alert symbol, indicates that property damage can result if proper precautions are not taken.

#### Notice

indicates that an unintended result or situation can occur if the corresponding information is not taken into account.

If more than one degree of danger is present, the warning notice representing the highest degree of danger will be used. A notice warning of injury to persons with a safety alert symbol may also include a warning relating to property damage.

#### **Qualified Personnel**

The device/system may only be set up and used in conjunction with this documentation. Commissioning and operation of a device/system may only be performed by **qualified personnel**. Within the context of the safety notes in this documentation qualified persons are defined as persons who are authorized to commission, ground and label devices, systems and circuits in accordance with established safety practices and standards.

#### **Prescribed Usage**

Note the following:

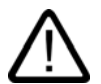

### Warning

This device may only be used for the applications described in the catalog or the technical description and only in connection with devices or components from other manufacturers which have been approved or recommended by Siemens. Correct, reliable operation of the product requires proper transport, storage, positioning and assembly as well as careful operation and maintenance.

#### Trademarks

All names identified by (are registered trademarks of the Siemens AG. The remaining trademarks in this publication may be trademarks whose use by third parties for their own purposes could violate the rights of the owner.

#### **Disclaimer of Liability**

We have reviewed the contents of this publication to ensure consistency with the hardware and software described. Since variance cannot be precluded entirely, we cannot guarantee full consistency. However, the information in this publication is reviewed regularly and any necessary corrections are included in subsequent editions.

(A)

가

Siemens AG Automation and Drives Postfach 48 48 90437 NÜRNBERG GERMANY Order No.: A5E00495967-01 Edition 06/2006 Copyright © Siemens AG 2006. Technical data subject to change

# Table of contents

| 1 | Product overview               |                                                                                                    |     |
|---|--------------------------------|----------------------------------------------------------------------------------------------------|-----|
|   | 1.1                            | Introduction                                                                                              | 1-1 |
|   | 1.2                            | System architecture                                                                                       |     |
|   | 1.3                            | Functions of WinLC T                                                                                      | 1-4 |
|   | 1.4                            | Integrated technology                                                                                     | 1-5 |
| 2 | Fundan                         | nentals of the PC-based controller                                                                        | 2-1 |
|   | 2.1                            | Overview                                                                                                  |     |
|   | 2.2<br>2.2.1<br>2.2.2<br>2.2.3 | Explanation of the terms<br>PC station<br>Communication interface<br>Index                                |     |
| 3 | Program                        | mming                                                                                                    |     |
|   | 3.1                            | Use of STEP 7 with the controller                                                                         |     |
|   | 3.2                            | Creating a project with STEP 7                                                                            |     |
|   | 3.3                            | Configuring the operating parameters for the controller                                                   |     |
|   | 3.4                            | Code blocks supported by WinLC T                                                                          |     |
|   | 3.5                            | S7 communication functions                                                                                |     |
|   | 3.6                            | PROFIBUS DPV1                                                                                             |     |
|   | 3.7<br>3.7.1<br>3.7.2          | Organization blocks (OBs)<br>General information on OBs<br>Interrupt OBs                                  |     |
|   | 3.8                            | System functions (SFCs)                                                                                   |     |
|   | 3.9                            | System function blocks (SFBs)                                                                             |     |
|   | 3.10                           | Technology functions                                                                                      |     |
|   | 3.11                           | System clock and run-time meter                                                                           |     |
|   | 3.12<br>3.12.1<br>3.12.2       | Porting STEP 7 programs<br>Porting a STEP 7 program for WinAC RTX<br>Porting a STEP 7 program for CPU317T |     |
|   | 3.13                           | Using WinAC ODK on the Microbox T                                                                         |     |
|   | 3.14                           | Operation of WinLC T with a Windows malfunction                                                           |     |
|   | 3.15                           | Operation of WinLC T with a technology malfunction                                                        |     |
|   | 3.16                           | Restart of WinLC T after malfunction of WinLC T                                                           |     |

| 4 | Operation and functions of the controller |                                                            |      |
|---|-------------------------------------------|------------------------------------------------------------|------|
|   | 4.1                                       | Overview                                                   |      |
|   | 4.2                                       | Control elements of the controller                         |      |
|   | 4.2.1                                     | Control panel                                              |      |
|   | 4.2.2                                     | Mode selector.                                             |      |
|   | 4.2.3<br>4.2.4                            | Status displays                                            |      |
|   | 4.3                                       | Functions of the controller                                |      |
|   | 4.3.1                                     | Starting and closing the controller                        |      |
|   | 4.3.2                                     | l uning panel<br>Displaying diagnostics information        |      |
|   | 4.3.4                                     | Archiving and restoring STEP 7 user programs               |      |
|   | 4.3.5                                     | Options for the configuration                              |      |
|   | 4.3.5.1                                   | Overview                                                   |      |
|   | 4.3.5.2                                   | Selecting the language                                     |      |
|   | 4.3.6                                     | Options for the access protection                          |      |
|   | 4.3.6.1                                   | Configuring the options for the access protection          |      |
|   | 4.3.6.2                                   | Changing the password                                      |      |
| 5 | 4.3.7                                     | of the operational performance                             |      |
| 5 | 5 1                                       | Ontimizing the technology system cycle clocks              |      |
|   | 5.0                                       | Functions under Windows VD Embedded                        |      |
|   | 5.2<br>5.2.1                              | Monitoring functions                                       |      |
|   | 5.2.2                                     | Enhanced Write Filter (EWF)                                |      |
| 6 | Connec                                    | ting WinLC T with the SIMATIC NET OPC server               | 6-1  |
|   | 6.1                                       | Overview                                                   | 6-1  |
|   | 6.2                                       | Step 1: Add the OPC server to the PC station               |      |
|   | 6.3                                       | Step 2: Add the OPC server to the hardware configuration   |      |
|   | 6.4                                       | Step 3: Add a S7 connection for the OPC server to NetPro   |      |
|   | 6.5                                       | Step 4: Load the configuration into the WinLC T controller |      |
|   | 6.6                                       | Step 5: Connect the controller with the OPC server         | 6-10 |
| 7 | Memory                                    | / concept                                                  | 7-1  |
|   | 7.1                                       | Saving Controller Information                              | 7-1  |
|   | 7.2                                       | Loading memory areas during startup                        |      |
|   | 7.3                                       | Buffering of Data with SFCs                                | 7-7  |
|   | 7.4                                       | Retentive data in the SRAM                                 | 7-9  |
|   | 7.5                                       | Power failure                                              | 7-10 |
|   | 7.6                                       | Uninterruptible power supply (UPS)                         | 7-10 |
|   | 7.7                                       | Backing up data                                            | 7-11 |
|   | 7.8                                       | Restoring the factory settings (Restore)                   |      |

| 8 Communication            |                                                                                                    |                                                                                                    | 8-1                                                                                                    |
|----------------------------|----------------------------------------------------------------------------------------------------|----------------------------------------------------------------------------------------------------|----------------------------------------------------------------------------------------------------|
|                            | 8.1<br>8.1.1<br>8.1.2<br>8.1.3<br>8.1.4<br>8.1.5                                                                                                    | Ports<br>Overview<br>Ethernet interfaces<br>PROFIBUS DP interface (X1)<br>PROFIBUS DP(DRIVE) interface (X2)<br>I/O interface (X11)                                                                                                    | 8-1<br>8-1<br>8-3<br>8-3<br>8-4<br>8-5                                                                                                    |
|                            | 8.2<br>8.2.1<br>8.2.2<br>8.2.3<br>8.2.4<br>8.2.5<br>8.2.6                                                                                                    | Communication services<br>Overview of communication services<br>PG communication.<br>OP communication.<br>Setting PG/OP communication .<br>Routing for test and diagnostic functions.<br>Data consistency.                                                                                                    | 8-6<br>8-6<br>8-6<br>8-7<br>8-7<br>8-7<br>8-7<br>8-8<br>8-8                                                                                                  |
|                            | 8.3<br>8.3.1<br>8.3.2<br>8.3.3                                                                                                    | S7 communication structure<br>Communication path of an S7 connection<br>Assignment of S7 connections<br>Distribution and availability of S7 connection resources                                                                                                    | 8-10<br>8-10<br>8-11<br>8-12                                                                                                    |
| 9 Cycle and response times |                                                                                                    |                                                                                                    | 9-1                                                                                                    |
|                            | 9.1                                                                                                    | WinLC T time model                                                                                                    | 9-1                                                                                                    |
| 10                         | Reference                                                                                                    | ce information                                                                                                    | 10-1                                                                                                    |
|                            | 10.1                                                                                                    | Technical data                                                                                                    | 10-1                                                                                                    |
|                            | $\begin{array}{c} 10.2\\ 10.2.1\\ 10.2.2\\ 10.2.3\\ 10.2.4\\ 10.2.5\\ 10.2.6\\ 10.2.7\\ 10.2.8\\ 10.2.9\\ 10.2.10\\ 10.2.10\\ 10.2.12\\ 10.2.13\\ 10.2.14\\ 10.2.15\\ 10.2.16\\ 10.2.17\\ 10.2.18\\ \end{array}$ | System status list<br>Reading the SSL using SFC51<br>SSL_ID 0x11 (module identification)<br>SSL_ID 0x12 (CPU properties)<br>SSL_ID 0x13 (memory areas)<br>SSL_ID 0x13 (memory areas)<br>SSL_ID 0x14 (system areas)<br>SSL_ID 0x15 (block types)<br>SSL_ID 0x15 (block types)<br>SSL_ID 0x19 (LED status local module)<br>SSL_ID 0x1C (component identification)<br>SSL_ID 0x22 (alarm condition)<br>SSL_ID 0x22 (alarm condition)<br>SSL_ID 0x25 (process image partitions)<br>SSL_ID 0x32 (communications status).<br>SSL_ID 0x74 (LED status)<br>SSL_ID 0x90 (DP master system).<br>SSL_ID 0x91 (module status)<br>SSL_ID 0x92 (module rack and station status).<br>SSL_ID 0x95 (extended DP master system).<br>SSL_ID 0x40 (diagnostic buffer)<br>SSL_ID 0x81, 00B3 and 00B4 (module diagnosis) | 10-9<br>10-9<br>10-11<br>10-11<br>10-11<br>10-12<br>10-12<br>10-12<br>10-13<br>10-13<br>10-14<br>10-15<br>10-15<br>10-15<br>10-16<br>10-17<br>10-17<br>10-18 |

### Table of contents

| A ESD guidelines |            | A-1                  |            |
|------------------|------------|----------------------|------------|
|                  | A.1        | ESD Guidelines       | A-1        |
| в                | List of at | breviations/acronyms | B-1        |
|                  | B.1        | Abbreviations        | B-1        |
|                  | Glossary   |                      | Glossary-1 |
|                  | Index      |                      | Index-1    |

### Tables

| Table 8-1 | Distribution of the S7 connections | 8-12 |
|-----------|------------------------------------|------|
| Table 8-2 | Availability of the S7 connections | 8-13 |

# **Product overview**

### 1.1 Introduction

### Introduction

The Microbox T consists of an industrial PC system microbox with integrated DP-PCI-104 expansion board on which a PC-based software controller is installed with integrated technology functions. The software controller is also referred to as controller in this document.

### Purpose of the operating instructions

These operating instructions contain all information about the following topics:

- Use of STEP 7 for the programming
- · Operation and functions of the controller
- Setting of the operational performance
- Memory concept
- Communication with connected devices

### Requirements

These operating instructions are intended for engineers, programmers and service personnel with general knowledge of automation systems.

Knowledge of the following is required to understand these operating instructions:

- Windows XP Embedded operating system
- Drive technology
- STEP 7 basic software For further information, refer to the *Programming with STEP 7 V5.3* manual.
- Technology functions For further information, refer to the *S7-Technology* manual.

### Scope of the operating instructions

The operating instructions are valid for the WinLC T software installed on the Microbox 420-T and describes the delivery status from Version 1.0.

1.1 Introduction

### Conventions

Within the manual and the online help, the abbreviations Microbox 420-T, Microbox T or device are also used for the product designation SIMATIC Microbox 420-T.

### Position in the information landscape

Information about the hardware, the installation and the connections of the Microbox 420-T are contained in the *Microbox 420-T Installation* hardware manual.

Information for commissioning the Microbox T is contained in *Getting Started With Microbox 420-T*.

Information about the STEP 7 basic software can be found in the *Programming with STEP 7 V5.3* manual.

Information about the programming and the technology functions can be found in the *S7-Technology* manual.

Information about the communication via Industrial Ethernet can be found in the *SIMATIC NET - Twisted-Pair and Fiber-Optic Networks* manual.

A description of the SOFTNET communication software can be found in the *SIMATIC NET* - *Introduction of SOFTNET for Industrial Ethernet* manual. The manuals for SIMATIC NET can be found as PDF documents on the CD contained in the Microbox T scope of delivery.

### 1.2 System architecture

### System structure

The Microbox T is a hardware/software package comprising the following components:

- Industrial PC system microbox
- WinLC T PC-based controller with integrated motion control

### WinLC T PC-based controller

WinLC T is a programmable software controller that provides a functionality similar to that of a SIMATIC S7 CPU with integrated motion control. The software is installed on the industrial PC system microbox and is executed on this. In this document, the term controller is also used instead of WinLC T for the software controller.

The controller integrates motion control functions and technological configurations (technology objects, axis configurations, tools).

WinLC T supports several networks and establishes a connection to the distributed I/O via the DP interfaces of the Microbox T.

A PROFIBUS DP(DRIVE) interface and digital outputs are available for the control of drive systems.

As part of the SIMATIC automation product range, WinLC T can also communicate with STEP 7 or other SIMATIC products, e.g. with WinCC, via PROFIBUS or Industrial Ethernet networks.

### Using STEP 7

You can use the same programming languages, program structure and programming interface (STEP 7) as for S7-300/400 target systems in order to develop your process control. Programs that have been written for S7 automation systems can be used on PC-based controllers and vice versa.

### Configuration

The Microbox T has been preconfigured. You can start immediately with the operation of the controller. You operate the controller via the control panel which is displayed on a monitor.

### Notice

Hot-plug I/O devices (USB) may **not** be connected while the WinLC T controller is in operation. Monitor, keyboard and mouse are not included in this restriction.

If, for example, you want to connect a USB memory to store data, you must first shut down the WinLC T controller.

1.3 Functions of WinLC T

### Customer-specific software

### Caution

To ensure a high-quality, correctly functioning complete system, the SIMOTION P motion control component comes configured and ready to run. For this purpose, the system components used are subject to a certification procedure at SIEMENS as the system manufacturer. The certification process establishes and documents the real-time features of the entire configuration.

If PC components (hardware or software) are modified or expanded by a third party, compliance with product features cannot be guaranteed. The OEM or user involved must assume sole responsibility for such components.

### Certification of expansions

The PC is basically an open system. In some cases, software or hardware expansions or modifications are necessary to attain a particular functionality.

Please contact your local SIEMENS sales representative in this respect.

### 1.3 Functions of WinLC T

### SIMATIC functionality supported by WinLC T

WinLC T provides the following functions:

- Contains a large number of S7 code blocks of SIMATIC controllers: Organization blocks (OBs), system function blocks (SFBs) and system functions (SFCs)
- Uses S7 communication services and provides compatibility with STEP 7 for tasks such as programming, testing and monitoring.
- WinLC T has a tuning panel for the display and setting of the system operational performance.
- Can be connected to a SIMATIC NET OPC server, which allows OPC client applications to access process data.

## 1.4 Integrated technology

### **Technology functions**

Technology functions for the control of drive systems are integrated in the WinLC T software controller.

A detailed list can be found under "Technology functions".

### Evaluation of technology data blocks

The integrated technology of WinLC T provides current information on the status and on the values of the technology objects via the technology data blocks. To achieve short response times, the technology data blocks can be evaluated in OB 65.

### Reference

Further information about the technology functions that can be used under WinLC T and the technology data blocks can be found in the *S7-Technology* manual.

Product overview

1.4 Integrated technology

# Fundamentals of the PC-based controller

### 2.1 Overview

The Microbox T contains the WinLC T PC-based controller. This is always installed and is executed on the Microbox T. The WinLC T PC-based controller is also referred to as controller in this document.

The "Fundamentals of the PC-based controller" section explains the basic terms in order to understand the WinLC T PC-based controller:

- PC station
- Communication interface
- Index

2.2 Explanation of the terms

# 2.2 Explanation of the terms

### 2.2.1 PC station

### Description

The PC station is a software-based virtual rack used for the creation of a PC-based automation system. As with a hardware rack of an automation system based on an S7 CPU, the PC station provides space for several components required for the PC-based automation system.

The PC station is displayed in STEP 7 HW Config and in the station configuration editor:

| 💻 (0) P | C            |
|---------|--------------|
| 1       |              |
| 2       | WinLC T      |
| X1      | DP           |
| 3       | Jechnology   |
| X2      | DP(DRIVE)    |
| X11     | I I/O PC     |
| 4       | H IE General |
| 5       |              |
| 6       |              |
| 7       | •            |

Figure 2-1 Display in STEP 7 HW Config

Fundamentals of the PC-based controller

2.2 Explanation of the terms

| Sta | ation Co                                    | nfiguration Editor     | - [ONLINE]          |       |        |          |         | ×   |
|-----|---------------------------------------------|------------------------|---------------------|-------|--------|----------|---------|-----|
| ſ   | omponer                                     | ts Diagnostics Co      | nfiguration Info    |       |        |          |         |     |
|     | omporier                                    | ***   Diagnostics   Co | ninguration inito [ |       |        |          |         | - 1 |
|     | Station:                                    | PCStation              |                     | Mode: | RUN    | _P       |         |     |
|     |                                             | ,<br>                  |                     |       | ,      | 1        |         | 1   |
|     | Index                                       | Name                   | Туре                | Ring  | Status | Run/Stop | Conn 🔺  |     |
|     | 1                                           | 8                      |                     |       | Tread  |          |         |     |
|     | 2                                           | UinLC T                | WinLC T             |       |        |          |         |     |
|     | 3                                           | Technology             | Technology          |       |        |          |         |     |
|     | 4                                           | E General              | IE General          |       |        |          |         |     |
|     | 5                                           |                        |                     |       |        |          |         |     |
|     | 6                                           |                        |                     |       |        |          |         |     |
|     | 7                                           |                        |                     |       |        |          |         |     |
|     | 8                                           |                        |                     |       |        |          |         |     |
|     | 9                                           |                        |                     |       |        |          |         |     |
|     | 10                                          |                        |                     |       |        |          |         |     |
|     | 12                                          |                        |                     |       |        |          |         |     |
|     | 12                                          |                        |                     |       |        |          |         |     |
|     | 14                                          |                        |                     |       |        |          |         |     |
|     | 14                                          |                        |                     |       |        |          |         |     |
|     | 16                                          |                        |                     |       |        |          |         |     |
|     | 17                                          |                        |                     |       |        |          | •       |     |
|     |                                             |                        |                     |       |        |          |         |     |
|     | New diag                                    | gnostic entry arrived! |                     |       |        |          |         |     |
|     |                                             |                        |                     |       |        |          |         |     |
|     |                                             | Add                    | E dit               | C     | )elete |          | Ring ON |     |
|     |                                             |                        |                     |       |        |          |         |     |
|     | Station Name Import Station Disable Station |                        |                     |       |        |          |         |     |
|     |                                             |                        |                     |       |        |          |         |     |
|     |                                             |                        |                     |       |        |          |         |     |
|     | OK                                          |                        |                     |       |        |          | Help    |     |
|     |                                             |                        |                     |       |        |          |         |     |

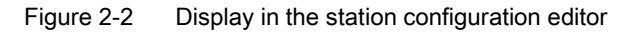

2.2 Explanation of the terms

When you work with the Microbox T, the following components are available in the PC station:

- WinLC T controller The controller is part of the Microbox T. It is configured with STEP 7.
- Technology The technology is parameterized with S7T Config.
- Communication interfaces
   The Microbox T contains two PROFIBUS interfaces configured as DP interfaces and two
   integrated Ethernet interfaces for use with Industrial Ethernet.
- I/O PC (I/O interface, digital outputs) The Microbox T has eight digital outputs with switching times below 1 ms.
- Further applications (optional)
- OPC server (optional)
- Station manager The station manager is part of the Microbox T.

### 2.2.2 Communication interface

### Description

A communication interface is a CP, an integrated PROFIBUS interface or an Industrial Ethernet interface.

The following communications interfaces exist for WinLC T on the Microbox 420-T:

• DP interface

WinLC T can use the DP interface not only for communication with STEP 7 or other S7 applications, but also for communication with the distributed I/O via PROFIBUS DP.

• DP(DRIVE) interface

The DP(DRIVE) interface is used for the communication with drive systems.

• Ethernet interfaces

The Microbox T contains two integrated Ethernet interfaces for use with Industrial Ethernet. These can be used for the communication between STEP 7 or other S7 applications and the WinLC T controller.

### 2.2.3 Index

### Description

An index is a numbered slot on the virtual rack of the PC station.

When you work with the Microbox 420-T, you are provided with following configuration:

- The WinLC T controller has been assigned to Index 2.
- The integrated technology has been assigned to Index 3.
- IE general has been assigned to Index 4.
- The station manager has been assigned to Index 125.

In addition to the previously configured slots, you can add your own applications (e.g. C programs or Visual Basic programs) or an OPC server.

Fundamentals of the PC-based controller

2.2 Explanation of the terms

# 3

# Programming

# 3.1 Use of STEP 7 with the controller

### Description

STEP 7 with the S7-Technology option package provides programming and configuration tools for the work with WinLC T. They perform the following operations in STEP 7:

- Definition of the controller, DP, DP(DRIVE) and IE configuration using STEP 7 HW Config and configuration of the operating parameters and I/O addresses for the controller
- Development of a STEP 7 user program with one of the STEP 7 programming languages
- Definition of the drive technology with the tools of the S7-Technology option package

The definition is performed with the S7T Config tool. The technology object data are stored in data blocks for use by the STEP 7 user program.

S7-Technology also includes a library containing PLCopen-compliant function blocks which are used to program the actual motion control tasks. You call these FBs in your STEP 7 user program.

• Loading of the configuration and the STEP 7 user program to the controller

The STEP 7 languages LAD, FBD and STL and all the engineering tools, e.g. S7-SCL or S7-GRAPH, are available for the creation of the STEP 7 user program (incl. the motion control tasks).

Further information can be found in the STEP 7 documentation and in the documentation for the S7-Technology option package.

### Note on the initialization of the integrated technology through overloading of the SDBs

You **cannot** re-initialize the integrated technology of the Microbox 420-T by reloading the unchanged SDBs to the Microbox 420-T. The system variables and configuration data retain their last valid value and are **not** reset to the initial value as with the CPU31xT.

If you want to reset the integrated technology of the Microbox T to the configured values, you must first execute the MRES command (overall reset) on the Microbox T and then reload the project.

### Programming

3.1 Use of STEP 7 with the controller

### Access to address areas of the Microbox T

The Microbox T has a common address area for the controller and the integrated technology. The address area can be assigned with addresses on the DP interface (X1), the DP(DRIVE) interface (X2) and addresses of the integrated technology.

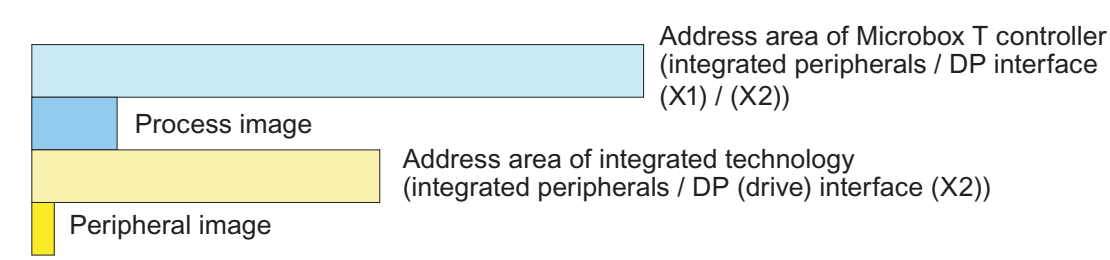

|                                   | Microbox 420-T addresses |
|-----------------------------------|--------------------------|
| Microbox-T controller             | 0 to 2047                |
| Process image (default setting *) | 0 to 511                 |
| Integrated technology             | 0 to 2047                |
| I/O image                         | 0 to 63                  |

\* Size of the process image can be set in HW Config

### Access via the controller

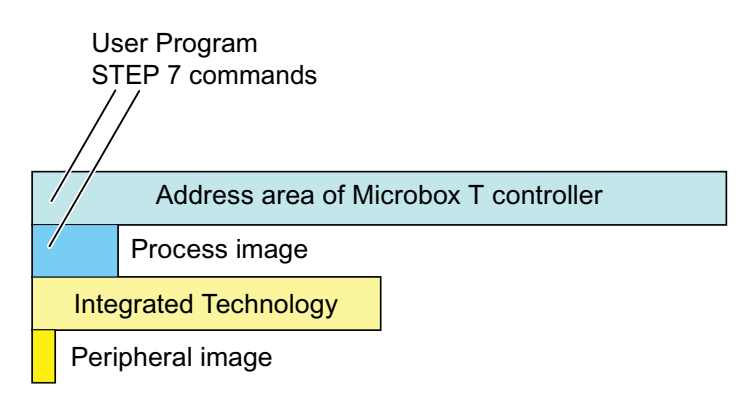

In principle, the entire address area of the Microbox T can be addressed with STEP 7 commands in the user program. However, the addressed addresses must be assigned to the DP interface (X1) in HW Config.

Direct access to addresses of the integrated I/O or addresses that have been assigned to the DP(DRIVE) interface (X2), is not possible. If these addresses are accessed in the user program, the controller reacts as if these addresses are physically not assigned.

3.1 Use of STEP 7 with the controller

Access via technology objects

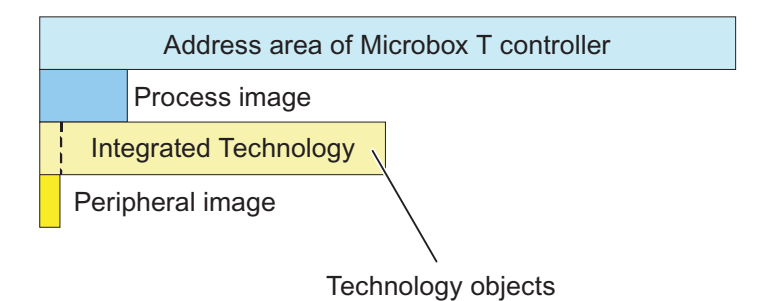

Set the addresses that you want to access via technology objects in the address area 64 to 1023. Technology objects can access addresses that have been assigned to the DP(DRIVE) interface (X2) or the integrated I/O in HW Config.

Access via the "MC\_ReadPeriphery" and "MC\_WritePeriphery" technology functions.

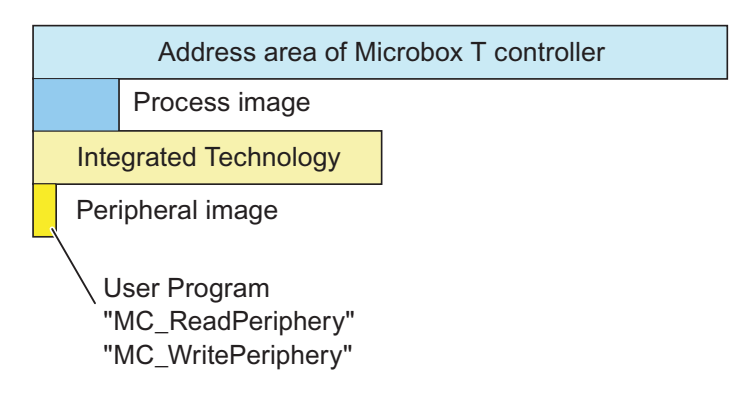

Use the "MC\_ReadPeriphery" and "MC\_WritePeriphery" technology functions when you want to access the I/O image of the integrated technology (address area 0 to 63).

Set all the addresses that you want to access with "MC\_ReadPeriphery" and "MC\_WritePeriphery" technology functions in this address area. The specified technology functions cannot access addresses outside of this area.

Addresses of the DP(DRIVE) interface (X2) or the integrated I/O can be assigned to the I/O image.

### Note

If the "MC\_ReadPeriphery" technology function is used to access address areas or subareas that have been assigned to the DP interface (X1), invalid values are read for these addresses.

If the "MC\_WritePeriphery" technology function is used to access address areas or subareas that have been assigned to the DP interface (X1), writing for these addresses is not performed.

3.2 Creating a project with STEP 7

# 3.2 Creating a project with STEP 7

### Introduction

You configure the STEP 7 project for a PC station with a PC-based controller in STEP 7 in exactly the same way as for an S7 hardware controller. Detailed information on this subject can be found in the help and in the documentation for STEP 7.

### Creating a project and PC station with the SIMATIC Manager

Proceed as follows to create a project and PC station:

- 1. In the SIMATIC Manager, select File > New to create a new project.
- 2. Enter a name for the new project.
- 3. Select Insert new object > SIMATIC PC station to insert a PC station in the project.

### Configuring the PC station in STEP 7 HW Config

Proceed as follows to configure the PC-based controller and the distributed I/O for the PC station:

- 1. Open the PC station folder in the project and double-click the symbol for the configuration to call up the STEP 7 HW Config.
- 2. Navigate to the WinLC T controller below the SIMATIC PC station.

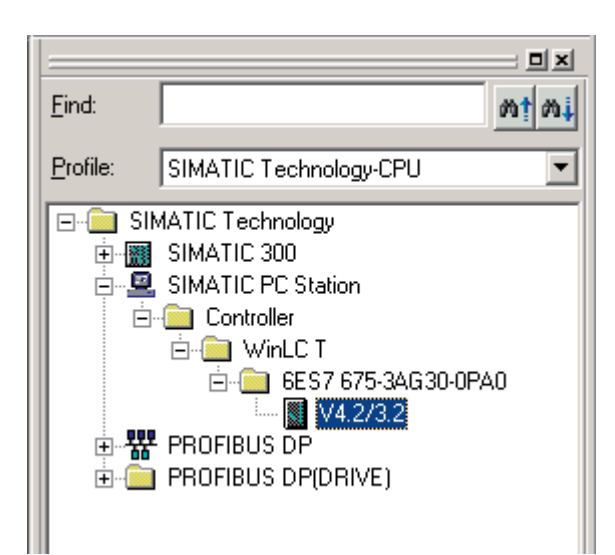

Programming

3.2 Creating a project with STEP 7

 Drag the controller to the slot with Index 2.
 WinLC T is configured in Index 2. The technology is then automatically configured on Slot 3 and IE general on Slot 4.

| 💻 (0) P | C           |
|---------|-------------|
| 1       |             |
| 2       | WinLC T     |
| X1 -    | DP          |
| 3       | Jechnology  |
| X2      | 🚺 DP(DRIVE) |
| X11     | 🚺 1/0 PC    |
| 4       | E General   |
| 5       |             |
| 6       |             |
| 7       | ▼           |

The technology on Slot 3 and IE general on Slot 4 cannot be removed separately. However, you can change the object properties and perform the clock synchronization.

### Further options in the hardware configuration

The following operations are optional and depend on the specific application:

- 1. Insert all HMI devices, e.g. Runtime ProTool or Runtime WinCC flexible.
- 2. Parameterize the WinLC T, Technology, IE General modules and their interfaces.
- 3. Configure WinLC T for the S7 communication:
  - In SIMATIC Manager, select the name of the controller.
  - In the right-hand window pane, double-click the symbol for connections.
  - Configure the network with NetPro.
- 4. Configure the drives to be used in HW Config.

After you have configured WinLC T, you can develop and load your STEP 7 user program in the SIMATIC Manager.

### Caution

If you load a STEP 7 user program that is too large for the computer memory, the computer may crash or the operation of WinLC T may become unstable. This may result in material damage and/or violations.

Even when STEP 7 and WinLC T do not limit the number of blocks and the size of the STEP 7 user program, the Microbox T has a limit, which depends on the memory available on the Compact Flash card and in the RAM. The limit for the size of the STEP 7 user program and the number of blocks for your Microbox T can only be determined when you test a system for the requirements of your control application.

After you have loaded your program to the controller, you can start the controller and monitor and change the process variables with STEP 7.

3.3 Configuring the operating parameters for the controller

## 3.3 Configuring the operating parameters for the controller

### Introduction

HW Config and S7T Config are available for configuring the operating parameters of the controller in STEP 7 with the S7-Technology option package. This configuration is saved to the SDBs of the system data container.

After you have loaded the system data, the controller uses the configured parameters:

- When the controller starts up
- During the transition to the RUN mode (if you have changed the hardware configuration online while the controller was in the STOP mode)
- During operation, the drive configuration controls the behavior of the technology objects.

To configure the operating parameters in STEP 7 HW Config, right-click the controller entry in the station window and select "Object properties". Configure the operating parameters in the "Properties" dialog box.

Use the S7T Config tool to configure the technology objects. More detailed information on this can be found in the documentation for the S7-Technology option package.

### Accessing operating parameters

To configure these operating parameters in STEP 7, open the SIMATIC Manager and proceed as follows:

- 1. In the SIMATIC Manager, select the PC station.
- 2. Double-click the configuration icon to open HW Config.
- 3. In the station window, right-click the module or submodule whose properties you want to change, and select "Object properties".
- 4. Open the tab with the name of the parameter that you want to configure (e.g. time interrupt), and enter the appropriate values.
- 5. Confirm your configuration with "OK".

Further information about the configuration of the controller properties and the operating parameters can be found in the STEP 7 documentation.

# 3.4 Code blocks supported by WinLC T

### Supported blocks

As with all S7 controllers, WinLC T has different types of code blocks for the processing of the user program: Organization blocks (OBs), system functions (SFCs) and system function blocks (SFBs).

| Organization block (OB)   | System function (SFC) | System function block (SFB) |
|---------------------------|-----------------------|-----------------------------|
| OB1                       | SFC 0 to SFC 6        | SFB 0 to SFB 5              |
| OB 10                     | SFC 9 and SFC 10      | SFB 8 and SFB 9             |
| OB 20                     | SFC 11 to SFC 15      | SFB 12 to SFB 15            |
| OB 30 to OB 38            | SFC 17 to SFC 24      | SFB 22 and SFB 23           |
| OB 40                     | SFC 26 to SFC 34      | SFB 31 to SFB 36            |
| OB 52 to OB 57            | SFC 36 to SFC 44      | SFB 52 to SFB 54            |
| OB 65                     | SFC 46 and SFC 47     | SFB 65001 and SFB 65002     |
| OB 80, OB 82 to OB 86 and | SFC 49 to SFC 52      |                             |
| OB 88                     | SFC 54 to SFC 59      |                             |
| OB 100                    | SFC 62 and SFC 64     |                             |
| OB 121 and OB 122         | SFC 78 to SFC 80      |                             |
|                           | SFC 82 to SFC 84      |                             |
|                           | SFC 85 and SFC 87     |                             |

### Further S7 blocks

In addition to these system blocks, you can also use the following S7 blocks to create your STEP 7 user program:

- Functions (FCs): WinLC T supports up to 65,536 FCs (FC 0 to FC 65535). Every function can have a maximum of 65,570 bytes.
- Function blocks (FBs): WinLC T supports up to 65,536 FBs (FB 0 to FB 65535). Every function block can have a maximum of 65,570 bytes.
- Data blocks (DBs): WinLC T supports up to 65,535 DBs (DB 1 to DB 65535). (DB 0 is reserved.) Every data block can have a maximum of 65,534 bytes.

The number and size of the FCs, FBs and DBs is restricted to the available system memory. Detailed information about the operations supported by WinLC T can be found in the following sections:

- Technical data
- Organization blocks (OBs)
- System functions (SFCs)
- System function blocks (SFBs)

### See also

Technical data (Page 10-1)

3.5 S7 communication functions

# 3.5 S7 communication functions

### Overview

As with other S7 automation systems, S7 communication between controllers in the network is also possible with WinLC T. The controllers can either be hardware or software controllers.

| SFB or SFC       | Name              | Description                                                                                          |
|------------------|-------------------|----------------------------------------------------------------------------------------------------|
| SFB 8<br>SFB 9   | USEND<br>URCV     | Data exchange by means of SFBs for sending and receiving.                                            |
| SFB 12<br>SFB 13 | BSEND<br>BRCV     | Exchange of data blocks with variable length between an SFB for sending and an SFB for receiving.    |
| SFB 14<br>SFB 15 | GET<br>PUT        | Reading data from a remote device.<br>Writing data to a remote device.                               |
| SFB 22<br>SFB 23 | STATUS<br>USTATUS | Specific query of the status of a remote device.<br>Receipt of status messages from a remote device. |
| SFC 62           | CONTROL           | Query of the status of a connection.                                                                 |

Further information about the S7 communication can be found in the STEP 7 documentation.

# 3.6 PROFIBUS DPV1

### Description

DPV1 extensions for PROFIBUS DP enable the extended communication required by complex slave devices. This extended communication includes acyclic data exchange, alarm and status messages and the transfer of complex data types.

WinLC T supports the following DPV1 functionality:

- DP standard and DPV1
- Interrupt and status OBs for the processing of DPV1-defined events including:
  - OB 40 (process interrupt)
  - OB 55 (status interrupt)
  - OB 56 (update interrupt)
  - OB 57 (manufacturer-specific interrupt)
  - OB 82 (diagnostic interrupt)
  - OB 83 (Insert/remove module interrupt)
- Function blocks for reading and writing data sets:
  - SFB 52 (RDREC), Read data set
  - SFB 53 (WRREC), Write data set
  - Execution of SFB 54 (RALRM), Read interrupt data, in the context of the triggering interrupt
- Station and interface address
- Buffering of interrupts that have been received in the DP mode CLEAR

3.7 Organization blocks (OBs)

# 3.7 Organization blocks (OBs)

### 3.7.1 General information on OBs

### Supported organization blocks

Organization blocks (OBs) are the interface between the controller operating system and the STEP 7 user program. With OBs, you can execute certain components of the STEP 7 user program when the following events occur:

- During the start and restart of the controller.
- During cyclic processing or at specific intervals.
- At certain times or on certain days.
- On expiration of a certain period.
- When errors occur.
- When a process interrupt occurs.

The program logic in an OB may have a max. of 65,570 bytes.

Organization blocks are executed in the priority assigned to them.

The OBs supported by WinLC T are listed in the following table:

| ОВ                 | Description                     | Priority class                           |
|--------------------|---------------------------------|------------------------------------------|
| OB 1               | Free cycle                      | 1 (lowest)                               |
| OB 10              | Real-time interrupt             | 0, 2 to 24                               |
| OB 20              | Delay interrupt                 | 0, 2 to 24                               |
| OB 30 to OB 38     | Time interrupts                 | 0, 2 to 24                               |
| OB 40              | Process interrupt               | 0, 2 to 24                               |
| OB 52 to OB 54     | ODK interrupts                  | 15                                       |
| OB 55              | Status interrupt                | 0, 2 to 24                               |
| OB 56              | Update interrupt                | 0, 2 to 24                               |
| OB 57              | Manufacturer-specific interrupt | 0, 2 to 24                               |
| OB 65              | Task synchronous interrupt      | 25                                       |
| OB 80              | Time error                      | 26                                       |
| OB 82              | Diagnostic interrupt            | 24 to 26 (or 28)*<br>Default setting: 25 |
| OB 83              | Insert/remove interrupt         | 24 to 26 (or 28)*<br>Default setting: 25 |
| OB 84              | CPU hardware fault              | 24 to 26 (or 28)*<br>Default setting: 25 |
| OB 85              | Program execution error         | 24 to 26 (or 28)*<br>Default setting: 25 |
| DB 86 Rack failure |                                 | 24 to 26 (or 28)*<br>Default setting: 25 |

Programming

3.7 Organization blocks (OBs)

| ОВ                                                                                                    | Description                        | Priority class                   |  |
|----------------------------------------------------------------------------------------------------|------------------------------------|----------------------------------|--|
| OB 88                                                                                                    | Process interrupt (stop avoidance) | 28                               |  |
| OB 100                                                                                                    | Restart (warm restart)             | 27                               |  |
| OB 121                                                                                                    | Programming error                  | Priority class of the OB causing |  |
| OB 122                                                                                                    | I/O access error                   | the error                        |  |
| * Priority class 28 in the STARTUP mode, priority class (from 24 to 26) can be set by the user in the RUN mode |                                    |                                  |  |

### OBs for the free cycle of the program and for the warm restart

The following table shows the OBs for the free cycle of the program and the warm restart. WinLC T has OB 1 (free cycle) for the continuous processing of the STEP 7 user program. WinLC T executes OB 100 (warm restart) at the transition from the STOP to the RUN mode. When OB 100 has been executed successfully, WinLC T executes OB 1.

| Organization block (OB) |        | Start event (in hex) | Priority class |
|-------------------------|--------|----------------------|----------------|
| Free cycle              | OB 1   | 1101, 1103, 1104     | 1              |
| Warm restart            | OB 100 | 1381, 1382           | 27             |

### Notes on the time resolution and jitter

All cycle clocks that you set in HW Config for organization blocks (e.g. for OBs 30...38) are automatically rounded up to the next integer multiple of the DP(DRIVE) cycle time on the PROFIBUS DP. This can cause a jitter for one to two cycles for the execution of the OBs.

This means the configured minimum cycle time can be overshot or undershot by these two cycles.

3.7 Organization blocks (OBs)

### 3.7.2 Interrupt OBs

### Supported interrupt OBs

WinLC T has various OBs that interrupt the execution of OB 1. The following table lists the interrupt OBs supported by WinLC T. These interrupts occur depending on the type and configuration of the OB.

The priority class specifies whether the controller interrupts the execution of the STEP 7 user program (or other OBs) and executes the interrupt OB. You can change the priority class of the interrupt OBs (**exception**: OB 65).

| Interrupt                                                          |                                                                               | Start event (in hex)                                                 | Preset priority class                           |
|--------------------------------------------------------------------|-------------------------------------------------------------------------------|----------------------------------------------------------------------|-------------------------------------------------|
| Real-time interrupt                                                | OB 10                                                                         | 1111                                                                 | 2                                               |
| Delay interrupt<br>Range: 1 ms to 60000 ms                         | OB 20                                                                         | 1121                                                                 | 3                                               |
| Time interrupts<br>Range: 2 ms to 60000 ms<br>Recommended: > 10 ms | OB 30<br>OB 31<br>OB 32<br>OB 33<br>OB 34<br>OB 35<br>OB 36<br>OB 37<br>OB 38 | 1131<br>1132<br>1133<br>1134<br>1135<br>1136<br>1137<br>1138<br>1139 | 7<br>8<br>9<br>10<br>11<br>12<br>13<br>14<br>15 |
| Process interrupt                                                  | OB 40                                                                         | 1141                                                                 | 16                                              |
| Status interrupt                                                   | OB 55                                                                         | 1155                                                                 | 2                                               |
| Update interrupt                                                   | OB 56                                                                         | 1156                                                                 | 2                                               |
| Manufacturer-specific interrupt                                    | OB 57                                                                         | 1157                                                                 | 2                                               |
| Task synchronous OB                                                | OB 65                                                                         | 116A                                                                 | 25                                              |
| Error OBs                                                          | OB 80-88<br>OB 121/122                                                        | The error OBs are descri<br>"Supported error OBs" (s                 | ibed in detail at<br>see below).                |

If you have configured WinLC T so that a certain interrupt OB is to be executed, but this OB has not been loaded, then WinLC T reacts in the following way:

- If OB 10, OB 20, OB 40, OB 55, OB 56 or OB 57 are missing and OB 85 has not been loaded, WinLC T changes the operating mode (from RUN to STOP).
- WinLC T remains in the RUN mode when a time interrupt OB (OB 32 to OB 36) or the task synchronous OB (OB 65) is missing.
   If these OBs cannot be executed at the respective time and OB 80 has not been loaded, WinLC T changes from RUN mode to STOP mode.

### Evaluation of technology data blocks

The integrated technology of WinLC T provides current information on the status and on the values of the technology objects via the technology data blocks. To achieve especially short response times, the technology data blocks can be evaluated in OB 65.

### Notes on time interrupt OBs

Depending on the interval parameterized for the time interrupt by means of the operating parameters, WinLC T starts the execution of the time interrupt OB at the appropriate time. The optimum interval for your application depends on the processing speed of your computer and the execution time of the cyclic OB. For the Microbox T, we recommend a minimum cycle time for time interrupts of 2 ms or the same as the DP cycle clock.

Jitter can occasionally override the start event for a cyclic OB, whereby WinLC T may change to STOP mode. Note the remarks on time resolution and jitter in the "General information on OBs" section. The following situations illustrate other factors that can influence the execution of the OB:

- The execution of the program in the OB needs longer than the permitted interval. If the
  execution of the program continually overrides the start event of the cyclic OB, WinLC T
  may change to STOP mode (if OB 80 has not been loaded).
- Programs in other priority classes often cause interruptions or have a long execution time and the controller cannot execute the cyclic OB at the specified time. If this occasionally causes an overload, WinLC T starts the cyclic OB after the first OB is completed.
- STEP 7 executes a task or function which prevents the controller executing the cyclic OB at the specified time.

If you configure a time interrupt OB (OB 30 to OB 38) so that it is to be executed at certain intervals, you must ensure that the program can be executed within this time and that your STEP 7 user program can also execute the OB within the assigned time.

### Supported error OBs

WinLC T has a number of error OBs. Some of these error OBs have a configured (assigned by the user) priority class, while other OBs (OB 121 and OB 122) take over the priority class of the block in which the error occurs.

The local variables for OB 121 and OB 122 receive the following information, which can be used by the STEP 7 user program to react to the error:

- The block type (Byte 4) and the number (Bytes 8 and 9) of the block causing the error.
- The address within the block (Bytes 10 and 11), in which the error has occurred.

3.7 Organization blocks (OBs)

If the start event occurs for a certain error OB that has not been loaded, WinLC T changes the operating mode (from RUN to STOP).

| Error                                                                                                    |        | Start event (in hex)                                                                                                   | Preset priority class                            |
|----------------------------------------------------------------------------------------------------|--------|----------------------------------------------------------------------------------------------------|--------------------------------------------------|
| Time error                                                                                                    | OB 80  | 3501, 3502, 3505, 3507                                                                                                 | 26                                               |
| Diagnostic interrupt                                                                                                    | OB 82  | 3842, 3942                                                                                                    | 26                                               |
| Insert/remove interrupt                                                                                                    | OB 83  | 3861, 3863, 3864, 3865,<br>3961                                                                                        | 26                                               |
| CPU hardware fault<br>(Windows malfunction)                                                                                                    | OB 84  | 3585                                                                                                    | 26 (or 28)                                       |
| Program execution error:                                                                                                    | OB 85  | 35A1, 35A2, 39B1, 39B2                                                                                                 | 26                                               |
| <ul> <li>The start occurs for an OB that has not been loaded.</li> <li>During the I/O cycle</li> </ul>                                              |        |                                                                                                    |                                                  |
| <ul> <li>During the i/o cycle,<br/>WinLC T attempts to<br/>access a module or a<br/>DP slave that is<br/>defective or not<br/>connected.</li> </ul> |        |                                                                                                    |                                                  |
| Rack failure (distributed<br>I/O): A node in the<br>PROFIBUS DP network<br>has failed or been restored.                                             | OB 86  | 38C4, 38C5, 38C7, 38C8,<br>39C4, 39C5                                                                                  | 26 (or 28)                                       |
| Process interrupt: The execution of a program block has been aborted.                                                                               | OB 88  | 3571, 3572, 3573, 3575,<br>3576, 3578, 357A                                                                            | 28                                               |
| Programming error<br>(Example: The user<br>program attempts to<br>address a time which is not<br>available.)                                        | OB 121 | 2521, 2522, 2523, 2524,<br>2525, 2526, 2527, 2528,<br>2529, 2530, 2531, 2532,<br>2533, 2534, 2535, 253A,<br>253C, 253E | Same priority class as the OB causing the error. |
| I/O access error (Example:<br>The user program attempts<br>to access a defective<br>module or a module that is<br>not connected.)                   | OB 122 | 2942, 2943                                                                                                    |                                                  |

Detailed information about the OBs can be found in the STEP 7 online help or in the *System Software for S7-300/400 System and Standard Functions* reference manual.

# 3.8 System functions (SFCs)

### Supported system functions

WinLC T contains system functions that can execute various tasks. The STEP 7 user program calls the SFC and transfers the required parameters. The SFC then performs the task and outputs the result. The SFCs supported by WinLC T are listed in the following table:

| SFC    | Name      | Description                                                                                                    |
|--------|-----------|----------------------------------------------------------------------------------------------------|
| SFC 0  | SET_CLK   | Sets the system clock.                                                                                                    |
| SFC 1  | READ_CLK  | Reads the system clock.                                                                                                    |
| SFC 2  | SET_RTM   | Sets the run-time meter.                                                                                                    |
| SFC 3  | CTRL_RTM  | Starts or stops the run-time meter.                                                                                                    |
| SFC 4  | READ_RTM  | Reads the run-time meter.                                                                                                    |
| SFC 5  | GADR_LGC  | Determines the logical address of a channel.                                                                                                    |
| SFC 6  | RD_SINFO  | Reads the start information of an OB.                                                                                                    |
| SFC 9  | EN_MSG    | Enables block-related and symbol-related messages as well as group status messages.                                                                                                    |
| SFC 10 | DIS_MSG   | Disables block-related and symbol-related messages as well as group status messages.                                                                                                    |
| SFC 11 | DPSYNC_FR | Synchronized groups of DP slaves.                                                                                                    |
| SFC 12 | D_ACT_DP  | Disables and enables DP slaves.                                                                                                    |
| SFC 13 | DP_NRM    | Reads the diagnostics data of a DP slave                                                                                                    |
|        |           | Tested DP configuration: An ET 200M slave with a module with 8 inputs and 8 outputs and a module with 16 outputs.                                                                                                    |
| SFC 14 | DPRD_DAT  | Reads the consistent data of a DP slave.                                                                                                    |
| SFC 15 | DPWR_DAT  | Writes the consistent data to a DP slave.                                                                                                    |
| SFC 17 | ALARM_SQ  | Generates a block-related message that can be acknowledged.                                                                                                    |
| SFC 18 | ALARM_S   | Generates a block-related message that can be permanently acknowledged.                                                                                                    |
| SFC 19 | ALARM_SC  | Queries the acknowledgement status of the last message (SFC 17 or SFC 18).                                                                                                    |
| SFC 20 | BLKMOV    | Copies variables.                                                                                                    |
| SFC 21 | FILL      | Initializes a memory area.<br>1 word<br>50 words<br>100 words                                                                                                    |
| SFC 22 | CREAT_DB  | Creates a retentive data block in the working memory.                                                                                                    |
|        |           | The current values of the DB are saved after a warm restart.                                                                                                    |
| SFC 23 | DEL_DB    | Deletes a data block.                                                                                                    |
|        |           | WinLC T allows an application to delete a data block which is not relevant for the execution.                                                                                                    |
| SFC 24 | TEST_DB   | Provides information on a data block.                                                                                                    |
|        |           | In WinLC T, SFC 24 can output the DB length and write<br>protection flags for data blocks that are not relevant for the<br>execution. In spite of this, error code 80B2 is output for data<br>blocks that are not relevant for the execution. |

### Programming

3.8 System functions (SFCs)

| SFC    | Name     | Description                                                                                                    |
|--------|----------|----------------------------------------------------------------------------------------------------|
| SFC 26 | UPDAT_PI | Updates the process input image.                                                                                              |
| SFC 27 | UPDAT_PO | Updates the process output image.                                                                                             |
| SFC 28 | SET_TINT | Sets the real-time interrupt (OB 10).                                                                                         |
| SFC 29 | CAN_TINT | Cancels the real-time interrupt (OB 10).                                                                                      |
| SFC 30 | ACT_TINT | Activates the real-time interrupt (OB 10).                                                                                    |
| SFC 31 | QRY_TINT | Queries the real-time interrupt (OB 10).                                                                                      |
| SFC 32 | SRT_DINT | Starts the delay interrupt (OB 20).                                                                                           |
| SFC 33 | CAN_DINT | Cancels the delay interrupt (OB 20).                                                                                          |
| SFC 34 | QRY_DINT | Queries the delay interrupt (OB 20).                                                                                          |
| SFC 36 | MSK_FLT  | Masks synchronous faults.                                                                                                    |
| SFC 37 | DMSK_FLT | Unmasks synchronous faults.                                                                                                   |
| SFC 38 | READ_ERR | Reads the error register.                                                                                                    |
| SFC 39 | DIS_IRT  | Disables the processing of new alarm events.                                                                                  |
| SFC 40 | EN_IRT   | Enables the processing of new alarm events.                                                                                   |
| SFC 41 | DIS_AIRT | Delays interrupts with higher priority and asynchronous errors.                                                               |
| SFC 42 | EN_AIRT  | Enables the processing of new alarm events with higher priority than the current OB.                                          |
| SFC 43 | RE_TRIGR | Retriggers the watchdog.                                                                                                    |
| SFC 44 | REPL_VAL | Transfers a replacement value to ACCU1 (Accumulator 1).                                                                       |
| SFC 46 | STP      | Changes to the STOP mode.                                                                                                    |
| SFC 47 | WAIT     | Delays the execution of the STEP 7 user program by the specified number of microseconds, rounded off to the next millisecond. |
| SFC 49 | LGC_GADR | Determines the slot belonging to a logical address.                                                                           |
| SFC 50 | RG_LGADR | Determines all logical addresses of a module.                                                                                 |
| SFC 51 | RDSYSST  | Reads a part or the entire system status list.                                                                                |
| SFC 52 | WR_USMSG | Writes a user-defined diagnostics event to the diagnostics buffer.                                                            |
| SFC 54 | RD_DPARM | Reads the defined parameter.                                                                                                  |
| SFC 55 | WR_PARM  | Writes the dynamic parameters.                                                                                                |
| SFC 56 | WR_DPARM | Writes the preset parameters.                                                                                                 |
| SFC 57 | PARM_MOD | Assigns the parameters to a module.                                                                                           |
| SFC 58 | WR_REC   | Writes a data set.                                                                                                    |
| SFC 59 | RD_REC   | Reads a data set.                                                                                                    |
| SFC 62 | CONTROL  | Checks the connection status of an SFB instance.                                                                              |
| SFC 64 | TIME_TCK | Reads the system time.                                                                                                    |
| SFC 78 | OB_RT    | Reports OB runtime information with a resolution to the next microsecond.                                                     |
| SFC 79 | SET      | Sets an output range.                                                                                                    |
| SFC 80 | RESET    | Resets an output range.                                                                                                    |
| SFC 82 | CREA_DBL | Creates a data block in the load memory.                                                                                      |
| SFC 83 | READ_DBL | Copies data from a block in the load memory.                                                                                  |

Programming

| SFC    | Name     | Description                                                                                                    |  |
|--------|----------|----------------------------------------------------------------------------------------------------|--|
| SFC 84 | WRIT_DBL | Writes a block in the load memory, so that the data is stored immediately.                                                                                                    |  |
|        |          | Blocks in the load memory, which are used for the restoration<br>after incorrect program abort, can be updated during the<br>program execution. Only use SFC 84 for larger segments of a<br>database, not for frequent variable processing. |  |
| SFC 85 | CREA_DB  | Creates a retentive or non-retentive DB, depending on the input parameter:                                                                                                    |  |
|        |          | • With a retentive DB, the current values of the DB are saved after a warm restart (OB 100).                                                                                                    |  |
|        |          | • With a non-retentive DB, the current values of the DB are not saved after a warm restart (OB 100).                                                                                                    |  |
| SFC 87 | C DIAG   | Determines the current status of all S7 connections.                                                                                                    |  |

Detailed information about the SFCs can be found in the STEP 7 online help or in the *System Software for S7-300/400 System and Standard Functions* reference manual.

### Note

Some SFCs require special consideration with respect to a possible Windows malfunction. Further information on this can be found under "Effects of SFC 22, SFC 23, SFC 82, SFC 83, SFC 84 or SFC 85" in the "Operation of WinLC T with a Windows malfunction" section.

### Simultaneous execution of asynchronous SFCs

The number of asynchronous OBs that may run simultaneously in WinLC T, is restricted according to the following rules:

- A maximum of five instances of the asynchronous system function SFC 51 (Index B1, B3) may run in WinLC T.
- A maximum of 20 asynchronous SFCs of the following SFCs may run in WinLC T: SFC 13, SFC 55, SFC 56, SFC 57, SFC 58 and SFC 59.
- A maximum of 32 asynchronous SFCs in any combination of the following SFCs may run in WinLC T: SFC 82, SFC 83 and SFC 84.

### SFCs that can cause deviations in the cycle

The following SFCs that can cause deviations in the cycle ("jitter"):

- SFC 22 (CREAT\_DB)
- SFC 23 (DEL\_DB)
- SFC 52 (WR\_USMG)
- SFC 85 (CREA\_DB)

3.8 System functions (SFCs)

### Notes for SFC 82, SFC 83 and SFC 84

In contrast to the S7-300, WinLC T supports a synchronous interface for SFC 82, SFC 83 and SFC 84 during STARTUP. WinLC T permits the first call (with REQ = 1) and the second call (with REQ = 0) in STARTUP mode, so that the processing can be completed during STARTUP.

The normal STEP 7 error codes are valid for SFC 82, SFC 83 and SFC 84. The error code 80C3 is also output. These SFCs output the error code 80C3, if WinLC T exceeds the limit of 32 SFC 82, SFC 83 and SFC 84 jobs that have not been executed.
# 3.9 System function blocks (SFBs)

## Supported system function blocks

System function blocks are code blocks (similar to SFCs) that execute basic tasks when called from the STEP 7 user program. You require a data block (DB) to call a SFB.

The SFBs supported by WinLC T are listed in the following table:

| SFB       | Name     | Description                                                                                          |
|-----------|----------|----------------------------------------------------------------------------------------------------|
| SFB 0     | CTU      | Counts up.                                                                                           |
| SFB 1     | CTD      | Counts down.                                                                                         |
| SFB 2     | CTUD     | Counts up/down.                                                                                      |
| SFB 3     | TP       | Generates a pulse.                                                                                   |
| SFB 4     | TON      | Generates an ON delay.                                                                               |
| SFB 5     | TOF      | Generates an OFF delay.                                                                              |
| SFB 8     | USEND    | Sends a data packet with CPU-specific length (two directions), uncoordinated with receiving partner. |
| SFB 9     | URCV     | Receives a data packet with CPU-specific length (two directions) asynchronously.                     |
| SFB 12    | BSEND    | Sends a segmented data block with max. 64 KByte (two directions).                                    |
| SFB 13    | BRCV     | Receives a segmented data block with max. 64 KByte (two directions).                                 |
| SFB 14    | GET      | Reads data with max. CPU-specific length (one direction) from a remote CPU.                          |
| SFB 15    | PUT      | Writes data with max. CPU-specific length (one direction) to a remote CPU.                           |
| SFB 22    | STATUS   | Queries the status of a remote device.                                                               |
| SFB 23    | USTATUS  | Receives the status of a remote device.                                                              |
| SFB 31    | NOTIFY8P | Generates block-related messages without acknowledgement display for eight signals.                  |
| SFB 32    | DRUM     | Implements a step sequence.                                                                          |
| SFB 33    | ALARM    | Generates block-related messages with acknowledgement display.                                       |
| SFB 34    | ALARM_8  | Generates block-related messages without values for eight signals.                                   |
| SFB 35    | ALARM_8P | Generates block-related messages with values for eight signals.                                      |
| SFB 36    | NOTIFY   | Generates block-related messages without acknowledgement display.                                    |
| SFB 52    | RDREC    | Reads a data set.                                                                                    |
| SFB 53    | WRREC    | Writes a data set.                                                                                   |
| SFB 54    | RALRM    | Receives interrupt data for a DP slave.                                                              |
| SFB 65001 | CREA_COM | (WinAC ODK CCX)                                                                                      |
| SFB 65002 | EXEC_COM | (WinAC ODK CCX)                                                                                      |

Detailed information about the SFBs can be found in the STEP 7 online help or in the *System Software for S7-300/400 System and Standard Functions* reference manual. If you want to call up this manual on a PC, on which STEP 7 is installed, select **Start > Simatic > Documentation > English** and double-click "STEP 7 - System and standard functions for S7-300 and S7-400".

3.10 Technology functions

# 3.10 Technology functions

# Supported technology functions

Technology functions for the control of drive systems are integrated in the WinLC T software controller.

The function blocks supported by WinLC T are listed in the following table:

| FB     | Name                   | Description                                                |
|--------|------------------------|------------------------------------------------------------|
| FB 401 | MC_Power               | Enable/disable axis                                        |
| FB 402 | MC_Reset               | Acknowledge errors/interrupts                              |
| FB 403 | MC_Home                | Home/set axis                                              |
| FB 404 | MC_Stop                | Stop axis and prevent new traversing tasks                 |
| FB 405 | MC_Halt                | Normal stop                                                |
| FB 406 | MC_ReadSysParameter    | Read parameter                                             |
| FB 407 | MC_WriteParameter      | Change parameter                                           |
| FB 409 | MC_ChangeDataset       | Change data set                                            |
| FB 410 | MC_MoveAbsolute        | Absolute positioning                                       |
| FB 411 | MC_MoveRelative        | Relative positioning                                       |
| FB 412 | MC_MoveAdditive        | Relative positioning to the current target position        |
| FB 413 | MC_MoveSuperImposed    | Superimposed positioning                                   |
| FB 414 | MC_MoveVelocity        | Travel with speed specification                            |
| FB 415 | MC_MoveToEndPos        | Travel to fixed endstop / terminals                        |
| FB 420 | MC_GearIn              | Start gearing                                              |
| FB 421 | MC_CamIn               | Start camming                                              |
| FB 422 | MC_GearOut             | End gearing                                                |
| FB 423 | MC_CamOut              | End camming                                                |
| FB 424 | MC_Phasing             | Change phase shift between leading axis and following axis |
| FB 430 | MC_CamSwitch           | Position-based cam / uni-directional output cam            |
| FB 431 | MC_CamSwitchTime       | Time-based cam                                             |
| FB 432 | MC_ExternalEncoder     | External encoder                                           |
| FB 433 | MC_MeasuringInput      | Measuring input                                            |
| FB 434 | MC_CamClear            | Clear cam                                                  |
| FB 435 | MC_CamSectorAdd        | Add cam sector                                             |
| FB 436 | MC_CamInterpolate      | Interpolate cam                                            |
| FB 437 | MC_SetTorqueLimit      | Activate/deactivate torque limiting                        |
| FB 438 | MC_GetCamPoint         | Read points from cam                                       |
| FB 439 | MC_SetCharacteristic   | Activate valve characteristic                              |
| FB 440 | MC_GearInSuperImposed  | Start superimposed gearing                                 |
| FB 441 | MC_CamInSuperImposed   | Start superimposed camming                                 |
| FB 442 | MC_GearOutSuperImposed | End superimposed gearing                                   |
| FB 443 | MC_CamOutSuperImposed  | End superimposed camming                                   |

Programming 3.10 Technology functions

| FB     | Name                   | Description                     |
|--------|------------------------|---------------------------------|
| FB 444 | MC_PhasingSuperImposed | Change superimposed phase shift |
| FB 450 | MC_ReadPeriphery       | Read technology I/O             |
| FB 451 | MC_WritePeriphery      | Write technology I/O            |
| FB 453 | MC_ReadRecord          | Read data set                   |
| FB 454 | MC_WriteRecord         | Write data set                  |
| FB 455 | MC_ReadDriveParameter  | Read drive parameter            |
| FB 456 | MC_WriteDriveParameter | Write drive parameter           |

## Reference

Further information about the technology functions that can be used under WinLC T and the technology data blocks can be found in the *S7-Technology* manual.

3.11 System clock and run-time meter

# 3.11 System clock and run-time meter

# Supported SFCs

As with an S7 hardware controller, WinLC T has a system clock based on the computer hardware clock.

You can change and read the system clock with the following SFCs. Detailed information about these functions can be found in the STEP 7 online help or in the *System Software for S7-300/400 System and Standard Functions* reference manual.

| SFC    | Name     | Description                                                                                                    |
|--------|----------|----------------------------------------------------------------------------------------------------|
| SFC 0  | SET_CLK  | You can set the time and date of the system clock with this SFC. The clock then starts to run with the set time and date.<br>Format: DT#1995-01-15-10:30:30                                                                          |
| SFC 1  | READ_CLK | You can read out the current time and date of the system clock with this SFC.                                                                                                    |
| SFC 64 | TIME_TCK | You can read the system time of the controller with this SFC. The system time is a "time counter" that counts cyclically from 0 to maximum 2147483647 ms. If an overflow occurs, the system time is recounted starting with 0 again. |
|        |          | The resolution is 1 ms.                                                                                                    |
|        |          | The system time can only be influenced by the operating states of the controller.                                                                                                    |

# 3.12 Porting STEP 7 programs

# 3.12.1 Porting a STEP 7 program for WinAC RTX

#### Introduction

You can execute a STEP 7 program, which was written for WinAC RTX, on the Microbox T in WinLC T. However, there are some restrictions.

#### Code blocks supported by WinLC T

WinLC T supports the same code blocks for the processing of a program as WinAC RTX V4.2, with the following exceptions:

- OB 61, OB 62, OB 63 and OB 64 are not supported by WinLC T.
- No cold start: WinLC T does not support OB 102.
- SFC 103, SFC 112, SFC 113, SFC 114, SFC 126 and SFC 127 are not supported by WinLC T.

#### Restrictions

Take the following restrictions into account:

- The program execution on the Microbox T can be different than that under WinAC RTX on a PC.
- The maximum size of the WinLC T address area is 2 KByte.

# 3.12.2 Porting a STEP 7 program for CPU317T

#### Introduction

You can execute a STEP 7 program, which was written for a CPU317T, on the Microbox T.

#### Restrictions

Take the following restrictions into account:

- The program execution on the Microbox T can be different than that on the CPU317T.
- The maximum size of the WinLC T address area is 2 KByte.
- In contrast to a SIMATIC CPU-300, the size of the process image can be set. During the porting, the size must be set as for the CPU317T.
- In contrast to the CPU317T, the devices connected to the DP and the DP(DRIVE) interface have a common address area. Any resulting address conflicts must be resolved during the porting.

3.13 Using WinAC ODK on the Microbox T

# 3.13 Using WinAC ODK on the Microbox T

# WinAC ODK interfaces under WinLC T

#### Note

WinAC ODK is not part of WinLC T. It can be purchased as an option package.

The following user-specific applications can be implemented in your control jobs with the WinAC Open Development Kit (ODK) interfaces:

- Custom Code Extension (CCX): Enables your control program to call user-specific DLLs directly from the control program being executed by the PLC.
- Shared Memory Extension (SMX): Enables a very fast and efficient data exchange between the PLC and an application via direct access to a specified PI/PO area (via dualport RAM).
- Controller Management Interface (CMI): Enables the functionality of the WinLC control panel to be embedded in a user-specific application.

#### Restrictions

If you use WinAC ODK with WinLC T, you must take the following restrictions into account:

• You can only implement applications that run under Windows with the Custom Code Extension (CCX) interface.

WinLC T does not support the implementation of real-time applications with this interface.

 Modifications have been made in WinLC T for the Controller Management Interface (CMI).

The following features or attributes are **not** supported by WinLC T (sorted according to groups):

| Group                     | Feature  | Attribute                                           |
|---------------------------|----------|-----------------------------------------------------|
| Operations of the PLC     | LED      | BatteryFault, Force                                 |
|                           | FMR      | -                                                   |
| Start or shut down PLC    | PLCPower | Value                                               |
| Configure options for PLC | AutoLoad | Value, KeySwitch, TargetFile,<br>Buffer, BufferSize |
|                           | Security |                                                     |

# 3.13 Using WinAC ODK on the Microbox T

| Group                                | Feature      | Attribute                                                                                               |
|--------------------------------------|--------------|----------------------------------------------------------------------------------------------------|
| Tune performance of WinLC controller | Priority     | Value, LowerLimit, UpperLimit, Normal, Critical                                                         |
|                                      | MinCycleTime | Value, LowerLimit, UpperLimit                                                                           |
|                                      | MinSleepTime | Value, LowerLimit, UpperLimit                                                                           |
|                                      | OBExecution  | WakeInterval, SleepInterval,<br>DefaultWakeInterval,<br>DefaultSleepInterval,<br>UpperLimit, LowerLimit |
|                                      | Timing       | ExecTimeMin, ExecTimeMax,<br>ExecTimeAverage,<br>ExecTimeLast,<br>SleepIntervalCounter                  |
|                                      | Usage        | PC, PLC, CPUCount, CPU_                                                                                 |

The following features or attributes have been added (sorted according to groups):

| Group                                | Feature     | Attribute                                                                                                    |
|--------------------------------------|-------------|----------------------------------------------------------------------------------------------------|
| Start or shut down PLC               | Personality | Slot, Rack, Owner, Company,<br>SerialNumber, ASname, AKZ,<br>OKZ                                                           |
| Tune performance of WinLC controller | UsageT      | Technology, OB, Windows, Idle,<br>DPCycle, ServoCycle,<br>IPOCycle, TODBCycle,<br>MaxOBLoad, MaxOBLoadMax,<br>MaxOBLoadMin |

# Description of the newly added attributes

| Attribute           | Data type                                             | Туре | Value | Description             |  |
|---------------------|-------------------------------------------------------|------|-------|-------------------------|--|
| "Start or shut down | "Start or shut down PLC" group, "Personality" feature |      |       |                         |  |
| Slot                | String                                                | Read | *     | Slot number             |  |
| Rack                | String                                                | Read | *     | Rack number             |  |
| Owner               | String                                                | Read | *     | Details of the owner    |  |
| Company             | String                                                | Read | *     | Company name            |  |
| SerialNumber        | String                                                | Read | *     | Serial number           |  |
| ASname              | String                                                | Read | *     | Name of the workstation |  |
| AKZ                 | String                                                | Read | *     | Plant identifier        |  |
| OKZ                 | String                                                | Read | *     | Location identifier     |  |

3.13 Using WinAC ODK on the Microbox T

| Attribute                                                                                                    | Data type    | Туре             | Value        | Description                                                                                                    |
|----------------------------------------------------------------------------------------------------|--------------|------------------|--------------|----------------------------------------------------------------------------------------------------|
| "Tune performance                                                                                                    | of WinLC cor | ntroller" group, | "UsageT" fea | ture                                                                                                    |
| Technology                                                                                                    | Integer      | Read             | 0100         | Percentage of CPU resources currently required by the integrated technology                                                                                         |
| ОВ                                                                                                    | Integer      | Read             | 0100         | Percentage of CPU resources currently<br>required by the control section<br><b>Note</b> : Corresponds to the "S7 PLC"<br>specification in the tuning panel.         |
| Windows                                                                                                    | Integer      | Read             | 0100         | Percentage of CPU resources currently required by Windows                                                                                                    |
| Idle                                                                                                    | Integer      | Read             | 0100         | Percentage of CPU resources currently available                                                                                                    |
| DPCycle                                                                                                    | Integer      | Read             | -            | DP of the DP(DRIVE) interface in µs<br><b>Note</b> : This value is displayed in ms in<br>the tuning panel.                                                          |
| ServoCycle                                                                                                    | Integer      | Read             | -            | Position control cycle clock in µs<br><b>Note</b> : This value is displayed in ms in<br>the tuning panel.                                                           |
| IPOCycle                                                                                                    | Integer      | Read             | -            | Interpolator cycle clock in µs<br><b>Note</b> : This value is displayed in ms in<br>the tuning panel.                                                               |
| TODBCycle                                                                                                    | Integer      | Read             | -            | Update cycle clock of the technology<br>DBs in µs<br><b>Note</b> : This value is displayed in ms in<br>the tuning panel.                                            |
| MaxOBLoad                                                                                                    | Integer      | Read/Write       | 1050         | Maximum permissible controller<br>percentage of the CPU utilization<br><b>Note</b> : Corresponds to the "Max.<br>S7 PLC load" specification in the<br>tuning panel. |
| MaxOBLoadMax                                                                                                    | Integer      | Read             | 50           | Maximum possible controller percentage of the CPU utilization                                                                                                    |
| MaxOBLoadMin                                                                                                    | Integer      | Read             | 10           | Minimum controller percentage of the CPU utilization                                                                                                    |
| * The current values of the "Personality" feature are displayed when the menu command <b>Help &gt; About</b> is called. |              |                  |              |                                                                                                    |

# 3.14 Operation of WinLC T with a Windows malfunction

## Description

WinLC T supports OB 84 (CPU hardware fault), with which you can correctly shut down your process, if a Windows malfunction occurs while WinLC T is in operation. Then one of the following situations occurs:

- If WinLC T is in RUN mode and the user program receives OB 84, WinLC T starts OB 84 and remains in RUN mode until the controller is switched to STOP mode. Windows only completes the shutdown of the system after WinLC T has changed to STOP mode, either by calling SFC 46 or by changing to STOP mode.
- If WinLC T is in RUN mode and the user program does not receive an OB 84, WinLC T changes to STOP mode and Windows then completes the shutdown of the system.
- If WinLC T in STOP mode, Windows is closed completely.

The operation of WinLC T with a Windows malfunction can be influenced by SFC 22, SFC 82, SFC 83, SFC 84 or SFC 85.

You can configure Windows and WinLC T for an automatic restart after a Windows malfunction.

## Restrictions

The following restrictions apply if Windows shuts down:

- The WinLC T control panel is not available.
- Some system functions are deactivated, including SFC 22, SFC 82, SFC 83, SFC 84 and SFC 85.
- Block operations are unsuccessful and an error code is output.
- Communication with Windows applications is not available.
- It may not be possible to send alarm messages.
- PG/OP communication via the Ethernet interface no longer functions.
- WinAC ODK can no longer be used.
- The connection to the integrated technology is interrupted. This also means that no diagnosis of the integrated technology is possible.

3.14 Operation of WinLC T with a Windows malfunction

# Effects of SFC 22, SFC 23, SFC 82, SFC 83, SFC 84 or SFC 85 on WinLC T

If a Windows malfunction occurs while WinLC T is in RUN mode, WinLC T tries to stay in RUN mode and starts OB 84. However, the operation of WinLC T during a Windows malfunction can be adversely affected by SFC 22, SFC 23, SFC 82, SFC 83, SFC 84 or SFC 85.

In most cases, SFC 22, SFC 23, SFC 82, SFC 83, SFC 84 and SFC 85 output error code 8092 for a Windows malfunction. Applications that must continue to run after a Windows malfunction can query on this error code. If, however, one of these SFCs is called during the Windows malfunction, the SFC cannot output error code 8092 and WinLC T cannot start OB 84.

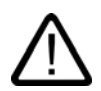

# Warning

Certain SFCs, if they are active at the time of the malfunction, can cause the WinLC T to no longer react:

- If SFC 22, SFC 23 or SFC 85 are in the call of a Windows function at the time of the malfunction, the SFC cannot return from the SFC call and WinLC T cannot maintain the control of the process. In this case, the I/O time monitoring deactivates the inputs and outputs.
- If SFC 82, SFC 83 or SFC 84 are in the call of a Windows function at the time of the malfunction, WinLC T tries to remain in the RUN mode (and maintain the control of the process), but background functions, including some communication functions, may crash. If you switch WinLC T to the STOP mode, whether program-controlled or via user access from a remote system, this can affect the shutdown operation of the computers.

A Windows malfunction that causes the controller or the background functions to crash, can damage process devices or injure personnel. You can prevent this through appropriate safety precautions during the development of your STEP 7 user program.

If your process application has to survive a Windows malfunction, only call these SFCs (SFC 22, SFC 23, SFC 82, SFC 83, SFC 84 or SFC 85) during the initialization (during the execution of OB 100) or in uncritical parts of the control process.

#### Automatic restart of WinLC T after a Windows malfunction

If Windows is configured so that it automatically restarts after a Windows malfunction, WinLC T will restart automatically if it has been configured for startup after PC start. (You can set up Windows accordingly by opening the "System Properties" dialog box with **Start > Control panel > System**. In the "Start and Recovery" section of the "Advanced" tab, click "Settings" to open the "Startup and Recovery" dialog box. You can activate the "Automatically restart" option in the "System failure" section. This option is activated per default.)

When WinLC T is restarted, it works with the program loaded last and executes OB 100 if it is present. WinLC T starts OB 100 with event 1382 (hex). The current/last startup type is specified in the diagnostics buffer as "Automatic restart (warm restart) after unbuffered POWER ON (with overall reset of the system)".

You can program OB 100 so that it reacts to event 1382. Detailed information can be found in the STEP 7 online help or in the *System Software for S7-300/400 System and Standard Functions* reference manual.

3.15 Operation of WinLC T with a technology malfunction

# 3.15 Operation of WinLC T with a technology malfunction

## Response of WinLC T

With a malfunction of the technology, the control panel can no longer be used for the operation of WinLC T.

The error messages generated by the malfunction are written to the Eventlog file.

#### Caution

If the EWF (Enhanced Write Filter) is active, the Eventlog file will be deleted when the Microbox T is switched off.

The applications running under Windows will continue to be executed with a technology malfunction.

## Reaction to a technology malfunction

To find the error source, proceed as follows:

- 1. Read the error messages in the Eventlog file.
- 2. Look at the diagnostics information in the diagnostics buffer of the technology with S7T Config.

3.16 Restart of WinLC T after malfunction of WinLC T

# 3.16 Restart of WinLC T after malfunction of WinLC T

## WinLC T malfunction

The overloading of WinLC T by a user program can result in a malfunction of WinLC T. If the controller is registered for automatic start during startup and the Autostart function is activated, the WinLC T can no longer be shut down as WinLC T automatically starts up and immediately goes to RUN mode when the Microbox T is booted.

To still be able to shut down the WinLC T, you can switch off the Microbox T and restart in interactive mode.

## Restarting Microbox T after a malfunction

- 1. Switch off the power supply to the Microbox T.
- 2. Switch the power supply back on.
- Select the boot option "Boot only in Windows Mode without starting WinAC T" to start the Microbox T in the interactive mode.
   You have approximately three seconds to select this option. If you could not select the option within this time, start the Microbox T in normal mode.
- 4. The "WinLC T Modify Startup Settings" dialog box is opened.

| WinLC T Modify Startup Settings         | × |
|-----------------------------------------|---|
| Change start options                    |   |
| Erase loaded WinACT configuration?      |   |
| Unregister WinACT for Start at PC boot? |   |
| Disable startup mode "AutoStart CPU"?   |   |
| OK                                      |   |

3.16 Restart of WinLC T after malfunction of WinLC T

- Change the start options according to your requirements. You can reset the registration of the controller for automatic start during startup and deactivate the Autostart function.
- 2. Click "OK" to confirm the changes.

#### **Result:**

The Microbox T starts with the settings you changed.

3.16 Restart of WinLC T after malfunction of WinLC T

# Operation and functions of the controller

# 4.1 Overview

## **Panel structure**

The user interface of the WinLC T software control (controller) essentially consists of three components:

- · Control panel for the operation of the controller
- Tuning panel to display and set the operational performance of the controller
- Diagnostics buffer for the display of the diagnostics information

The tuning panel and the diagnostics buffer are called from the control panel.

#### Note

The following shows the panel after being switched to the "German" language selection.

4.1 Overview

| WinLC T                                                                                                    | _ 🗆 🗙                 |  |
|----------------------------------------------------------------------------------------------------|-----------------------|--|
| File CPU Help                                                                                                    |                       |  |
| SIEMENS PS Cycle Time [ms] WinLC T Timing Cpl Load [ % ] Cpl Load [ % ] Cpl Load | le Config [ ms ]      |  |
| ON<br>BATF<br>CPU Date [ 10]<br>BATF<br>S7 PLC: 25                                                                                                    | DP: 2<br>Servo: 2     |  |
| OPO         Windows: 30           INTF         RUN           0 %6         0           0 20         40           0 20         40           6         20           6         20           6         20           6         60           6         600           6         6000                                                                                                    | IPO: 6<br>TO-DB: 0    |  |
| BUGF2<br>FRCE<br>FUN<br>STOP<br>BUGF2<br>Last: 0<br>Avg: 0<br>Clear<br>Max. S7 PLC Load [%]: 25                                                                                                    | Set.                  |  |
| No. Time Date Event                                                                                                    | ×                     |  |
| 1       08:37:08:918 pm       06/14/06       Integrated technology: No hardware configuration loaded         2       08:37:08:916 pm       06/14/06       Mode transition from STARTUP to RUN         3       08:37:08:914 pm       06/14/06       Request for manual warm restart         4       08:37:08:884 pm       06/14/06       Mode transition from STOP to STARTUP                                                                                                    |                       |  |
| 5       08:37:08:884 pm       06/14/06       New startup information in STOP mode         6       08:36:14:557 pm       06/14/06       New startup information in STOP mode         7       08:36:14:208 pm       06/14/06       Memory reset executed         8       08:36:14:207 pm       06/14/06       Memory reset started automatically (power on not backed up )                                                                                                    |                       |  |
| Details on Event: 1 of 9 Event ID: 16# 5260-B100                                                                                                    |                       |  |
| Incoming event                                                                                                    | *                     |  |
| Example G Tout C Hou                                                                                                    | تے<br>اگ              |  |
| Update Save                                                                                                    | Help on Event<br>Help |  |

# 4.2 Control elements of the controller

# 4.2.1 Control panel

## Introduction

You use the control panel to operate the controller. It is used to start or close the controller and execute other controller functions.

The control panel is displayed on a monitor connected directly to the Microbox T and which can be operated via mouse and keyboard.

#### Structure

The control panel looks like the front of a SIMATIC S7 CPU.

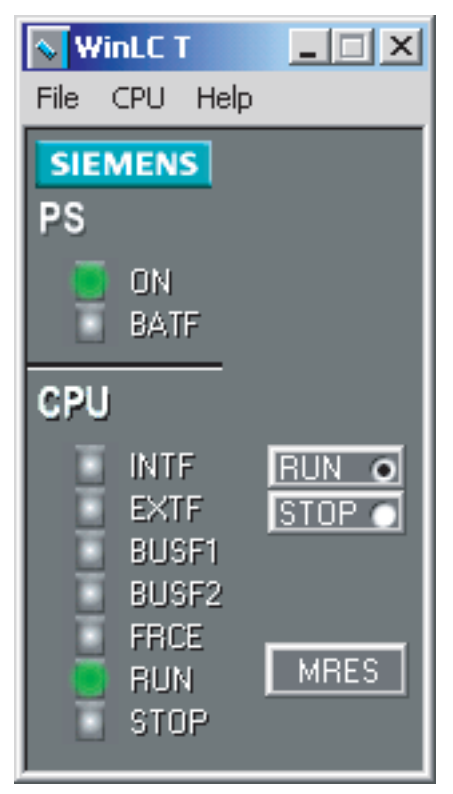

Figure 4-1 Control panel

The control panel contains the following elements for working with the controller:

- · Mode selector to set the operating mode of the controller
- Status display for the controller
- MRES button for an overall reset
- Menus with controller function The tuning panel and the diagnostics buffer can also be called via the menus.

4.2 Control elements of the controller

# Icon for WinLC T in the Windows taskbar

The icon is displayed in the Windows taskbar when the controller is in operation. If the controller is in operation and the control panel is closed, you can double-click this icon to open the control panel.

The icon will be displayed with a colored frame that depends on the controller mode:

- A green frame indicates that the controller is in the RUN mode.
- A yellow frame indicates that the controller is in the STOP mode.
- A red frame indicates that the controller is in the fault state.

# 4.2.2 Mode selector

# Description

The mode selector on the control panel is used to set the operating mode of the controller:

- RUN: The controller executes the STEP 7 user program.
- STOP: The controller does not execute the STEP 7 user program. The output on the PROFIBUS DP is set to a "safe" state. The integrated outputs for technology and the distributed I/Os on the PROFIBUS DP(DRIVE) may still be active.

Alternatively, you can select the corresponding command in the **CPU** menu to set either the RUN mode or the STOP mode.

#### Note

The RUN and STOP settings of the mode selector show the selected operating mode. This may differ from the actual operating mode, e.g. when the operating mode has been changed with STEP 7.

# Permitted and prohibited functions in each operating mode

Depending on the operating mode, certain controller functions are permitted or prohibited. This is shown in the following table:

| Operating mode | Description                                                                                                    |
|----------------|----------------------------------------------------------------------------------------------------|
| RUN            | Permitted:                                                                                                    |
|                | Loading of a program to the controller                                                                                                    |
|                | Loading of individual blocks to the controller                                                                                                    |
|                | • Changing of program variables in STEP 7 and changing the operating mode of the controller                                                                                                    |
|                | Overall reset via the control panel or via STEP 7                                                                                                    |
|                | The controller automatically goes into STOP mode when you perform an overall reset of the memory in the control panel. If you want to perform an overall reset of the memory in STEP 7, you must first switch the controller to STOP mode. |
|                | Not permitted:                                                                                                    |
|                | Archiving and restoring of a STEP 7 user program                                                                                                    |
| STOP           | Permitted:                                                                                                    |
|                | Loading of a program from the controller to your programming device                                                                                                    |
|                | Loading of a program or individual blocks to the controller                                                                                                    |
|                | Changing of program variables with STEP 7                                                                                                    |
|                | Overall reset via the control panel or via STEP 7                                                                                                    |
|                | Archiving and restoring of a STEP 7 user program                                                                                                    |
|                | Not permitted:                                                                                                    |
|                | Changing the operating mode with STEP 7 when the mode selector STOP is activated                                                                                                    |

4.2 Control elements of the controller

# 4.2.3 Status displays

# Description

The status displays on the control panel show the current operating status. These displays correspond to the LED displays on an S7 hardware PLC.

You can use the status displays for troubleshooting, but not for changing the controller status by clicking the status displays.

When the user program reaches a breakpoint configured in the STEP 7 program editor, the status displays for RUN and STOP light up as long as the breakpoint is active: The status display for the RUN mode flashes and the display for the STOP mode is illuminated.

With a mode transition from STOP to RUN, the display for RUN flashes and the display for STOP is illuminated. When the display for STOP is switched off, the outputs are activated.

With a mode transition from RUN to STOP, the display for STOP flashes and the display for RUN is illuminated during the shutdown operation.

The individual status displays of the control panel are described in the following table:

| Display        | Description                                                                                                    |
|----------------|----------------------------------------------------------------------------------------------------|
| ON             | Power supply. Lights up (permanently) when you start the controller. Is switched off when you close the controller.                                                                   |
| BATF           | Always switched off for the controller.                                                                                                    |
| INTF           | This display lights up when a fault condition occurs in the controller, e.g. programming error, arithmetic error, time error or counter error.                                        |
|                | If the user program processes the error by executing OB 80, OB 121 or OB 122, the INTF display is switched off after three seconds as long as there is no subsequent fault condition. |
| EXTF           | This display lights up when a fault condition occurs outside of the controller, e.g. hardware fault, parameter error, communication error or I/O fault.                               |
|                | If the user program processes the error by executing OB 122, the EXTF display is switched off after three seconds as long as there is no subsequent fault condition.                  |
| BUSF1<br>BUSF2 | This display lights up (flashing) to display a fault condition in the communication with the distributed I/O.                                                                         |
|                | BUSF1 refers to the DP interface.<br>BUSF2 refers to the DP(DRIVE) interface.                                                                                                    |
| FRCE           | WinLC T does not support forcing.                                                                                                    |
| RUN<br>STOP    | Lights up in accordance with the operating mode (RUN or STOP). The RUN and STOP displays show the actual operating mode of the controller.                                            |
|                | When RUN flashes and STOP is steadily illuminated, the user program has reached a breakpoint. RUN flashes with a frequency of 0.5 Hz.                                                 |

# Displays during ramp-up:

All status displays except BATF and FRCE (always switched off) light up briefly during the controller ramp-up.

# **Flashing displays**

 Display
 Description

 RUN
 STOP

Flashing patterns of the RUN and STOP displays provide further information about the

| RUN                 | STOP             |                                                                                                    |
|---------------------|------------------|----------------------------------------------------------------------------------------------------|
| Flashing,<br>2 Hz   | Flashing, 2 Hz   | The controller is defective. All status displays flash.                                                                                                    |
| Flashing,<br>0.5 Hz | On               | The STEP 7 user program has stopped at a breakpoint.                                                                                                    |
| Flashing,<br>2 Hz   | On               | A warm restart is being executed. The RUN display flashes until<br>the restart is completed. The time required for the warm restart<br>depends on the time the startup OB requires for the execution. |
| Off                 | Flashing, 0.5 Hz | An overall reset of the controller must be performed.                                                                                                    |
| Off                 | Flashing, 2 Hz   | An overall reset (MRES) is being performed.                                                                                                    |
| On                  | Flashing, 2 Hz   | The controller is in the "Shutdown" state.                                                                                                    |
| Flashing,<br>0.5 Hz | Flashing, 2 Hz   | The STEP 7 user program has stopped at a breakpoint. The integrated technology is in the "Shutdown" state.                                                                                            |

## Shutdown

The following happens during shutdown:

- 1. The control section of the controller is already in STOP mode. The outputs of the distributed I/Os on DP are deactivated. The STOP display flashes at 2 Hz. The RUN display is illuminated.
- 2. The outputs for the integrated technology and the distributed I/Os on the DP(DRIVE) are still active.
- 3. The integrated technology shuts down the drives on the DP(DRIVE) in a controlled manner.
- The integrated technology then also switches to STOP. The outputs for the integrated technology and the distributed I/Os on the DP(DRIVE) are deactivated. The STOP display is illuminated.

The maximum duration of shutdown depends on your configuration in S7T Config.

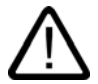

# Warning

The distributed I/Os on DP(DRIVE) cannot be controlled from the user program during "shutdown". The outputs that can be controlled with MC\_WritePeriphery retain their last current value.

4.2 Control elements of the controller

#### Measure when the STOP display flashes slowly

When the STOP display flashes slowly, you must perform an overall reset of the controller with the MRES command.

#### Measure when all status displays flash

If all status displays flash simultaneously, the controller is in the fault state and has detected a fault condition, which cannot be corrected by an overall reset of the memory with the MRES menu command. You must perform the following steps to correct this state:

- 1. Close the controller.
- 2. Restart the controller. The STOP display flashes and the RUN display is switched off.
- 3. Perform an overall reset of the memory with the MRES command.
- 4. Load the user program and the system configuration with STEP 7 or restore an archived user program.

If the problem cannot be corrected by closing and restarting the controller, you may have to restart your Microbox T.

# 4.2.4 MRES button

#### MRES (overall reset) command

The MRES (overall reset) command resets the controller to the default settings. To do this, select the MRES button on the control panel. Alternatively, you can select the **CPU > MRES** menu command.

If required, the MRES command switches the controller to the STOP mode and then performs the following tasks:

- The entire STEP 7 user program (OBs, DBs, FCs, FBs) and the system data (the configuration) are deleted not only in the working memory but also in the load memory.
- The memory areas (I, O, M, T and C) are reset to 0.
- The preset system configuration, e.g. the size of the areas in the process image and the size of the diagnostics buffer, are reloaded.
- All active communication jobs, e.g. TIS, and the open communication are deleted. In addition, all online connections are disconnected, e.g. STEP 7, WinCC, PROFIBUS or S7 communication.

The network address and the set baud rate of the IE module as well as the contents of the diagnostics buffer are retained during the overall reset.

The STOP display flashes during the overall reset. After the memory has been reset, the preset size is reset for the diagnostics buffer. The memory areas of the inputs (I) and outputs (O) are also reset to the preset sizes. You must then configure your specific values for these values again after the overall reset.

Usually you perform the MRES before you load a new program to the controller. You must perform an overall reset when the STOP display on the control panel flashes slowly and this notifies you of one of the following conditions:

- Errors have been detected in the working memory, e.g. the size of the user program is greater than that of the working memory.
- The controller has been switched off and then on again as response to a fault state.

# 4.3 Functions of the controller

# 4.3.1 Starting and closing the controller

#### Settings

The following settings affect the starting and closing of the controller:

- Activation of the autostart function
- Configuration of the controller for start at PC start

## Starting WinLC T

If the control panel is not open, proceed in one of the following ways to start the control panel and WinLC T:

- Select Start > All programs > Simatic > PC-based control. Then select the name of your WinLC T controller. After you have loaded the user program in WinLC T, the name in the menu corresponds to the name in STEP 7.
- Double-click the WinLC T icon on the desktop:

If the control panel is open, but WinLC T not in operation, select CPU > Start controller.

## **Closing WinLC T**

Select **CPU > Close controller** to close down the controller. This command does not close the control panel. The command is only available on the control panel when the controller is in operation. After you have closed down the controller, you can still change the options.

#### Closing the control panel

The File > Exit menu command closes the control panel.

#### Caution

Closing the control panel does not close down the controller ("closed"). The state of the switches and the status displays are stored in the controller.

4.3 Functions of the controller

# 4.3.2 Tuning panel

# Description

The tuning panel is used to check the operational performance of WinLC T. For this purpose, the tuning panel displays the current operational performance of the controller and allows you to set the maximum share of the S7 controller on the CPU utilization. The tuning panel is divided into two areas:

- Cycle time [ms]
- WinLC T timing

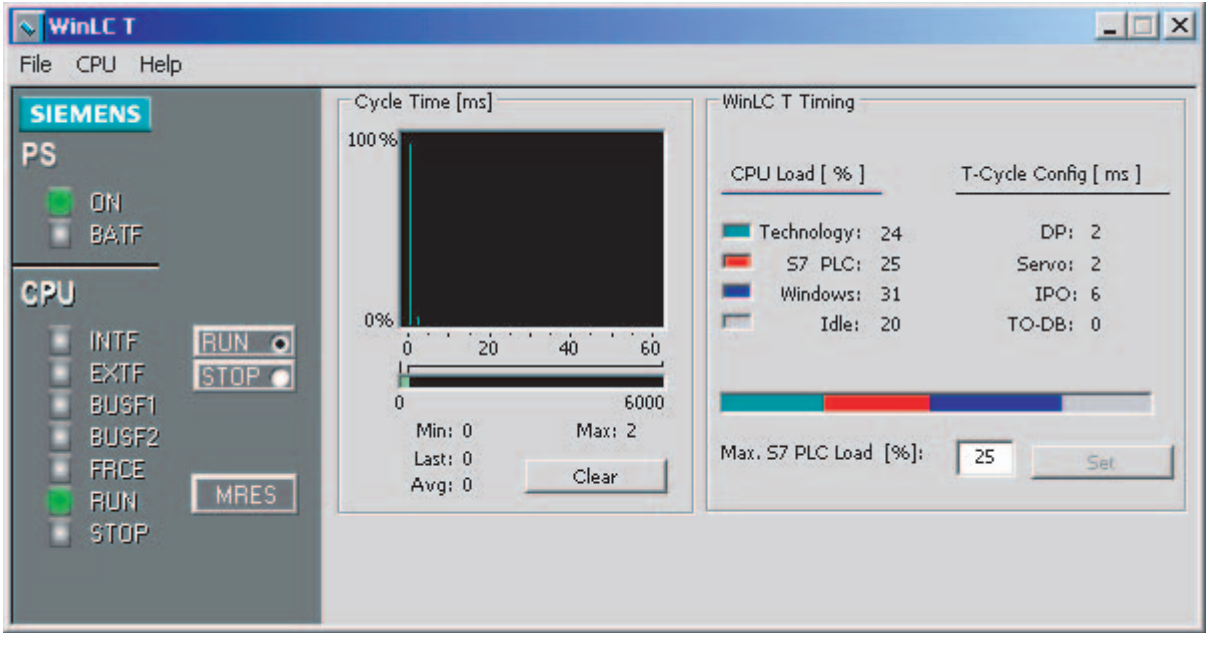

Figure 4-2 Tuning panel

#### Note

As the tuning panel is an additional load on the resources of the Microbox T, you should close the tuning panel during the normal operation of WinLC T.

# Opening and closing the tuning panel

Select CPU > ... tuning panel to open and close the tuning panel.

# Cycle time [ms]

This area displays a histogram of the cycle execution times in a range of 60 ms. This histogram displays the shortest and the longest cycle time as well as the percentage of cycles that fall into various ranges of the cycle time. To delete the chart data and start a new histogram, click "Delete" when the Microbox T is in RUN mode. The display of the cycle time is reset. The chart data cannot be deleted when the Microbox T is in STOP mode.

# WinLC T timing

This area provides the following information and timing setting of WinLC T:

• CPU load [%]

The WinLC T controller is a software controller with integrated motion control. Not only the control section, but also the motion control requires resources on the CPU. In addition, the installed Windows XP Embedded operating system requires resources. The values displayed here show the current percentages of the total CPU performance required by the individual sections (percentage of the CPU utilization):

Technology

The integrated technology requires resources for the control, evaluation and monitoring of all hardware components on the DP(DRIVE) that are needed to execute the motion control tasks.

– S7 PLC

The resources currently required by the control section of WinLC T are displayed here.

You can set the maximum control section percentage of the CPU load.

Windows

The resources currently required by the Windows XP Embedded operating system are displayed here.

– Idle

The resources of the CPU that are still available (as a percentage of the total computer performance) are displayed here.

The bar diagram displays the same information graphically.

T-Cycle Config [ms]

The values displayed here specify the cycles and cycle clocks of the integrated technology configured with S7T Config:

DP: DP(DRIVE) cycle

The equidistant DP cycle of the DP(DRIVE) interface forms the base cycle clock of the technology system cycle clocks.

- Servo: Position control cycle clock

The position control of the axes, etc. is calculated in this cycle clock.

4.3 Functions of the controller

– IPO: Interpolator cycle clock

The motion control of the axes is calculated in the "interpolator cycle clock".

- TO-DB: Update cycle clock of the technology DBs

The "Update cycle clock of the technology DBs" specifies the intervals in which the integrated technology is to update the technology data blocks.

# • Max. S7 PLC load [%]

The control section of the WinLC T software controller has to share the resources on the CPU with the motion control and the operating system. With this value, you define the maximum percentage of the total CPU performance required by the control section (without technology functionality) (maximum permissible control section percentage of the CPU load).

The default value is 25%. The minimum value is 10% and the maximum value 50%.

To change the set value, overwrite the displayed value and click "Set". The controller must be in the STOP mode for this. The value set by you is accepted at the next transition from STOP to RUN.

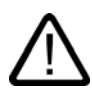

# Warning

Changing the value can cause an overload of the integrated technology. In an overload situation, the controller enters the STOP mode and **cannot** be returned to the RUN mode by changing the value again. In this case, you must reload your project.

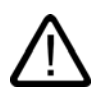

# Warning

Variations in the execution time or in the response time of the user program can possibly lead to a situation in which the controlled devices or the controlled process display an unpredictable behavior, which may result in personal injury or material damage.

If the controller does not have sufficient idle time in which other applications can be executed, this may result in a malfunction of the Microbox T or the controller and other applications may react unexpectedly. The execution of the user program may also display a non-deterministic behavior (jitter), so that execution times vary and start events are delayed.

Always make sure there is an EMERGENCY STOP circuit. In addition, always set the idle time and manage the operational performance of the controller in such a way that your user program is executed consistently.

# 4.3.3 Displaying diagnostics information

# **Diagnostic buffer**

The menu command **CPU > Diagnostics buffer...** displays the SIMATIC diagnostics buffer.

You can view diagnostics information about the system in the diagnostics buffer, without having to call the SIMATIC STEP 7 programming software. The diagnostics buffer consists of an upper window pane, in which an event list is displayed, and a lower window pane, in which specific details of the events are displayed.

| WinLC T       |         |                     |              |                                                           | _ 🗆 X         |
|---------------|---------|---------------------|--------------|-----------------------------------------------------------|---------------|
| File CPU Help |         |                     |              |                                                           |               |
| SIEMENS       |         |                     |              |                                                           | X             |
| DS            | No.     | Time                | Date         | Event                                                     |               |
| FS            | 1       | 08:37:08:918 pm     | 06/14/06     | Integrated technology: No hardware configuration loaded   |               |
| 📑 ON          | 2       | 08:37:08:916 pm     | 06/14/06     | Mode transition from STARTUP to RUN                       |               |
| BATF          | 3       | 08:37:08:914 pm     | 06/14/06     | Request for manual warm restart                           |               |
|               | 4       | 08:37:08:884 pm     | 06/14/06     | Mode transition from STOP to STARTUP                      |               |
| CPU           | 5       | 08:37:08:884 pm     | 06/14/06     | New startup information in STOP mode                      |               |
|               | 6       | 08:36:14:557 pm     | 06/14/06     | New startup information in STOP mode                      |               |
|               | 1       | 08:36:14:208 pm     | 06/14/06     | Memory reset executed                                     | с.<br>•       |
| EXIF STOP     | 8       | 08:36:14:207.pm     | 06/14/06     | Memory reset started automatically (power on not backed u | ΡJ            |
| BUSFI         |         |                     |              |                                                           |               |
| BUSF2         |         |                     |              |                                                           |               |
|               | Details | on Event: 1 of 8    |              | Event ID: 16tt F360-B100                                  |               |
| erce          | Details | SOITE VEHC. 1 OF 0  |              | Eveninity. Town 300.0 Toc                                 |               |
|               | Integr  | ated technology: No | hardware con | figuration loaded                                         | <u>^</u>      |
|               | Incom   | ling event          |              |                                                           |               |
|               |         |                     |              |                                                           |               |
|               |         |                     |              |                                                           |               |
|               |         |                     |              |                                                           |               |
|               | 1.77.0  |                     |              |                                                           | *             |
|               | 1       |                     |              |                                                           | Þ             |
|               | Formal  | t: 💽 Text 🤆 He      | ×            |                                                           | Help on Event |
|               |         |                     |              |                                                           |               |
|               | Up      | odate Save          |              |                                                           | Help          |
|               |         |                     |              |                                                           |               |

Figure 4-3 Diagnostics buffer

The diagnostics buffer is implemented as a ring buffer which contains individual event entries. The events are displayed in descending chronological order, whereby the latest event is at the top. When the ring buffer is full, the oldest entry is overwritten by a new event.

The diagnostics buffer displays the following information:

- Event list (upper window pane): This list displays all events that are in the diagnostics buffer. The following information is displayed for each event:
  - The number of the entry
  - The date and time of the diagnostics event
  - A brief description of the event

4.3 Functions of the controller

- Event ID (between the upper and lower window panes): Displays the ID number of a certain event.
- Details of the event (lower window pane): Displays details of the event in text or hexadecimal format.

If you have set Text format, the following details of the selected event are displayed in the lower window pane:

- A brief description
- Depending on the event, further information, e.g. the address of the operation which triggered the event, and the operating state change that has been caused by the event
- The status of the event (incoming or outgoing)

If an individual text parameter cannot be identified, the diagnostics buffer displays the character string "###". If no text is available for new modules or new events, event numbers and parameters are displayed in hexadecimal values.

If you have set Hexadecimal format, the hexadecimal values of the selected event are displayed in the lower window pane

## Sorting of events (upper window pane)

You can sort the events listed in the upper window pane by clicking on the required column header:

- Number (defined by time and date)
- Event description

#### Selecting the format (lower window pane)

You can display the diagnostics information in the lower window pane in text or hexadecimal format. In hexadecimal format, the hexadecimal values of the 20 bytes of the selected event are displayed. To select the format:

- Click "Text" to display the details of the events in text format.
- Click "Hex" to display the hexadecimal values of the event.

#### Saving the diagnostics buffer

Click "Save" to save a text file containing the list of the events and the details of the events. The text file contains the information either in text or in hexadecimal format.

# 4.3.4 Archiving and restoring STEP 7 user programs

## Archive file

With the archive command you can save the configuration and the STEP 7 user program in an archive file (\*.wld). You can quickly restore the configuration and the STEP 7 user program for the controller with the aid of the archive file.

You can only archive or restore a STEP 7 user program when the mode selector is in the STOP position and the controller is in STOP mode. You cannot archive or restore a STEP 7 user program when the controller is in the RUN mode.

The archive file functions like a plug-in memory card of an S7-CPU. However, the difference is that the controller does not automatically restore the archive file after an overall reset (MRES). You must restore the archive file manually.

## Creating an archive file

An archive file stores the current STEP 7 user program, the current system configuration and the current values of the DBs. The archive file does **not** store the configuration of the PC station.

To create and archive file, select **File > Archiving of CPU**. This command calls up the "Save as" dialog box in which you can assign a name to the file. The controller then creates the archive file with the extension \*.wld

You can also create an archive file in the SIMATIC Manager of STEP 7. Select **File > Memory card file > New**.

#### Restoring an archive file

When you restore an archive file, you reload the STEP 7 user program and the configuration for the controller. You can only restore archive data with the extension \*.wld

Before you can restore an archive file, you must switch the controller to the STOP mode. Proceed as follows to load an archived configuration and an archived STEP 7 user program:

- 1. Click the "STOP" button to switch the controller to the STOP mode.
- 2. Select File > Load to CPU.
- 3. Select the archive file that you want to restore and confirm with "OK".

4.3 Functions of the controller

# 4.3.5 Options for the configuration

## 4.3.5.1 Overview

## Options for the configuration

Select **CPU > Options > Options...** to call up the "Options" dialog box. The following settings for the control panel can be made in the tabs of the "Options" dialog box:

• General

Select **Always in the foreground** to always display the control panel in front of all other opened windows.

| Customize     |                |       | ×    |
|---------------|----------------|-------|------|
| General Langu | iage AutoStart |       |      |
|               |                |       |      |
| Display C     | Iptions        |       |      |
| 🗖 Alw         | ays On Top     |       |      |
|               |                |       |      |
|               |                |       |      |
|               |                |       |      |
| ОК            | Cancel         | Apply | Help |

#### Language

The "Language" field shows the language currently set for the display of the control panel.

All the languages that have been installed for the control panel are displayed in the selection list. Select a new language if you want to display the control panel in another language.

• Autostart

The **CPU autostart** option sets the Autostart function. The Autostart function specifies the operating mode in which the controller is switched after start. More detailed information can be found in "Activating the Autostart function".

# 4.3.5.2 Selecting the language

You can change the language displayed in the menus and the online help of the control panel.

#### Procedure

Proceed as follows to change the language:

- 1. Select CPU > Options > Options... to call up the "Options" dialog box.
- 2. Open the "Language" tab in the "Options" dialog box.
- 3. Select the language for the control panel.
- 4. Click the "Apply" button to change the language.
- 5. Click "OK" to close the "Options" dialog box.

#### Result

The control panel sets the selected language.

#### 4.3.5.3 Activation of the autostart function

#### Description

The control panel has an autostart function which allows the controller to start up in the same operating mode that it was in before it was closed down. When the autostart function is activated:

- If the controller was in the RUN mode before it was closed down, it starts up in the RUN mode.
- If the controller was in the STOP mode before it was closed down, it starts up in the STOP mode.

When the autostart function is **not** activated, the controller always starts up in the STOP mode.

To ensure that the controller starts automatically during the Microbox T startup, you must register the controller to start during the Microbox T startup. The procedure for making this setting is described in "Startup Options for the Controller".

4.3 Functions of the controller

# Procedure

To activate the autostart function, proceed as follows:

- 1. Select **CPU > Options > Options...** to call up the "Options" dialog box.
- 2. Open the "Autostart" tab in the "Options" dialog box.
- 3. Select the "CPU autostart" option as startup type.

| Customize                  | × |
|----------------------------|---|
| General Language AutoStart |   |
|                            |   |
|                            |   |
|                            |   |
| Startup Mode               |   |
| Autostart CPU              |   |
|                            |   |
|                            |   |
|                            |   |
|                            |   |
|                            |   |
|                            |   |
| OK Cancel Apply He         | P |

4. Select "Apply" to activate the autostart function and close the "Options" dialog box with "OK".

# 4.3.6 Options for the access protection

#### 4.3.6.1 Configuring the options for the access protection

#### Description

The **CPU > Options > Access protection** menu command changes the options for the access protection. The control panel displays the "Access Authorization" dialog box. You must enter your password in this dialog box so that you can change the settings for the access protection of the controller.

#### Note

The preset password is an empty field without characters. To enter the password, press the Enter key.

#### **Protection level**

You can configure the protection levels for the password in the "Access Authorization" dialog box, which restrict the access to the controller. The following access restrictions are possible:

#### Password

If you select a password, it is necessary that you enter a password for certain functions in the control panel, e.g. to set the operating mode, to archive and restore user programs and to open the tuning panel.

#### Confirmation

If you select "Confirmation", the user must acknowledge a confirmation when changing the operating mode.

• Without

If you select "Without", neither a confirmation nor a password is required.

#### Note

If you configure a password and select the option "Without" for the protection level (this deactivates the password), you must still enter the configured password in order to be able to call up the "Access Authorization" dialog box again.

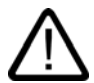

#### Warning

If you operate the controller without confirmation and without password, you increase the risk that the operating mode of the controller be changed unintentionally. This can lead to unpredictable behavior of the process or machine, which may result in death, severe personal injury and/or material damage.

Proceed with caution and make sure that you do not change the operating mode. Only allow qualified personnel access to machines and processes. Install a physical EMERGENCY STOP circuit for the machine and the process.

#### Validity of the password

You can enter any value between 0 and maximum 23 hours, 59 minutes for the query interval of the password. After you have entered your password, you are prompted to enter the password again after the interval has expired. The default setting 0 means that you must enter the password for each password-protected function.

Closing and starting the controller does not affect the query interval for the password. The query interval is not reset every time the controller is closed. At the next start of the control panel, you must enter the password when you want to call up a password-protected function.

# 4.3.6.2 Changing the password

In the "Access Authorization" dialog box, click the "Change password" button to call up the "Change Password" dialog box. You can then change the current password in this dialog box.

#### Note

The preset password is an empty field without characters. To enter the password, press the Enter key.

#### Procedure

To change the password, proceed as follows:

- 1. Enter the old password in the "Old password" field.
- 2. Enter the new password in the "New password" field (maximum length of 12 characters).
- 3. Enter the new password again in the "Confirm new password" field.
- 4. Confirm all the changes made in this dialog box with "OK" or discard all the changes with "Cancel".

If you then want to edit the options for the access protection, you must enter the password in the "Access Authorization" dialog box.

# 4.3.7 Startup options for the controller

## Starting the controller during startup

Per default, you must start the controller manually after the Microbox T has started. However, you can register the controller that it is started automatically during startup.

#### Note

If you want to configure the controller so that it starts in the same operating mode (STOP or RUN) as it was when closed down, select the autostart function.

#### Registering the controller for start during startup

To register the controller for the automatic start, proceed as follows:

1. Close down the controller with the CPU > Close controller menu command.

2. Select CPU > Register controller for start during PC startup.

WinLC T is now started automatically when you start your Microbox T.

#### Canceling the registration of the controller for start during startup

To cancel the registration of a controller for the automatic start, proceed as follows:

- 1. Close the controller.
- 2. Select CPU > Cancel registration of the controller for start during PC startup.

WinLC T is now **not** started during the startup sequence. To start WinLC T, you must start the controller manually.

#### Startup mode

You set the startup mode for the controller in STEP 7. WinLC T only supports the startup mode "Warm restart" (OB 100).

The set startup mode is saved in the configuration (in the system data) of the controller, which you load with the control program.

#### Warm restart

The controller executes OB 100 before the free cycle (OB 1) is started. The warm restart clears the inputs of the distributed I/O (PI) and sets the outputs of the distributed I/O (PO) in a predefined safe state (default setting is 0). A warm restart saves the current values of the retentive memory areas of flags (F), timers (T), counters (C) and data blocks (DBs).

If you left-click the RUN button on the panel to switch from STOP mode to RUN mode, WinLC T performs a warm restart.

Operation and functions of the controller

4.3 Functions of the controller
# Setting of the operational performance

# 5.1 Optimizing the technology system cycle clocks

#### Executing the user program

After you have created your user program with STEP 7 and loaded it to the controller, the controller starts to execute the user program as soon as it is switched to RUN. As with every other S7 automation system, the controller executes your STEP 7 user program cyclically.

#### **Operational performance**

During the execution of the STEP 7 user program, a variation in the execution time or the response time of the process may occur in WinLC T, whereby the cycle times change and a non-deterministic behavior ("jitter") occurs.

To set the operational performance of WinLC T, optimize the technology system cycle clocks. You set these cycle clocks in S7T Config.

Further information about the system cycle clocks can be found in the "Time model of the Microbox T" section in the *S7-Technology* manual.

Detailed specifications for the setting of the technology system cycle clocks can be found in the "Setting technology system cycle clocks" section in the same manual.

## **Tuning panel**

The values for the cycle times and the execution times are displayed in the tuning panel. Here you set the maximum control section percentage of the CPU load of the controller. 5.2 Functions under Windows XP Embedded

# 5.2 Functions under Windows XP Embedded

# 5.2.1 Monitoring functions

The following individual functions are implemented:

- Temperature monitoring
- Watchdog

Messages from the monitoring modules can be passed on to applications.

The SOM software (Safecard On Motherboard) is available on the devices for Windows XP Embedded.

# Safecard on Motherboard (SOM)

This application is used for monitoring the hardware of the Microbox T (temperature and watchdog). The current temperatures and the limits are displayed here.

# Caution

The application is used on the Microbox T only for diagnostic purposes. Do not make any settings on the application!

# Response when the maximum temperature is reached

When the maximum temperature is reached, the Microbox T enters the STOP mode. You can return the Microbox T to the RUN mode only when the temperature threshold is undershot and you have closed the controller again.

# 5.2.2 Enhanced Write Filter (EWF)

## Task and function

The EWF (Enhanced Write Filter) is a function that is available under the Windows XP Embedded operating system.

It represents a write filter that can be configured by the user, which, when required, can prevent changes to the Compact Flash card. In this way, the system can be maintained in a clearly defined, functional state after a power failure.

EWF can be used to minimize write access to Compact Flash cards. This is important because the write cycles on Compact Flash cards are limited due to technical reasons. We therefore recommend that the EWF be enabled.

#### Note

Per default, the EWF is disabled on the Microbox T so that you can load your configuration to the Compact Flash card.

Enable the EWF after you have loaded your configuration to minimize write access to the Compact Flash card.

The enabling/disabling of the EWF only takes effect after a restart of the Microbox T.

The EWF is disabled on partition D: of the Compact Flash card. The WinAC T project file (WAF file) is stored on this partition. This file is still available after a reboot or an operating system crash.

5.2 Functions under Windows XP Embedded

## Setting EWF

The EWFMGR.EXE program can be used to set, enable or disable the EWF. Use the command prompt to call up the program. The following functions are available:

| Function                                                           | Command                     |
|--------------------------------------------------------------------|-----------------------------|
| Write protection for drive C: enable                               | ewfmgr c: -enable           |
| Write protection for drive C: disable (modified data are accepted) | ewfmgr c: -commitanddisable |
| Write protection for drive C: disable (modified data are lost)     | ewfmgr c: -disable          |
| Modified data on drive C: accept                                   | ewfmgr c: -commit           |
| Display information about the EWF drive                            | ewfmgr c:                   |
| Display help                                                       | ewfmgr c: /h                |

#### Note

The "disable" cannot be executed under Windows XP Embedded SP 1. Use the "commitanddisable" function instead under Windows XP Embedded SP1 to switch off the EWF.

After you have switched off the EWF, you must activate the PC station in the configurator component ("Enable Station" button).

## Special features for the use of the Enhanced Write Filter (EWF)

- In the event of a power failure, if the EWF is active, changes made on drive C: are lost. To prevent data loss in the event of a power failure, the use of a UPS is recommended.
- You can back up the data in the EWF RAM overlay on the Compact Flash card before you switch off the Microbox T. To do so, enter the following command in the command prompt:

ewfmgr c: -commit

# Connecting WinLC T with the SIMATIC NET OPC server

# 6.1 Overview

## Tools

WinLC T can use the SIMATIC NET OPC server to read and write data over a network. Use the following tools to set up the OPC connection for WinLC T:

- OPC Scout for the configuration of the connection to the SIMATIC NET OPC server
- STEP 7 (HW Config and NetPro) for the configuration of the controller
- Station configurator for the configuration of the PC station

The most important, but frequently overseen, step is the configuration of the S7 connection for the OPC server in NetPro. After adding the connection for the OPC server, you must set the "S7 connection" connection type and enter a local ID for the connection.

## Overview of the steps

| Button   | Description                                                                                                 |
|----------|----------------------------------------------------------------------------------------------------|
| 3        | Step 1: Station Configurator (SIMATIC NET)<br>Adding OPC server to the PC station                           |
|          | Step 2: HW Config (STEP 7)<br>Add the OPC server to the configuration for WinLC T                           |
| 1        | <b>Step 3</b> : NetPro (STEP 7)<br>Add an S7 connection for the OPC server to the configuration for WinLC T |
|          | <b>Step 4</b> : SIMATIC Manager (STEP 7)<br>Load the configuration into the WinLC T controller              |
| <b>A</b> | Step 5: OPC Scout (SIMATIC NET)<br>Connect WinLC T with the OPC server                                      |

# 6.2 Step 1: Add the OPC server to the PC station

# Procedure

How to set up the OPC server on the Microbox T.

To set up the OPC server for an index of the PC station, proceed as follows:

- 1. Open the station configurator and select an index in the station configurator.
- 2. Click the right mouse button to display the "Add" option. Click the "Add..." button. The "Add Component" dialog box will be called.
- 3. Select the "OPC Server" component type in the pulldown listbox.

| Add Component     |                             | 4 |
|-------------------|-----------------------------|---|
| Туре:             | OPC Server                  |   |
| Index:            | 1                           |   |
| Name:             | OPC Server                  |   |
| Parameter assig.: | <b></b>                     |   |
|                   |                             |   |
| <u>0</u> K        | <u>C</u> ancel <u>H</u> elp |   |

4. Click the "OK" button to add the OPC server to the station configuration. The OPC server will be displayed in the selected in the station configurator.

5. Click "OK" to save the configuration of the PC station.

| Sta | ation Co | nfiguration Editor     | r - [ONLINE]      |       |        |          |              | X |
|-----|----------|------------------------|-------------------|-------|--------|----------|--------------|---|
| C   | omponen  | its Diagnostics C      | onfiguration Info |       |        |          |              |   |
|     |          |                        |                   |       |        | _        |              | 1 |
| 1   | Station: | PCStation              |                   | Mode: | RUN    | _P       |              |   |
|     | Index    | Name                   | Туре              | Ring  | Status | Run/Stop | Conn         |   |
|     | 1        | OPC Server             | OPC Server        |       | X      | ×        |              |   |
|     | 2        | 📗 WinLC T              | WinLC T           |       |        | 0        |              |   |
|     | 3        | Technologie            | Technology        |       |        |          |              |   |
|     | 4        | E Allgemein            | IE General        |       |        | 0        |              |   |
|     | 5        |                        |                   |       |        |          |              |   |
|     | 6        |                        |                   |       |        |          |              |   |
|     | 7        |                        |                   |       |        |          |              |   |
|     | 8        |                        |                   |       |        |          |              | _ |
|     | 9        |                        |                   |       |        |          |              |   |
|     | 10       |                        |                   |       |        |          |              |   |
|     | 11       |                        |                   |       |        |          |              |   |
|     | 12       |                        |                   |       |        |          |              | - |
|     | 13       |                        |                   |       |        |          |              |   |
|     | 14       |                        |                   |       |        |          |              |   |
|     | 10       |                        |                   |       |        |          |              |   |
|     | 10       |                        |                   |       |        |          |              | - |
|     |          |                        |                   |       |        |          |              |   |
|     | New diag | gnostic entry arrived! |                   |       |        |          |              |   |
|     |          |                        |                   |       |        |          |              |   |
|     |          | Add                    | Edit              | C     | )elete |          | Ring ON      |   |
|     | Stati    | ion Name               | Import Station    |       |        | Dis      | able Station |   |
|     |          |                        | import or adort   |       |        |          |              |   |
| _   |          |                        |                   |       |        |          |              |   |
|     | ОК       | 1                      |                   |       |        |          | He           |   |
| _   |          |                        |                   |       |        |          |              | - |

# 6.3 Step 2: Add the OPC server to the hardware configuration

# Introduction

How you set up WinLC T with STEP 7 on your PC for the OPC server.

To set up WinLC T for the OPC server, proceed as follows:

- Create a STEP 7 project for a PC station with WinLC T.
- Add the OPC server to the hardware configuration.
- Configure the OPC server.

## Procedure

- 1. Open STEP 7 and create a project.
- 2. Add a SIMATIC PC station with the same name as in the component configurator. Double-click the configuration icon of the PC station to open HW Config.
- 3. Add the WinLC T controller in the same index as in the station configurator.
- 4. Open the "User application" folder in the catalog.
- 5. Open the "OPC server" folder and select the "SW V6.3" component.
- 6. Drag the component with the mouse to the same index that you created in the station configurator.
- 7. Double-click the OPC server entry (index 1) to open the "Properties" dialog box.
- 8. Optional: Open the "S7" tab and select the "Activate" option (under "Access protection").
- 9. If you want to use STEP 7 icons for configuring the connections in OPC Scout, select the "All" option (or "Selected" to use specific icon table entries) in the "Use icons" field.
- 10.Click "OK" to close the "Properties" dialog box.
- 11.Select the "Save and compile" button to create the hardware configuration for the PC station.

## Result

Once you have compiled the configuration in the STEP 7 project, you can close the HW Config and return to the SIMATIC Manager.

# Introduction

Adding the OPC server with STEP 7 on your PC to the configuration for WinLC T. To add the OPC server to the configuration for WinLC T, proceed as follows:

- Add a connection for the OPC server to the WinLC T configuration.
- Create the connection of the OPC server as S7 connection.
- Assign a local ID to the OPC server connection.

# Procedure

1. Search for the OPC server in the SIMATIC Manager and double-click the "Connections" icon to open NetPro.

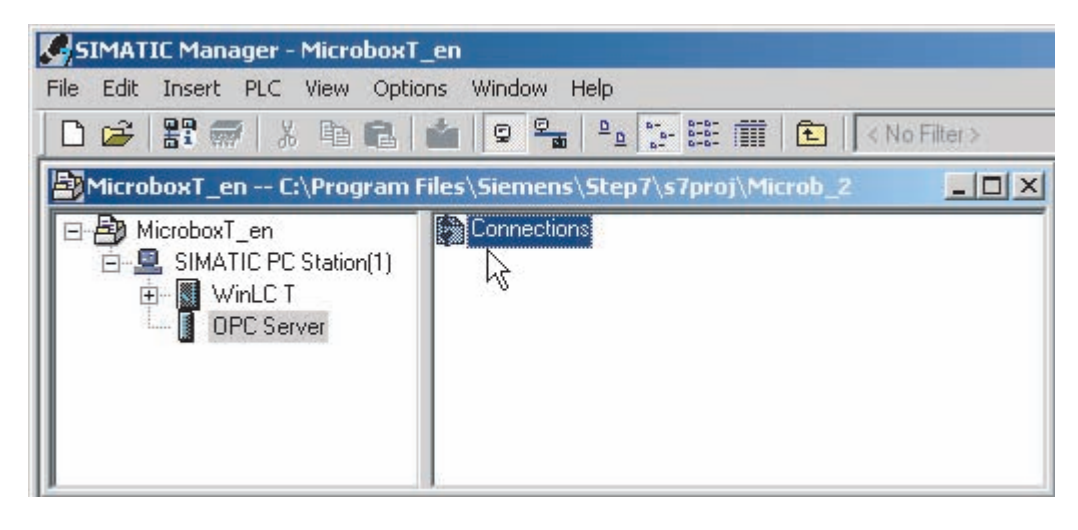

# 2. Select the OPC server in the PC station.

| NetPro - [Microbox] | [_en (Network) C                                 | :\Program Files\. | \s7proj\Microb_2] |       |          |              |
|---------------------|--------------------------------------------------|-------------------|-------------------|-------|----------|--------------|
| Network Edit Inse   | Network Edit Insert PLC View Options Window Help |                   |                   |       |          |              |
| 🗃 🖬 🖏 🖨 🖻           | 🖻 🏜 🏜 🖓                                          | 8 8 🚯             | a ! <b>№?</b>     |       |          |              |
|                     |                                                  |                   | si li             | 1     | <b>_</b> | ×            |
|                     | IC PC Station(1                                  | i) I              |                   |       |          | <b>M</b> ile |
|                     |                                                  |                   |                   |       |          | Sele         |
| Server 1            | logy VE)                                         | l                 |                   |       |          | E            |
|                     | 2 2                                              |                   |                   |       | -        | Đ            |
| •                   |                                                  |                   |                   |       | F        | ÷            |
| Local ID            | Partner ID                                       | Partner           | Туре              |       | <u> </u> |              |
|                     |                                                  |                   |                   |       |          | ₹            |
| •                   |                                                  |                   |                   |       | Þ        |              |
| Ready               |                                                  |                   | CP5611(Auto)      | X 208 | Y 131    |              |

3. Right-click the OPC server to open the context menu. Select the "Add new connection" option to open the "Add new connection" dialog box.

|                                                               | incerion                                                                                                    |            |
|---------------------------------------------------------------|----------------------------------------------------------------------------------------------------|------------|
| Connection F                                                  | 'artner                                                                                                    |            |
| □ In th<br>□ ♪ ↓<br>□ ↓                                       | e current project<br>MicroboxT_en<br>Station(1)<br>(Unspecified)<br>(Unspecified)<br>All broadcast stations<br>All multicast stations<br>hknown project |            |
|                                                               |                                                                                                    |            |
| Project:                                                      | MicroboxT_en                                                                                                    | <u>₹</u> { |
| Project:<br>Station:                                          | MicroboxT_en<br>SIMATIC PC Station(1)                                                                                                    | <u>₹</u>   |
| Project:<br>Station:<br>Application:                          | MicroboxT_en<br>SIMATIC PC Station(1)<br>WinLC T                                                                                                    | <u>₹</u>   |
| Project:<br>Station:<br>Application:<br>Connection-           | MicroboxT_en<br>SIMATIC PC Station(1)<br>WinLC T                                                                                                    | ₹ <u></u>  |
| Project:<br>Station:<br>Application:<br>Connection –<br>Type: | MicroboxT_en<br>SIMATIC PC Station(1)<br>WinLC T<br>S7 connection                                                                                       | ₹          |

4. Set "S7 connection" as connection type and click "OK" to add the S7 connection for the OPC server. The "Properties" dialog box for the S7 connection will open automatically.

- 5. Enter the local ID for the S7 connection.
- 6. Click "OK" to add the S7 connection to NetPro.
- 7. Click the "Save and compile" button to save and compile the changes in the STEP 7 project.

| NetPro - [M   | licroboxT_en (Network) C:\Progr | am Files\\s7proj\Microb_2] |                   | _ [] ×  |
|---------------|---------------------------------|----------------------------|-------------------|---------|
| Network E     | dit Insert PLC View Options Wir | ndow Help 🗟                |                   | _ 8 ×   |
|               | 🎒 là 🖻 🏜 🏜 🚳 🚳                  | 🦻 🗈 ! 💦                    |                   |         |
|               |                                 |                            | 1                 | ▲ ×     |
|               | SIMATIC PC Station(1)           |                            |                   | Mi      |
|               | OPC WinLC DP Techno DP(DRI IE   | 1                          |                   | Sel     |
|               | Server I logy VE) Gener         | a                          |                   | (±      |
|               | 2 2                             |                            |                   | <b></b> |
| •             |                                 |                            |                   |         |
| Partner       | Туре                            |                            | Active connection | ±       |
| SIMATIC PC St | ati S7 connection               |                            | Yes               |         |
|               |                                 |                            |                   |         |
| 4             |                                 |                            |                   | •       |
| Ready         |                                 | CP5611(Auto)               | 1 from 1 selected | E T     |

## Result

Once you have compiled the S7 connection for the OPC server in the STEP 7 project, you can close NetPro and return to the SIMATIC Manager.

# 6.5 Step 4: Load the configuration into the WinLC T controller

# Introduction

Loading the configuration with STEP 7 on your PC into the controller.

To load the configuration into the controller, proceed as follows:

- Start the controller.
- Load the configuration.

# Requirement

The controller must be operating in order to load the configuration. To start the controller, select the **Start > SIMATIC > PC-based control > WinLC T** menu command of double-click the icon for WinLC T on the desktop.

# Procedure

Once the controller has been started, you can load the configuration:

- 1. In the SIMATIC Manager, select the PC station icon.
- 2. Select the **Target system > Load** menu command or click the "Load" button in the task bar.

# Introduction

Connecting WinLC T on the Microbox T with the OPC server.

To connect WinLC T with the OPC server, proceed as follows:

- Create an OPC project.
- Add the connection to the SIMATIC NET OPC server.
- Define the objects to be accessed using the OPC server.

# Creating an OPC project

Select the **Start > All Programs > SIMATIC > SIMATIC NET > OPC SCOUT** menu command to create a new project in the OPC Scout.

# Adding a connection (group) for the OPC server

- 1. Open the local server directory for "Servers and groups" of the project.
- 2. Double-click the "OPC.SimaticNET" element to add a connection (or group) for the SIMATIC NET OPC server.

| Project - New Project 1   |           |                       |       |        |      | _ [    | × |
|---------------------------|-----------|-----------------------|-------|--------|------|--------|---|
| <u>File View Server ?</u> |           |                       |       |        |      |        |   |
|                           |           |                       |       |        |      |        |   |
| Servers and groups        | Items inc | I. status information |       |        |      |        |   |
| ⊡-∰ Server(s)             |           | Item Names            | Value | Format | Туре | Access | Q |
| 🚊 🗐 Local Server(s)       | 1         |                       |       |        |      |        |   |
| 🕂 🖶 OPC.SimaticNET        |           |                       |       |        |      |        |   |
| - PC.SimaticNET.DP        |           |                       |       |        |      |        |   |
| OPC.SimaticNET.PD         |           |                       |       |        |      |        |   |
| Bemote Server(s)          |           |                       |       |        |      |        |   |
| Add Bemote Servers(s)     |           |                       |       |        |      |        |   |
| <b>4</b>                  |           |                       |       |        |      |        |   |
|                           |           |                       |       |        |      |        |   |
|                           |           |                       |       |        |      |        |   |
|                           |           |                       |       |        |      |        |   |
|                           |           |                       |       |        |      |        |   |
|                           |           |                       |       | No.    | No   |        |   |

3. Enter the group name for the connection in the "Add Group" dialog box.

| 🔯 Add Group                         |     |                | ×     |
|-------------------------------------|-----|----------------|-------|
| Group Properties:                   |     |                |       |
| Enter a ' <u>G</u> roup Name':      |     |                |       |
| Gruppe1                             |     |                |       |
| Create <u>n</u> ew group active     |     | V              |       |
| Requested <u>u</u> pdate rate in ms | 500 | <b>_</b>       |       |
|                                     |     |                |       |
| Extended <u>O</u>                   | ĸ   | <u>C</u> ancel | Apply |

4. Click "OK" to add the group to the OPC server. OPC Scout adds the connection to the OPC server.

| OPC Scout - New Project1                                                                                                    |           |                       |       |        |      |        | × |
|----------------------------------------------------------------------------------------------------|-----------|-----------------------|-------|--------|------|--------|---|
| <u>File View Server ?</u>                                                                                                    |           |                       |       |        |      |        |   |
| 🖻 🖪 🌆 🌆 妃                                                                                                    |           |                       |       |        |      |        |   |
| Servers and groups                                                                                                    | Items inc | I. status information |       |        |      |        |   |
| ⊡-∰ Server(s)                                                                                                    |           | Item Names            | Value | Format | Туре | Access | Q |
| En Local Server(s)                                                                                                    | 1         |                       |       |        |      |        |   |
| OPC. SimaticNET Gruppe1 New group] OPC.SimaticNET.DP OPC.SimaticNET.PD ProfiDrive.ProfilServer Remote Server(s) Add Remote Servers(s) |           |                       |       |        |      |        |   |
| Successfully connected to: 'OPC.SimaticNET                                                                                            |           |                       |       | No.    | No.  |        |   |

# Configuring the objects to be accessed (using absolute addressing)

## Note

This procedure describes how you use the absolute addressing for the configuration of the OPC server. You can also use the STEP 7 icon table to establish the connection to the OPC server.

Proceed as follows to configure the OPC server so that it uses absolute addresses to access the data in the controller:

1. Double-click the OPC server connection to open the OPC navigator.

| 💐 OPC-Navigator         |        |          |     |            |                   |            | ×              |
|-------------------------|--------|----------|-----|------------|-------------------|------------|----------------|
| Nodes                   | Leaves | Item Nam | Bas |            | The listed Item(s | s) will be | added to       |
| 🖃 🎇 Connections         |        |          |     |            |                   |            |                |
| 庄 📲 DX                  |        |          |     |            |                   |            |                |
| 🕀 🛗 🚻 🖓 🕀               |        |          |     |            |                   |            |                |
| 🕀 🛗 NDP:                |        |          |     |            |                   |            |                |
| 🕀 💏 VFDL:               |        |          |     |            |                   |            |                |
|                         |        |          |     | 2          |                   |            |                |
| E • PNIO:               |        |          |     |            |                   |            |                |
|                         |        |          |     | ≤          |                   |            |                |
| Hennengeng \SNMP:       |        |          | _   |            |                   |            |                |
| Hengeng ASH:            |        |          |     |            |                   |            |                |
|                         |        |          |     |            |                   |            |                |
|                         |        |          |     |            |                   |            |                |
|                         |        |          |     |            |                   |            |                |
|                         | L      |          |     | <u>F</u> i | lter <u>O</u> K   |            | <u>C</u> ancel |
|                         | •      |          |     |            |                   |            |                |
| Connections is selected |        |          |     |            | 4/8/              | 2006 4     | :16 PM 🥢       |

| le constant de la constant de la con |        |                                                                                                    |    | X                                          |
|----------------------------------------------------------------------------------------------------|--------|----------------------------------------------------------------------------------------------------|----|--------------------------------------------|
| Nodes                                                                                                    | Leaves | Item Names                                                                                                    |    | The listed Item(s) will be added to Group: |
| E Connections                                                                                                    |        |                                                                                                    |    |                                            |
| i DX                                                                                                    |        |                                                                                                    |    |                                            |
| 🕀 🙀 ADP2:                                                                                                    |        |                                                                                                    |    |                                            |
| 🕀 🙀 NDP:                                                                                                    |        |                                                                                                    |    |                                            |
| 🗄 🖓 👫 VFDL:                                                                                                    |        |                                                                                                    |    |                                            |
| 🗄 🖓 💾 NFMS:                                                                                                    |        |                                                                                                    |    |                                            |
| 🕀 💾 NPNIO:                                                                                                    |        |                                                                                                    |    |                                            |
| i i                                                                                                    |        |                                                                                                    | 2  |                                            |
| 🕀 🙀 @LOCALSERVER                                                                                                    |        |                                                                                                    |    |                                            |
| ⊡                                                                                                    |        |                                                                                                    | _≤ |                                            |
|                                                                                                    |        |                                                                                                    |    |                                            |
|                                                                                                    |        |                                                                                                    |    |                                            |
|                                                                                                    |        |                                                                                                    |    |                                            |
|                                                                                                    |        |                                                                                                    |    |                                            |
| ⊞ <b>#</b> ¶ \SNMP:                                                                                                    |        |                                                                                                    |    |                                            |
|                                                                                                    |        |                                                                                                    |    |                                            |
| ⊞ <b>#</b> ¶ \SYM:                                                                                                    |        |                                                                                                    |    |                                            |
|                                                                                                    |        |                                                                                                    |    | Filter OK Cancel                           |
| I                                                                                                    | •      | Designed by the second second |    |                                            |
| S7-Verbindung_1 is selected                                                                                                    |        |                                                                                                    |    | 4/8/2006 7:51 PM                           |

2. Adding an object to be accessed to the "\S7" folder.

3. To setup the access to M0.0, expand the "objects" folder and the "M" folder (for the save area of the flags).

| OPC-Navigator                                                                                                    |        |            |          | ×                                          |
|----------------------------------------------------------------------------------------------------|--------|------------|----------|--------------------------------------------|
| Nodes                                                                                                    | Leaves | Item Names |          | The listed Item(s) will be added to Group: |
|                                                                                                    |        |            |          |                                            |
|                                                                                                    |        |            |          |                                            |
| ⊕ • <b>PA</b> NFDL:                                                                                                    |        |            |          |                                            |
| terenter de la constante de la constante de l |        |            |          |                                            |
| Heren APNIU:                                                                                                    |        |            |          |                                            |
|                                                                                                    |        |            |          |                                            |
| E P S7Verbindung 1                                                                                                    |        |            | >        |                                            |
| Diversion objects                                                                                                    |        |            |          |                                            |
|                                                                                                    |        |            | 1.       |                                            |
| New Definit                                                                                                    |        |            | <u> </u> |                                            |
|                                                                                                    |        |            |          |                                            |
| 🕀 🊧 Q                                                                                                    |        |            |          |                                            |
| 😟 🕀 PI 📃                                                                                                    |        |            |          |                                            |
| 🕀 💏 PQ                                                                                                    |        |            |          |                                            |
| 庄 🦓 C                                                                                                    |        |            |          |                                            |
| 🕀 🙀 T                                                                                                    |        |            |          |                                            |
| 🖻 🛗 DB 📃                                                                                                    |        |            |          | Filter OK Cancel                           |
|                                                                                                    | •      | ► I        |          |                                            |
| M is selected                                                                                                    |        |            |          | 4/8/2006 7:52 PM                           |

- 4. Double-click the "New Definition" icon to call the "Define New Item" dialog box.
- 5. To define a connection for M0.0, select "X" (for bit) as "Datatype" in the pulldown list box and enter the byte address (0) and the bit number (0).

| 🙀 Define Ne    | w Item |             |                | ×                  |
|----------------|--------|-------------|----------------|--------------------|
| - OBJECTTYPI   | E_S7   |             |                |                    |
| <u>D</u> ataty | pe     | Adress      | Bjt No.        | No. <u>V</u> alues |
| X              | • 0    |             | 0              |                    |
|                |        | 0           | 0              | 1                  |
|                |        | to<br>16383 | to<br>7        | to<br>131072       |
| Itemalias:     | M0_0   |             |                |                    |
|                |        | <u>0</u> K  | <u>C</u> ancel | Apply              |

6. Click "OK" to define an object for M0.0.

| 🚰 OPC-Navigator              |         |                           |                 |                           | ×          |
|------------------------------|---------|---------------------------|-----------------|---------------------------|------------|
| Nodes                        | Leaves  | Item Names                | [ []            | "he listed Item(s) will b | e added to |
|                              | MO_0    | S7:[S7-Verbindung_1]M0_0  |                 |                           |            |
| E MAN \DP:                   | © MX0.0 | S7:[S7-Verbindung_1]MX0.0 |                 |                           |            |
| Harmen AFUL:                 |         |                           |                 |                           |            |
| E ARIO                       |         |                           |                 |                           |            |
|                              |         |                           |                 |                           |            |
| 🗄 🛗 @LOCALSERVER             |         |                           |                 |                           |            |
| 🖻 🔄 S7-Verbindung_1          |         |                           | >               |                           |            |
|                              |         |                           |                 |                           |            |
|                              |         |                           | ≤               |                           |            |
|                              |         |                           |                 |                           |            |
|                              |         |                           |                 |                           |            |
|                              |         |                           |                 |                           |            |
| 🕀 🕂 🕀 PQ                     |         |                           |                 |                           |            |
|                              |         |                           |                 |                           |            |
|                              |         |                           |                 |                           |            |
|                              | L .     | _                         | . <u>F</u> ilte | er <u>O</u> K             | Cancel     |
|                              | •       | •                         |                 |                           |            |
| [New Definition] is selected |         |                           |                 | 4/8/2006                  | 7:55 PM 🥢  |

 Select the M0.0,1 entry and click the "Add" arrow to add the following syntax that defines a connection for M0.0:
S7/S7 expression 41M0.0.1

S7:[S7-connection\_1]M0.0,1

8. Select the entry and click "OK" to add the connection for M0.0 to the group.

| left operation and the second second |         |                           |       | X                                  |
|----------------------------------------------------------------------------------------------------|---------|---------------------------|-------|------------------------------------|
| Nodes                                                                                                    | Leaves  | Item Names                |       | he listed Item(s) will be added to |
|                                                                                                    | © M0_0  | S7:[S7-Verbindung_1]M0_0  | t s   | 7:[S7-Verbindung_1]M0_0            |
|                                                                                                    | о мхо.о | S7:[S7-Verbindung_1]MX0.0 |       |                                    |
| Hangeng VEDL:                                                                                                    |         |                           |       |                                    |
| Emer VPNIO                                                                                                    |         |                           |       |                                    |
| ⊡                                                                                                    |         |                           |       |                                    |
| 🗄 🛗 @LOCALSERVER                                                                                                    |         |                           |       |                                    |
| 🖻 🔄 S7-Verbindung_1                                                                                                    |         |                           | >     |                                    |
|                                                                                                    |         |                           |       |                                    |
|                                                                                                    |         |                           | ≤     |                                    |
| AB                                                                                                    |         |                           |       |                                    |
|                                                                                                    |         |                           |       |                                    |
|                                                                                                    |         |                           |       |                                    |
|                                                                                                    |         |                           |       |                                    |
| 🕀 🙀 C                                                                                                    |         |                           |       |                                    |
|                                                                                                    |         |                           |       |                                    |
| 🚊 🕀 DB 📃                                                                                                    |         |                           | Filte | er OK Cancel                       |
|                                                                                                    | •       | •                         | [     |                                    |
| [New Definition] is selected                                                                                                    |         |                           |       | 4/8/2006 7:59 PM                   |

# Result

Once the object has been added to the group, the name and other parameters for the object will be displayed in OPC Scout. You can now use all methods supported by NET OPC server.

| 🔄 OPC Scout - C:\Documents and Settings\Administrator.MICROBOX\- Neues Projekt1.opp 📃 🗐 🗶 |                                |                          |       |          |      |        |          |  |
|-------------------------------------------------------------------------------------------|--------------------------------|--------------------------|-------|----------|------|--------|----------|--|
| Eile View Server Group Item ?                                                             |                                |                          |       |          |      |        |          |  |
|                                                                                           |                                |                          |       |          |      |        |          |  |
| Servers and groups                                                                        | Items incl. status information |                          |       |          |      |        |          |  |
| ⊡-∰ Server(s)                                                                             |                                | Item Names               | Value | Format   | Туре | Access | Quality  |  |
| 🗐 🗐 Local Server(s)                                                                       | 1                              | S7:[S7-Verbindung_1]M0_0 | False | Original | bool | RW     | good     |  |
| E 🧐 OPC.SimaticNET                                                                        | 2                              |                          |       |          |      |        |          |  |
| Group1                                                                                    |                                |                          |       |          |      |        |          |  |
| New group New Group                                                                       |                                |                          |       |          |      |        |          |  |
| OPC.SimaticNET.PD                                                                         |                                |                          |       |          |      |        |          |  |
| ProfiDrive.ProfilServer                                                                   |                                |                          |       |          |      |        |          |  |
| 🖻 📲 Remote Server(s)                                                                      |                                |                          |       |          |      |        |          |  |
| 🔤 🏷 Add Remote Servers(s)                                                                 |                                |                          |       |          |      |        |          |  |
|                                                                                           |                                |                          |       |          |      |        |          |  |
|                                                                                           |                                |                          |       |          |      |        |          |  |
|                                                                                           |                                |                          |       |          |      |        |          |  |
|                                                                                           |                                |                          |       |          |      |        |          |  |
|                                                                                           |                                |                          |       |          |      |        |          |  |
| )<br>Item(s) successfully added                                                           |                                |                          |       |          | No.  | 1      | <u>`</u> |  |
| Incentio) successionly added                                                              |                                |                          |       | I        | 10.  |        | ///      |  |

# Configuring the objects to be accessed (using the STEP 7 icon table)

If you have created an icon table for the STEP 7 program that you have loaded into the target system, you can use the icons to connect the OPC server with the data in the controller.

- 1. Double-click the OPC server connection to open the OPC navigator.
- 2. Search the controller folder to display the icons that have been loaded into the controller.

| Marigator                                                                                                    |                                                            |                                                                        |                        |                                                 | ×        |
|----------------------------------------------------------------------------------------------------|------------------------------------------------------------|------------------------------------------------------------------------|------------------------|-------------------------------------------------|----------|
| Nodes                                                                                                    | Leaves                                                     | Item Names                                                             |                        | The listed Item(s) will be added to Group: test |          |
| Nodes     □- ♣ Connections     □- ♣ DX     □- ♣ VDP2:     □- ♣ VDP2:     □- ♣ VDP2:     □- ♣ VDP2:     □- ♣ VFDL:     □- ♣ VFDL:     □- ♣ VFDL:     □- ♣ VFD1:     □- ♣ VFD1:     □- ♠ VFD1:     □- ♠ VFD1:     □- ♠ VFD1:     □- ♠ VFD1:     □- ♠ VFD1:     □- ♠ VFD1:     □- ♠ VFD1: | Leaves<br>Pumpe1<br>Pumpe2<br>Pumpe3<br>Ventil1<br>Ventil2 | Item Names<br>PCStation.V<br>PCStation.V<br>PCStation.V<br>PCStation.V | <u>&gt;</u><br><u></u> | <u>Filter</u>                                   | Cancel   |
| WinLC T is selected                                                                                                    |                                                            |                                                                        |                        | 4/8/2006 8:3                                    | 37 PM // |

| left operation the second second seco |                                                                      |                                                                                       |                            |                                                 | X    |
|----------------------------------------------------------------------------------------------------|----------------------------------------------------------------------|---------------------------------------------------------------------------------------|----------------------------|-------------------------------------------------|------|
| Nodes                                                                                                    | Leaves                                                               | Item Names                                                                            |                            | The listed Item(s) will be added to Group: test |      |
| Image: Second second secon                                 | Leaves<br>○ Pumpe1<br>○ Pumpe3<br>○ Pumpe3<br>○ Ventil1<br>○ Ventil2 | Item Names<br>PCStation.V<br>PCStation.V<br>PCStation.V<br>PCStation.V<br>PCStation.V | <u>&gt;</u><br><u>&lt;</u> | PCStation.WinLC.Pumpe1                          | ncel |
| WinLC T is selected     4/8/2006     8:37 PM     //                                                                                                    |                                                                      |                                                                                       |                            |                                                 |      |

3. Once the icons of the data to be connected to the OPC server have been selected, click the "Add" button.

4. Click "OK" to confirm that the icon is to be added to the group.

# Result

Once the object has been added to the group, OPC Scout shows the icon name and other parameters for the STEP 7 icon.

| 🔯 OPC Scout - New Project1                                                                                                    |           |                        |       |          |      |        |
|----------------------------------------------------------------------------------------------------|-----------|------------------------|-------|----------|------|--------|
| <u>File View</u> Server Group Item <u>?</u>                                                                                           |           |                        |       |          |      |        |
| 🖻 🖬 🎒 🌆 🗺 🐼 🕅                                                                                                    | +-        | •                      |       |          |      |        |
| Servers and groups                                                                                                    | Items inc | l. status information  |       |          |      |        |
| ⊡- 📲 Server(s)                                                                                                    |           | Item Names             | Value | Format   | Туре | Access |
| 🖃 🗐 Local Server(s)                                                                                                    | 1         | PCStation.WinLC.Pumpe1 | False | Original | bool | RW     |
| 📄 😸 OPC.SimaticNET                                                                                                    | 2         |                        |       |          |      |        |
| test<br>[New group]<br>OPC.SimaticNET.DP<br>OPC.SimaticNET.PD<br>ProfiDrive.ProfilServer<br>Remote Server(s)<br>Add Remote Servers(s) | •         |                        |       |          | 4    | Þ      |
| Item(s) successfully added                                                                                                    |           |                        |       | No.      | 1    | 1.     |

Connecting WinLC T with the SIMATIC NET OPC server

6.6 Step 5: Connect the controller with the OPC server

# Memory concept

# 7.1 Saving Controller Information

#### Saved information

WinLC T saves the following operational data on your Microbox T:

- The load memory contains the system data (configuration of the controller) and the initial values of the modules in the STEP 7 user program.
- The load memory contains the controller status. This includes the last change of the operational status (STOP, RUN, or STARTUP) of the controller and the setting of the mode selector (STOP or RUN).
- When the controller is closed, WinLC T creates the switched-off status of the controller. The switched-off status includes the contents of the diagnostic buffer, the current values of the non-volatile memory areas of the controller (e.g. timers, counters and flag bits) and the current values of the non-volatile data blocks.

WinLC T updates these areas during operation and uses this information for the controller start up.

#### Loading memory

When you load the STEP 7 user program, WinLC T saves the program blocks and the system data in the load memory. The blocks include the initial values for the process variables used by the STEP 7 user program.

You can use SFC 82 (CREA\_DBL) to create new blocks in the load memory while the STEP 7 user program is executing. You can use SFC 84 (WRIT\_DBL) to change the blocks. The blocks created by SFC 82 are saved in the load memory while the SFC 82 is running.

#### Note

Data blocks (DBs) created by SFC 22 (CREAT\_DB) and SFC 85 (CREA\_DB) are not saved in the load memory. These DBs are only saved in the work memory.

#### Memory concept

7.1 Saving Controller Information

#### Work memory

The work memory is used to run the code and process the STEP 7 user program data. Programs only run in RAM and system memory.

#### Note

Note that the work memory (RAM) of the Microbox T is shared by the PLC, motion and Windows applications. A memory bottleneck can cause instability of the Microbox T. In these special situations, you should change or optimize the memory for your PLC, motion and Windows applications.

#### System memory

The system memory contains the following data:

- · The address areas for address area memory bits, timers and counters
- The process image of the I/Os
- The local data

#### Memory areas for access to inputs and outputs

When you configure the distributed I/Os in STEP 7, you assign an area in the PE or PA memory to each I/O module. You also assign a diagnostic address for the I/O modules in the PE memory. The size of the PE and PA memory areas is determined by the configuration of the distributed I/Os, although the maximum size of the memory for the distributed I/Os is 2 KByte.

# Note on the memory of the integrated technology

Siemens recommends a maximum memory utilization of 80% in the integrated technology.

## **Retentive data**

When you set up WinLC T in STEP 7, you can define the areas of the non-volatile data for timers (T), counters (ZC), flag bits (F) and data blocks (DBs).

WinLC T saves the non-volatile memory areas, the diagnostic buffer and the current values of the non-volatile data blocks as well as data of the integrated technology in the batterybuffered RAM. If the switched-off state has been saved and the controller performs a restart (OB 100), WinLC T restores the non-volatile memory areas.

## **Controller state**

WinLC T saves the current operating state of the controller and updates the state for the following events:

- Each time the controller changes the operating state (RUN to STOP, STOP to STARTUP or STARTUP to RUN), WinLC T updates the controller state to indicate the last change.
- Each time the mode selector on the control panel is changed (STOP or RUN), WinLC T updates the state of the mode selector to indicate the last change.

## Switched-off state

Under normal conditions, WinLC T saves the current state of the controller and the non-volatile data, when you shutdown the controller. WinLC T saves the following information from the work memory:

- The values for the non-volatile data in the S7 memory areas (e.g. B. T, Z, M and DB)
- Diagnostic buffer

The switched-off state is saved when WinLC T is set inoperable. Once WinLC T has started, the switched-off state is loaded to WinLC T and then deleted (to prevent problems for abnormal termination of the controller).

7.2 Loading memory areas during startup

# 7.2 Loading memory areas during startup

#### **Principle**

During the startup, WinLC T determines whether the controller was shutdown correctly. The following tasks are performed:

- The loaded modules of the STEP 7 user program will be loaded from the load memory.
- When the switched-off state is found (this indicates that the controller was shutdown correctly), the work memory will be updated with the switched-off state and the values saved when the controller was shutdown are loaded into the non-volatile data.
- When losing non-volatile data the work memory is reset to the initial state using the load memory (as loaded from STEP 7).
- The controller state is restored in accordance with the saved operating state and the autostart configuration, and the setting of the mode selector in the control panel is reset.

If WinLC T cannot read an element in the load memory, the state of the controller or the switched-off state, WinLC T starts an unconfigured (empty) controller.

#### Loading memory after a successful closing of the controller

If the switched-off state when the controller was shutdown has been saved successfully, WinLC T restores the operational data of the controller:

- WinLC T reloads during startup the data saved in the switched-off state. This includes the non-volatile S7 memory areas, the current values of the non-volatile data blocks and the contents of the diagnostic buffer.
- Depending on the autostart settings, WinLC T sets the controller status to the STOP or RUN mode. In case of a Windows crash, WinLC T restores the controller status prior to the Windows crash. Although the controller performs a "normal" transition from RUN to STOP, WinLC T cannot save the controller status during a Windows crash.

#### Note

If the controller has been configured for autostart, WinLC T produces a startup event that specifies the startup type: buffered or unbuffered. You can program OB 100 to read this start event. For an unbuffered startup, the OB100\_STOP variable at address LW6 is set to W#16#4309.

• WinLC T sets for the mode selector the controller state that was last saved.

7.2 Loading memory areas during startup

# Problems during the controller start up

If WinLC T cannot read an element of the non-volatile memory (load memory, the state of the controller or the switched-off state), or an error occurs, WinLC T starts an unconfigured (empty) controller. In this case, the controller is placed in the STOP mode and the button for the mode set to STOP, and the system data and the user program are deleted.

Possible causes for this problem include a hardware error in your Microbox T or a sub-block in the load memory caused by an error when WinLC T wrote a block in the load memory.

To eliminate this error state, you must reload the user program and the system data from STEP 7.

#### Note

The mode selector of the controller is set to STOP. Although you can load the user program and the system data from a remote computer, you cannot use this remote computer to set the RUN mode for the controller. You must set the mode selector to RUN on the local computer for WinLC T in order that the controller is placed in the RUN mode.

7.2 Loading memory areas during startup

## Starting the controller after a Windows crash

If the controller during closing was in the RUN mode and is configured for autostart, WinLC T starts in the RUN mode. If OB 84 (CPU hardware error) responds to a Windows crash and prior to closing places the controller in the STOP mode, WinLC T starts in the RUN mode because WinLC T **cannot** save the controller state on the Compact Flash card during the close action caused by the Windows crash.

If you do not want the controller to start in the RUN mode after a Windows crash, you must add the code in the startup OB (OB 100) so that it can be detected that WinLC T was shutdown without the switched-off state being saved and thus the controller will not be placed in the STOP mode at a restart.

# 7.3 Buffering of Data with SFCs

## **Principle**

You can use SFC 82 (CREA\_DBL), SFC 83 (READ\_DBL) and SFC 84 (WRIT\_DBL) to save data for significant events in the process. If, for example, when you change a recipe, you want to store the recipe values in the load memory without loading new blocks for the user program into the CPU.

SFC 82 and SFC 84 change the data for the user program stored in the load memory. When you store blocks in the load memory, you must ensure that these blocks are available, even when WinLC T cannot save the status during the controller shutdown.

#### Note

When you use SFC 22, SFC 23, SFC 82, SFC 83, SFC 84 or SFC 85, you must cater for the possibility of a Windows crash.

During the execution in the STEP 7 user program, create and update the SFC 82 (CREA\_DBL), SFC 83 (READ\_DBL) and SFC 84 (WRIT\_DBL) blocks that are stored as part of your STEP 7 user program in load memory.

SFC 82, SFC 83 and SFC 84 are asynchronous SFCs that run in the background.

#### Note

If you call SFC 82, SFC 83 or SFC 84 from the startup OB (OB 100), WinLC T executes these SFCs synchronously. This differs from the operation of a hardware automation system.

#### Note

Do not use any polling loops that wait for the completion of an asynchronous SFC. This is the case, in particular, for SFC 82, SFC 83 and SFC 84.

The asynchronous SFCs are executed in the background. If the user program contains loops, the execution of the OB that executes the polling loop will be extended until the end of the SFC. This can cause jitter.

#### Caution

When the user program calls SFC 82, SFC 83 or SFC 84, the SFC reads or writes data on the Compact Flash card. If you call these SFCs in each cycle (e.g. from OB 1) or from a cyclical OB that executes fast, the constant reading and writing on the Compact Flash card causes the card to be damaged or the occurrence of jitter.

You should only call SFC 82, SFC 83 or SFC 84 to record an important process event, e.g. a changed recipe.

# 7.4 Retentive data in the SRAM

# Memory utilization in the SRAM

WinLC T saves the retentive data in the SRAM of the Microbox T. This SRAM is non-volatile (NVRAM).

The size of the SRAM depends on the utilization of the power supply by other devices:

| Memory size | Additional utilization of the power supply |
|-------------|--------------------------------------------|
| 30 KByte    | Sum of the USB devices, maximum 6 W        |

The available SRAM must be shared for the following types of information:

| Element                                                                                     | Memory utilization            | Standard                                    |
|---------------------------------------------------------------------------------------------|-------------------------------|---------------------------------------------|
| Startup information of the system                                                           | 1 KByte                       | 1 KByte                                     |
| Diagnostic buffer                                                                           | Number of entries * 20 bytes  | 2400 bytes (120 entries)                    |
| Flag memory (M)                                                                             | Number of flag bytes          | 16 bytes (MB0 - MB15)                       |
| S7 timers                                                                                   | Number of timers * 2 bytes    | 0 byte (per default, no timer is retentive) |
| S7 counters                                                                                 | Number of counters * 2 bytes  | 16 bytes (Z0 - Z15)                         |
| Retentive DBs configured with<br>STEP 7 or created by means of<br>SFC 85 with ATTRIB = 0x00 | Number of KB in retentive DBs | Configuration of the user program           |
| Overhead for DBs created by means of SFC 85                                                 | Number of DBs * 45 bytes      | 0 bytes                                     |

## Display of retentive data for data blocks

Per default, STEP 7 configures all data blocks as retentive. In the "Properties" dialog box, all three check boxes are **not** activated for a retentive data block:

- DB is write-protected in the AS
- Non-retentive
- Unlinked

If you activate one of these check boxes, the SRAM restrictions have no effect on the DBs.

## Data blocks created with SFC 85

A data block created with SFC 85 is retentive when parameter ATTRIB = 0x00. These data blocks require memory for the overhead and for the retentive memory. For data blocks created with SFC 85 with parameter ATTRIB not equal to 0x00, the data block only requires memory for the overhead.

7.5 Power failure

# 7.5 Power failure

#### **Retentive data**

If a power failure occurs, the non-volatile data is saved in the battery-buffered RAM. The backed up data is available at the next ramp up of the Microbox T. The Microbox T is ready for operation immediately.

#### Windows applications

If the Microbox T is shut down during operation and while the write protection is disabled, the Windows installation may be affected.

The data consistency of Windows applications cannot be guaranteed during a power loss.

In these cases, Siemens strongly recommends the use of a UPS system.

#### Caution

The data consistency can only be guaranteed after a power failure when the supply voltage of the Microbox T is at least 24 V.

# 7.6 Uninterruptible power supply (UPS)

#### Note

You can use an uninterruptible power supply (UPS) to supply your Microbox T with power in an emergency. The UPS system can ensure that the system shuts down correctly and the switch-off state is saved in the event of a power failure.

The manufacturer's documentation for the UPS system provides further information.

Microsoft Windows provides a dialog box to configure the UPS for your computer:

- 1. Select the Start > Settings > Control Panel menu command to display the control panel.
- 2. Select "Performance and Maintenance".
- 3. Double-click the "Power Options" icon to open the "Power Options Properties" dialog box.
- 4. Open the "UPS" tab and enter the parameters for your UPS system.
- 5. Click "Apply" or "OK" to set the UPS properties.

# 7.7 Backing up data

## Data backup under Windows XP Embedded

For the data backup under Windows XP Embedded, you create an image of the installation. We recommend the " Image & Partition Creator V1.1" software tool for this purpose. This tool enables you to easily back up and restore the full content of Compact Flash card and individual partitions (images).

The software can be ordered from the Siemens A&D online ordering system (order number 6ES7-6AA02-0YX0). For detailed information about Image Creator, refer to the corresponding product information.

# 7.8 Restoring the factory settings (Restore)

# Restore

You can restore the original factory software using the Restore CD (supplied with the Microbox T). The CD contains the required images and the tool for transferring the delivered state to the Compact Flash card of the Microbox T. You have the following possibilities for the restore:

- You can restore the entire Compact Flash card with drive C: (system) and drive D:
- or only drive C:. This allows you to retain any user data on drive D:.

#### Caution

With the option "Restore system partitions only", all data on drive C: (System) will be deleted. All data, user settings and all authorizations and license keys on drive C: will be lost in the process. All data on drive C: on the Compact Flash card will be deleted and rewritten with the original factory software.

When you select the "Restore entire hard disk" option, **all** data, user settings and authorizations or license keys will be lost on the Compact Flash card. Also on drive D: the installed programs will be deleted.

#### Note

Ensure that the correct boot drive is selected for the startup. You select the boot drive in the boot menu of the BIOS setup.

7.8 Restoring the factory settings (Restore)

# Reference

The restore CD contains a text file ("README.txt") that provides a detailed description for the procedure for restoring the delivered state. Follow the instructions in this file.
Memory concept

7.8 Restoring the factory settings (Restore)

# 8

# Communication

# 8.1 Ports

### 8.1.1 Overview

### Overview

The Microbox T has four interfaces for communication with other devices:

- Ethernet interface for communication with PG, OP
- PROFIBUS DP interface (X1) for the communication with PG, OP, distributed I/O
- PROFIBUS DP(DRIVE) interface (X2) for the communication with drive systems.
- I/O interface (X11) with eight digital outputs for controlling output signals, e.g. output cam switching signals

# 8.1.2 Ethernet interfaces

### Ethernet subnet

Industrial Ethernet is a communication network with a transmission rate of 10/100 Mbit/s. The Ethernet interfaces used in the Microbox T support the IEEE-Standard 802.3.

### Properties of the Ethernet interface

You can use the Ethernet interface to communicate with STEP 7 and SIMATIC NET OPC using a PG/PC. You cannot, however, use the Ethernet interface for the communication from WinLC T with the distributed I/Os.

The Ethernet interface supports the following protocols / communication types:

- Industrial Ethernet
  - PG/OP communication
  - S7 communication
  - S7 routing

### 8.1 Ports

The SOFTNET-PG communications software is used for communication using Industrial Ethernet.

### Note

In order to be able to use the full Ethernet functionality of the Microbox T, you must load the entire station from the SIMATIC Manager to the controller as data for the station manager must also be loaded. These data are **not** contained in the SDBs for the CPU. It is therefore **not** sufficient to only load the block folder.

#### Note

The S7 communication **cannot** be used with the SOFTNET-PG communications software. To use the S7 communication, a SOFTNET-S7 license must be transferred to the system.

### Reference

A detailed description of the Industrial Ethernet can be found in the *SIMATIC NET - Twisted-Pair and Fiber-Optic Networks* manual.

A description of the SOFTNET communication software can be found in the *SIMATIC NET* - *Introduction of SOFTNET for Industrial Ethernet* manual.

### See also

Setting PG/OP communication (Page 8-7)

# 8.1.3 PROFIBUS DP interface (X1)

### Availability

The Microbox T has a PROFIBUS DP interface (X1). PROFIBUS DP is an international, open field bus standard specified in the European field bus Standard EN 50170 Part 2.

The DP interface has DPV1 functionality.

The following protocols / communication types are supported:

- PROFIBUS
  - PG/OP communication
  - S7 communication
  - S7 routing
  - DP

### Restrictions

The following restrictions apply

- Note that when setting up a DP network, the Microbox T does not support the "Isochronous mode" system function.
- In contrast to hardware automation systems, a loading operation (L) or a transfer operation (T) cannot access bytes from several modules with PC-based controllers. Let us consider, for example, a configuration with two output modules, each module with five bytes. Module 1 is addressed from 10 to 14 and Module 2 is addressed from 15 to 19. OB 1 contains the following operations:

L 5 T PAW 14

In this example OB 122 is called because an attempt is made to access bytes of different modules. A word operation at Address 14 attempts to access Addresses 14 and 15, which is prevented as the addresses do not belong to one module.

### See also

PROFIBUS DPV1 (Page 3-9) Setting PG/OP communication (Page 8-7) 8.1 Ports

# 8.1.4 PROFIBUS DP(DRIVE) interface (X2)

### Features

The PROFIBUS DP(DRIVE) interface is used to connect to drive systems. You can connect drive systems in accordance with the PROFIdrive V3.0 profile.

The PROFIBUS DP(DRIVE) interface can be configured as master and provides a maximum transmission rate of 12 Mbit/s (the transmission rate should always be set to 12 Mbit/s).

The DP(DRIVE) interface is controlled isochronously by the integrated technology (and therefore also equidistant). The integrated technology only permits an equidistant bus cycle in the range from 1 ms to 8 ms.

The controller sends its bus parameter settings (e.g. baud rate) via the PROFIBUS DP(DRIVE) interface. In your configuration you can specify to disable bus parameter broadcasting.

Using the "Routing" function, you can access the drive parameters of the slaves in the DP(DRIVE) line for the purposes of commissioning and diagnostics. However, diagnostics cannot be performed via PROFIBUS DP(DRIVE) from the *STEP 7* user program.

### Restrictions

If you deselect "Startup with different target / actual configurations" in the Microbox T properties in STEP 7, then the Microbox T will boot even if the stations configured on DP(DRIVE) are missing.

### Connectable devices

You can connect drives to PROFIBUS DP(DRIVE), e.g.:

- MICROMASTER 420/430/440 and COMBIMASTER 411
- SIMODRIVE 611 universal
- SIMODRIVE POSMO CD/SI/CA
- MASTERDRIVES MC/VC
- SINAMICS S120/150 and G130/150
- ADI4 (analog drive interface)

You can also connect, for example, the following devices:

- ET 200M with IM 153-2 and SM 322 for additional cam output
- ET 200S with IM151-1

The components supported by Microbox T can be found in the *HW Config* hardware catalog in the "SIMATIC Technology CPU" profile.

### Non-connectable devices

Do not operate any PG, PC, OP, TD, ... on PROFIBUS DP(DRIVE).

Reason: If you connect a PG; PC, OP, TD, ... to DP(DRIVE), the properties of DP(DRIVE) change (e.g. isochronism), and the synchronism between drives may be lost as a result.

# 8.1.5 I/O interface (X11)

### Integrated outputs for technology

The I/O interface provides eight isolated digital outputs. You can use these integrated technology outputs for technology objects that you configure using *S7T Config* (included in the optional package *S7-Technology*).

The digital outputs are provided for high-speed camming functions. They can be programmed with technology functions in the STEP 7 user program.

You use the integrated outputs for applications in which rapid technological processing is of prime importance.

8.2 Communication services

# 8.2 Communication services

### 8.2.1 Overview of communication services

### Selecting the communication service

You need to decide on a communication service, based on functionality requirements. Your choice of communication service will have no effect on:

- the available functionality
- the necessity of an S7 connection
- the time when the connection is established

The user interface can vary considerably (SFC, SFB, ...), and is also determined by the associated hardware.

### 8.2.2 PG communication

### **Properties**

You use the PG communication to implement the data exchange between engineering stations (e.g. PG, PC) and WinLC T. The service is possible using PROFIBUS and Industrial Ethernet subnets. Routing between subnets is also supported.

PG communication provides the functions needed to download/upload programs and configuration data, to run tests and to evaluate diagnostic information. These functions are integrated in WinLC T.

WinLC T can maintain several simultaneous online connections to one or more PGs.

### Reference

**Further Information** 

- on SFCs can be found in the *Instruction list*, for more details refer to the *STEP 7 online help* or to the *System and Standard Functions* reference manual.
- on communication are found in the Communication with SIMATIC Manual.

### 8.2.3 OP communication

### **Properties**

You use the OP communication to implement the data exchange between operator stations (e.g. OP, TD) and WinLC T. The service is possible using PROFIBUS and Industrial Ethernet subnetworks.

OP communication provides functions you require for monitoring and modifying. These functions are integrated in WinLC T.

WinLC T can maintain several simultaneous connections to one or more OPs.

### Reference

**Further Information** 

- on SFCs can be found in the *Instruction list*, for more details refer to the *STEP 7 online help* or to the *System and Standard Functions* reference manual.
- on communication are found in the Communication with SIMATIC Manual.

## 8.2.4 Setting PG/OP communication

### Introduction

The controller can be connected with STEP 7 in one of the following ways:

- Using the DP communications interface with STEP 7 on a different computer
- Using the IE communications interface with STEP 7 on a different computer

To configure the communication between the controller and STEP 7 on a different computer or programming device, set the specific communications interface and the type of the communication as access point for the PG/PC interface.

### Setting the communication using the DP interface

The PROFIBUS communications type is supported for the communication using the integrated DP interface.

If you select the communication using the DP interface, no further settings need to be made on the Microbox T. Use the default settings of the DP interface:

- Address: 2
- Transmission rate: 1.5 Mbit/s

8.2 Communication services

### Setting the communication using the Ethernet interface

The Industrial Ethernet communications type is supported for the communication using the Industrial Ethernet.

Static or dynamic IP address assignment is possible.

For the static address assignment, you must observe the following:

- The "Local Area Connection 2" is used for the Ethernet interface.
- The IP address for "Local Area Connection 2" is 192.186.0.1.
- The subnet mask is 255.255.255.0.

If necessary, correct the IP addresses. To do this, open the "Local Area Connection 2 Status" dialog box with the **Start > Control Panel > Network Connections > Local Area Connection 2** command and click "Properties" to open the "Local Area Connection 2 Properties" dialog box.

For the dynamic address assignment, create a DHCP connection.

#### Note

Use a DHCP connection only when the DHCP server always supplies the same IP address for a specified MAC address.

### 8.2.5 Routing for test and diagnostic functions

### Reference

Further Information

- about routing can be found in the *Programming with STEP 7* manual, or directly to the *STEP 7* online help.
- about configuring with *STEP* 7 can be found in the *Configuring Hardware and Connections in STEP* 7 manual
- of a basic nature is contained in the *Communication with SIMATIC* manual.
- about the TeleService adapter is available in the Internet at http://www.ad.siemens.de/support. You can download the documentation in "Search" input field using the A5E00078070 search term.
- on SFCs can be found in the *Instruction list*, for more details refer to the *STEP 7 online help* or to the *System and Standard Functions* reference manual.
- on communication are found in the *Communication with SIMATIC* manual.

## 8.2.6 Data consistency

### **Definition: Data consistency**

A data area is consistent if it can be read or written to from the operating system as a consistent block. Data exchanged collectively between the stations should belong together and originate from a single processing cycle, that is, be consistent.

### With PUT/GET functions

For S7 communication functions, such as PUT/GET or write/read via OP communication, which do not require a block in the user program on the CPU (operating in server mode), allowances must be made in the program for the extent of the data consistency.

The PUT/GET functions for S7 communication, or for reading/writing variables via OP communication, are executed at the CPU's scan cycle checkpoint.

8.3 S7 communication structure

# 8.3 S7 communication structure

### 8.3.1 Communication path of an S7 connection

### Communication path

An S7 connection is established when S7 modules communicate with one another. This connection is the communication path.

### S7 connection resources

Every communication link requires S7 connection resources on the CPU for the entire duration of this connection.

Thus, every S7 CPU provides a specific number of S7 connection resources. These are used by various communication services (PG/OP communication, S7 communication or S7 basic communication).

### **Connection points**

An S7 connection between modules with communication capability is established between connection points. The S7 connection always has two connection points: The active and passive connection points:

- The active connection point is assigned to the module that establishes the S7 connection.
- The passive connection point is assigned to the module that accepts the S7 connection.

Any module that is capable of communication can thus act as an S7 connection point. At the connection point, the established communication link always uses **one** S7 connection of the module concerned.

### **Transition point**

If you use the routing functionality, the S7 connection between two modules capable of communication is established across a number of subnets. These subnets are interconnected via a network transition. The module that implements this network transition is known as a router. The router is thus the point through which an S7 connection passes.

# 8.3.2 Assignment of S7 connections

### Assignment of S7 connections

There are several ways to allocate S7 connections on a communication-capable module:

- Reservation during configuration
- Allocating connections during commissioning, testing and diagnostics routines
- · Allocating connection resources to OCMS services

### Reservation during configuration

- If a CPU is inserted when the hardware is configured with *STEP 7*, two S7 connections, one for PG and one for OP communication, are automatically reserved on the CPU.
- It is possible to reserve S7 connections in *STEP 7* for PG / OP communication and S7 basic communication.

### Using connections for commissioning, testing and diagnostics

An active online function on the engineering station (PG/PC with *STEP 7*) occupies S7 connections for PG communication:

- An S7 connection resource for PG communication which was reserved in your CPU hardware configuration is assigned to the engineering station, that is, it only needs to be allocated.
- If all reserved S7 connection resources for PG communication are allocated, the operating system assigns a free S7 connection resource which has not yet been reserved. If no more connection resources are available, the engineering station cannot go online to the CPU.

### Allocating connection resources to OCMS services

An online function of the OCM station (OP/TD/... with *ProTool*) allocates S7 connection resources for OP communication:

- An S7 connection resource for OP communication you have reserved in your CPU hardware configuration is therefore assigned to the OCM engineering station, that is, it only needs to be allocated.
- If all reserved S7 connection resources for OP communication are allocated, the operating system assigns a free S7 connection resource which has not yet been reserved. If no more connection resources are available, the OCM station cannot go online to the CPU.

8.3 S7 communication structure

### Time sequence for allocation of S7 connection resources

When you program your project in *STEP 7*, the system generates parameter assignment blocks which are read by the modules in the startup phase. This allows the module's operating system to reserve or allocate the relevant S7 connection resources. That is, for instance, OPs cannot access a reserved S7 connection resource for PG communication.

The module's (CPU) S7 connection resources which were not reserved can be used freely. These S7 connection resources are allocated in the order they are requested.

### Example

If there is only one free S7 connection left on the CPU, you can still connect a PG to the bus. The PG can then communicate with the CPU. The S7 connection is only used, however, when the PG is communicating with the CPU.

If you connect an OP to the bus while the PG is not communicating, the OP can establish a connection to the CPU. Since an OP maintains its communication link at all times, in contrast to the PG, you cannot subsequently establish another connection via the PG.

## 8.3.3 Distribution and availability of S7 connection resources

### Distribution of the S7 connections

The distribution of the S7 connections of the CPUs can be found in the following table:

| Communication service                                | Distribution                                                                                                    |
|------------------------------------------------------|----------------------------------------------------------------------------------------------------|
| PG communication<br>OP communication                 | In order to avoid allocation of the S7 connections being<br>dependent only on the chronological sequence in which various<br>communication services are requested, S7 connections can be<br>reserved for these services.                                     |
|                                                      | At least one S7 connection is reserved by default for the PG and OP communication respectively.                                                                                                    |
|                                                      | In the table below, and in the technical data of the CPUs, you can find the configurable S7 connection resources and the default configuration for each CPU. You "redistribute" the S7 connections by setting the relevant CPU parameters in <i>STEP 7</i> . |
| S7 communication<br>Other communications connections | Here you allocate S7 connections which are still available and<br>not reserved for a specific service (PG/OP communication, S7-<br>based communication).                                                                                                    |
| Routing PG functions                                 | The CPU provides a maximum of 62 connections for the routing of PG functions.                                                                                                    |
|                                                      | These connections are available in addition to the S7 connections.                                                                                                    |

Table 8-1 Distribution of the S7 connections

# Availability of the S7 connections

The following table shows the available S7 connections.

| Table 8-2 | Availability of the S7 connections |
|-----------|------------------------------------|
|           |                                    |

| Total number of S7 connections | Reserved for       |                    | Free<br>S7 connections                                                                |
|--------------------------------|--------------------|--------------------|---------------------------------------------------------------------------------------|
|                                | PG communication   | OP communication   |                                                                                       |
| 64                             | 1 to 63, default 1 | 1 to 63, default 1 | Displays all non-reserved S7<br>connection resources as free<br>connection resources. |

### Reference

**Further Information** 

- on SFCs can be found in the *Instruction list*, for more details refer to the *STEP 7 online help* or to the *System and Standard Functions* reference manual.
- on communication are found in the *Communication with SIMATIC* manual.

Communication

8.3 S7 communication structure

9

# Cycle and response times

# 9.1 WinLC T time model

### Time model

The integrated technology processes your tasks in single processing cycles. The cycles of the integrated technology affect the task processing of the technology objects for WinLC T. This means the WinLC T time model must be considered for the programming of your user program.

### Note for the minimum cycle time

The minimum cycle time is initialized to 0 ms. To better utilize the computing power of the Microbox T, the minimum cycle time, however, should be set to a value  $\neq$  0 ms.

### Reference

Detailed information for the WinLC T time model is contained in the S7-Technology online help and in the "Time model of the WinLC T (Microbox T)" section of the *S7-Technology* manual.

Further details for setting the technology system cycle clocks are contained in the "Setting technology system cycle clocks" section of the same manual or in the specified online help.

Cycle and response times

9.1 WinLC T time model

# 10

# **Reference information**

# 10.1 Technical data

## General technical data of WinLC T on Microbox 420-T

| -  |                                                                 |                               |
|----|-----------------------------------------------------------------|-------------------------------|
| G  | eneral technical data                                           |                               |
| 0  | rder No.:                                                       | 6ES7 675-3AG30-0PA0           |
| Pr | oduct version                                                   |                               |
| Fi | rmware version (integrated technology)                          | V3.2                          |
| Fi | rmware version (CPU)                                            | V4.2                          |
| BI | ocks                                                            |                               |
| DI | Зѕ                                                              |                               |
| •  | Number                                                          | 64k - 1 (from DB1 to DB65535) |
| •  | Size                                                            | 64 KByte                      |
| FE | 3s                                                              |                               |
| •  | Number                                                          | 64k (from FB0 to FB65535)     |
| •  | Size                                                            | 64 KByte                      |
| FC | <br>Cs                                                          |                               |
| •  | Number                                                          | 64k (from FC0 to FC65535)     |
| •  | Size                                                            | 64 KByte                      |
| 0  | Bs                                                              |                               |
| •  | Number                                                          | 30                            |
| •  | Size                                                            | 64 KByte                      |
| •  | Number of free cycle OBs                                        | 1                             |
| •  | Number of time-of-day-interrupt OBs                             | 1                             |
| •  | Number of delay interrupt OBs                                   | 1                             |
| •  | Number of time interrupts                                       | 9                             |
| •  | Number of process interrupt OBs                                 | 1                             |
| •  | Number of startup OBs                                           | 1                             |
| •  | Number of asynchronous error OBs                                | 7                             |
| ٠  | Number of synchronous error OBs                                 | 2                             |
| ٠  | Number of diagnostic interrupts                                 | 1                             |
| •  | Nesting depth                                                   |                               |
|    | <ul> <li>Per priority class</li> </ul>                          | 24                            |
|    | <ul> <li>Additional nesting depth within an error OB</li> </ul> | 2                             |

| General technical data                                                  |                               |  |
|-------------------------------------------------------------------------|-------------------------------|--|
| Execution times                                                         |                               |  |
| Bit instructions, min.                                                  | 0.004 µs                      |  |
| Fixed-point arithmetic, min.                                            | 0.003 µs                      |  |
| Floating-point arithmetic, min.                                         | 0.004 us                      |  |
| Timers/counters and their retentive address areas                       |                               |  |
| S7 counters                                                             |                               |  |
| Number                                                                  | 512                           |  |
| Retentive address areas                                                 | Configurable                  |  |
| Retentive address areas, lower limit                                    | ZO                            |  |
| Retentive address areas, upper limit                                    | Z511                          |  |
| Retentive address areas, preset                                         | Z8                            |  |
| Counting range                                                          | Configurable                  |  |
| Counting range, lower limit                                             | 0                             |  |
| Counting range, upper limit                                             | 999                           |  |
| IEC counters                                                            |                               |  |
| • Туре                                                                  | SFB                           |  |
| Number                                                                  | 3                             |  |
| S7 timers                                                               |                               |  |
| Number                                                                  | 512                           |  |
| Retentive address areas                                                 | Configurable                  |  |
| Retentive address areas, lower limit                                    | ТО                            |  |
| Retentive address areas, upper limit                                    | T511                          |  |
| Retentive address areas, preset                                         | ТО                            |  |
| Timer range                                                             | Configurable                  |  |
| Timer range, lower limit                                                | 10 ms                         |  |
| Timer range, upper limit                                                | 6390 s                        |  |
| IEC timers                                                              |                               |  |
| • Туре                                                                  | SFB                           |  |
| Number                                                                  | 3                             |  |
| Data areas and their retentive address areas                            |                               |  |
| Retentive data area, in total                                           | 30 KByte                      |  |
| Retentive data area, in total (including timers; counters, flags), max. | 30 KByte                      |  |
| Flag bits                                                               | 16384 bytes                   |  |
| Retentive address areas                                                 | Configurable                  |  |
| Preset retentive address areas                                          | MB 0 to MB 15                 |  |
| Clock flag bits                                                         | 1 flag byte                   |  |
| Data blocks                                                             | <u>.</u>                      |  |
| Number                                                                  | 64k - 1 (from DB1 to DB65535) |  |
| • Size                                                                  | 64 KByte                      |  |
| Retentive address areas                                                 | Configurable                  |  |
| Preset retentive address areas                                          | Yes                           |  |

| General technical data                           |                                                           |  |  |
|--------------------------------------------------|-----------------------------------------------------------|--|--|
| Local data                                       |                                                           |  |  |
| Configurable                                     | Max. 16 KByte                                             |  |  |
| Default                                          | 256 bytes                                                 |  |  |
| Per priority class                               | Min. 20 bytes                                             |  |  |
| Address areas (I/O)                              |                                                           |  |  |
| Total I/O address area                           | 2048 bytes                                                |  |  |
| Inputs                                           | 2000 bytes                                                |  |  |
| Outputs                                          | 2048 bytes                                                |  |  |
| I/O process image                                |                                                           |  |  |
| Inputs                                           | 2048 bytes                                                |  |  |
| Outputs                                          | 2048 bytes                                                |  |  |
| Inputs, configurable                             | 2048 bytes                                                |  |  |
| Outputs, configurable                            | 2048 bytes                                                |  |  |
| Inputs, default                                  | 512 bytes                                                 |  |  |
| Outputs, default                                 | 512 bytes                                                 |  |  |
| Partial process images                           | Max. 15                                                   |  |  |
| Digital channels                                 | 65536/65536                                               |  |  |
| Integrated channels (DI)                         | 0                                                         |  |  |
| Integrated channels (DO)                         | 8                                                         |  |  |
| Inputs                                           | 16000                                                     |  |  |
| Outputs                                          | 16384                                                     |  |  |
| Inputs/outputs, central                          | 0                                                         |  |  |
| Analog channels                                  | 4096/4096                                                 |  |  |
| Integrated channels (AI)                         | 0                                                         |  |  |
| Integrated channels (AO)                         | 0                                                         |  |  |
| Inputs                                           | 1000                                                      |  |  |
| Outputs                                          | 1024                                                      |  |  |
| Inputs/outputs, central                          | 0                                                         |  |  |
| Addressing range                                 |                                                           |  |  |
| Inputs                                           | 2048 bytes                                                |  |  |
| Outputs                                          | 2048 bytes                                                |  |  |
| Address space per module                         | Max. 244 bytes                                            |  |  |
| Address areas (I/O) of the integrated technology |                                                           |  |  |
| Total I/O address area                           | Max. 2048 bytes / 2048 bytes<br>(can be freely addressed) |  |  |
| I/O image DP (DRIVE)                             | 64/64                                                     |  |  |
| Expansion                                        |                                                           |  |  |
| Connectable PGs/PCs                              | Yes                                                       |  |  |
| Number of DP masters, integrated                 | 2                                                         |  |  |

| General technical data                                                                         |                                                      |
|------------------------------------------------------------------------------------------------|------------------------------------------------------|
| Time-of-day                                                                                    |                                                      |
| Real-time clock                                                                                | Hardware clock (real-time clock), battery-<br>backed |
| Operating hours counters                                                                       |                                                      |
| Number                                                                                         | 8                                                    |
| Numbers                                                                                        | 0 to 7                                               |
| Value range                                                                                    | 32767 h                                              |
| Granularity                                                                                    | 1h                                                   |
| Retentive                                                                                      | Yes                                                  |
| Time synchronization                                                                           | •                                                    |
| Supported                                                                                      | No                                                   |
| On MPI, master                                                                                 | No                                                   |
| On MPI, slave                                                                                  | No                                                   |
| In the AS, master                                                                              | No                                                   |
| In the AS, slave                                                                               | No                                                   |
| On Ethernet via NTP                                                                            | No                                                   |
| S7 message functions                                                                           | ·                                                    |
| <ul> <li>Number of stations that can be logged on for<br/>signaling functions, max.</li> </ul> | 32                                                   |
| Process diagnostics messages                                                                   | Yes                                                  |
| Simultaneously active Alarm-S blocks, max.                                                     | 200                                                  |
| Test and startup functions                                                                     |                                                      |
| Status/control variables                                                                       | Yes                                                  |
| Variables                                                                                      | I/O/M/DB/Z/T                                         |
| Monitoring functions                                                                           |                                                      |
| Force                                                                                          | No                                                   |
| Block status                                                                                   | Yes                                                  |
| Single-step                                                                                    | Yes                                                  |
| Number of breakpoints                                                                          | 20                                                   |
| Diagnostic buffer                                                                              | Yes                                                  |
| Number of entries                                                                              | Max. 120                                             |
| Configurable                                                                                   | Yes                                                  |
| Default                                                                                        | 120                                                  |
| Communication functions                                                                        |                                                      |
| PG/OP communication                                                                            | Yes, automatic                                       |
| Routing                                                                                        | Yes, automatic                                       |
| Global data communication                                                                      | No                                                   |
| S7 communication                                                                               |                                                      |
| As server                                                                                      | Yes                                                  |
| As client                                                                                      | Yes                                                  |
| User data per job                                                                              | Max. 64 KByte (bsend/breceive)                       |
| User data per job, consistent                                                                  | Max. 64 KByte (bsend/breceive)                       |

| General technical data                         |                |
|------------------------------------------------|----------------|
| S5-compatible communication                    | No             |
| Standard communication (FMS)                   | No             |
| Open IE communication                          |                |
| TCP/IP                                         | No             |
| ISO-on-TCP                                     | No             |
| • UDP                                          | No             |
| Number of connections                          |                |
| Total                                          | 64             |
| Usable for PG communication                    | 63             |
| Reserved for PG communication                  | 1              |
| Configurable for PG communication              | No             |
| Usable for OP communication                    | 63             |
| Reserved for OP communication                  | 1              |
| Configurable for OP communication              | No             |
| Usable for S7 basic communication              | 0              |
| Usable for S7 communication                    | 62             |
| Usable for routing                             | 62             |
| 1st PROFIBUS DP interface                      |                |
| Functionality                                  |                |
| • MPI                                          | Yes            |
| DP master                                      | Yes            |
| DP slave                                       | No             |
| Point-to-point connection                      | No             |
| DP master                                      |                |
| Number of connections                          | Max. 14        |
| Services                                       |                |
| PG/OP communication                            | Yes            |
| Routing                                        | Yes            |
| Global data communication                      | No             |
| S7 communication                               | Yes            |
| S7 communication, as client                    | Yes            |
| S7 communication, as server                    | Yes            |
| Equidistance support                           | No             |
| SYNC/FREEZE                                    | Yes            |
| Activation/deactivation of DP slaves           | Yes            |
| Direct data exchange (data exchange broadcast) | Yes            |
| • DPV1                                         | Yes            |
| Transmission speed                             | Max. 12 Mbit/s |
| Number of DP slaves                            | Max. 32        |

| General technical data                           |                     |
|--------------------------------------------------|---------------------|
| User data per DP slave                           |                     |
| User data per DP slave                           | Max. 244 bytes      |
| Inputs                                           | Max. 244 bytes      |
| Outputs                                          | Max. 244 bytes      |
| 2nd PROFIBUS DP(DRIVE) interface                 |                     |
| Automatic determination of transmission rate     | Yes                 |
| Number of connection resources                   | 0                   |
| Functionality                                    |                     |
| • MPI                                            | No                  |
| DP master                                        | Yes, DP (DRIVE)     |
| DP slave                                         | No                  |
| Point-to-point connection                        | No                  |
| PROFINET CBA                                     | No                  |
| PROFINET IO-controlled                           | No                  |
| DP master                                        |                     |
| Number of connections                            | 0                   |
| Services                                         |                     |
| PG/OP communication                              | No                  |
| Routing                                          | Yes, e.g. to drives |
| Global data communication                        | No                  |
| S7 communication                                 | No                  |
| S7 communication, as client                      | No                  |
| S7 communication, as server                      | No                  |
| Equidistance support                             | Yes                 |
| SYNC/FREEZE                                      | No                  |
| Activation/deactivation of DP slaves             | No                  |
| • Direct data exchange (data exchange broadcast) | No                  |
| DPV1                                             | Yes                 |
| Transmission speed                               | Max. 12 Mbit/s      |
| Number of DP slaves                              | Max. 32             |
| User data per DP slave                           |                     |
| User data per DP slave                           | Max. 244 bytes      |
| Inputs                                           | Max. 244 bytes      |
| Outputs                                          | Max. 244 bytes      |

| General technical data                        |                                                       |
|-----------------------------------------------|-------------------------------------------------------|
| CPU programming                               |                                                       |
| Configuration software                        | STEP 7                                                |
| Programming language                          |                                                       |
| STEP 7                                        | As of V 5.3 SP 3 and option package S7-<br>Technology |
| • LAD                                         | Yes                                                   |
| • FBD                                         | Yes                                                   |
| • STL                                         | Yes                                                   |
| • SCL                                         | Yes                                                   |
| CFC                                           | Yes                                                   |
| • GRAPH                                       | Yes                                                   |
| HiGraph®                                      | Yes                                                   |
| Software libraries                            |                                                       |
| Process diagnostics                           | Yes                                                   |
| Software controller                           | Yes                                                   |
| Instruction set                               | See "Programming" section                             |
| Nesting levels                                | 8                                                     |
| User program protection / password protection | Yes                                                   |
| System functions (SFC)                        | See "System functions (SFCs)" section                 |
| System function blocks (SFB)                  | See "System function blocks (SFBs)" section           |
| Cycle time monitoring                         |                                                       |
| Lower limit                                   | 1 ms                                                  |
| Upper limit                                   | 6000 ms                                               |
| Configurable                                  | Yes                                                   |
| Preset                                        | 6000 ms                                               |

# Technological data

| Technological data of WinLC T on Microbox 420-T |                                                                                                    |
|-------------------------------------------------|----------------------------------------------------------------------------------------------------|
| Technology objects                              |                                                                                                    |
| • Total                                         | 64 (axes, cams, output cams, measuring inputs, external encoders)                                                                                                    |
| • Axes                                          | 32 axes (virtual or real axes)                                                                                                    |
| Output cams                                     | 32 output cams                                                                                                    |
|                                                 | 8 output cams can be output as "high-speed<br>output cams" on the integrated outputs of the<br>Technology CPU. A further 24 output cams<br>can be implemented via the distributed I/Os<br>(e.g. on the ET 200M or ET 200S). These can<br>be implemented as "high-speed output cams"<br>on the TM15 and TM17 High Feature. |
| Cams                                            | 32 cams                                                                                                    |
| Measuring inputs                                | 16 measuring inputs                                                                                                    |
| External encoders                               | 16 external encoders                                                                                                    |

| Technological data of WinLC T on Microbox 420-T                                     |                                                                                                    |
|-------------------------------------------------------------------------------------|----------------------------------------------------------------------------------------------------|
| Technology functions                                                                |                                                                                                    |
| Maximum number of simultaneously active jobs                                        | 210                                                                                                    |
| <ul> <li>Maximum number of simultaneously assigned job data compartments</li> </ul> | 100<br>The following technology functions each<br>occupy (as long as they are active) one job<br>data compartment:<br>• "MC_ReadPeriphery"<br>• "MC_WritePeriphery"<br>• "MC_ReadRecord"<br>• "MC_WriteRecord"<br>• "MC_ReadDriveParameter"<br>• "MC_WriteDriveParameter" |
|                                                                                     | <ul> <li>"MC_CamSectorAdd"</li> </ul>                                                                                                    |

### See also

System functions (SFCs) (Page 3-15) System function blocks (SFBs) (Page 3-19) Code blocks supported by WinLC T (Page 3-7)

# 10.2 System status list

### 10.2.1 Reading the SSL using SFC51

### Description

STEP 7 saves write-protected the information about the controller in the system status list (SSL) which is a set of sublists.

Use the SFC 51 (RDSYSST) to access entries in the SSL. You specify the SSL\_ID input parameters and the index to access the data records in the sublist. The SFC 51 outputs a header consisting of two words and a sublist or a part of a sublist. The header provides the following information for the sublist:

- The first word defines the length (in bytes) of a data record of the sublist.
- The second word defines the number of data records in the sublist.

The requested information follows the header. The size of the sublist in bytes is data record length multiplied by the number of data records.

#### Note

The SSL ID and the index values are represented as hexadecimal numbers.

Detailed information about the system status list can be found in the STEP 7 online help or in the *System Software for S7-300/400 System and Standard Functions* reference manual.

WinLC T supports the following SSL entries:

- Module code: 011, 0111, 0F11
- CPU properties: 0012, 0112, 0F12
- Memory areas: 0013
- System areas: 0014, 0F14
- Block types: 0015, 0115, 0F15
- LED status local module: 0019, 0F19
- Component identification: 001C, 011C, 0F1C
- Alarm status: 0222
- Process image partitions: 0025, 0125, 0225, 0F25
- Communications status: 0132. 0232
- LED status: 0174
- DP master system: 0090, 0190, 0F90
- Module status: 0A91, 0C91, 0D91, 0F91
- Module rack and station status: 0092, 0192, 0292, 0692

- Extended DP master: 0195, 0F95
- Diagnostics buffer: 00A0, 01A0, 0FA0
- Module diagnostics: 00B1, 00B3, 00B4

# 10.2.2 SSL\_ID 0x11 (module identification)

# 0111 (hexadecimal)

| SSL_ID | Sublist                     | Index and contents of the data record          |
|--------|-----------------------------|------------------------------------------------|
| 0111   | Module-specific information | 0001: Order number,<br>module type and version |
|        |                             | 0007: Firmware version                         |

# 10.2.3 SSL\_ID 0x12 (CPU properties)

### 0012, 0112, 0F12 (hexadecimal)

| SSL_ID | Sublist                     | Index and contents of the data record                                         |
|--------|-----------------------------|-------------------------------------------------------------------------------|
| 0012   | All properties of a module  | MC7 processor unit, time system, system response and MC7 language description |
| 0112   | A specific Properties group | 0000: MC7 processor                                                           |
|        |                             | 0100: Time system                                                             |
|        |                             | 0200: System response                                                         |
|        |                             | 0300: MC7 language description                                                |
| 0F12   | Only header information     |                                                                               |

# 10.2.4 SSL\_ID 0x13 (memory areas)

### 0113 (hexadecimal)

| SSL_ID | Sublist              | Index and contents of the data record           |
|--------|----------------------|-------------------------------------------------|
| 0113   | Specific memory area | 0001: User memory                               |
|        |                      | 0002: Load memory integrated                    |
|        |                      | 0003: Load memory installed                     |
|        |                      | 0004: Maximum installed load memory             |
|        |                      | 0005: Backup memory                             |
|        |                      | 0006: Point-to-point connection (shadow memory) |

# 10.2.5 SSL\_ID 0x14 (system areas)

### 0014, 0F14 (hexadecimal)

| SSL_ID | Sublist                             | Index and contents of the data record                        |
|--------|-------------------------------------|--------------------------------------------------------------|
| 0014   | All system memory areas of a module | Size and other parameters for each area in the system memory |
| 0F14   | Only header information             |                                                              |

# 10.2.6 SSL\_ID 0x15 (block types)

### 0015 (hexadecimal)

| SSL_ID | Sublist                     | Index and contents of the data record      |
|--------|-----------------------------|--------------------------------------------|
| 0015   | All block types of a module | Maximum number and size of each block type |

# 10.2.7 SSL\_ID 0x19 (LED status local module)

### 0019, 0F19 (hexadecimal)

### Note

SSL\_ID 0x19 supports local non-redundant CPUs. You can only use the SSL\_ID 0x19 in conjunction with a redundant H-CPU when the H-CPU is currently in a non-redundant operating state. Use the SSL\_ID 0x74 to access information of redundant H-CPUs.

| SSL_ID | Sublist                      | Index and contents of the data record |
|--------|------------------------------|---------------------------------------|
| 0019   | All LEDs of the local module | State of all LEDs                     |
| 0F19   | Only header information      |                                       |

# 10.2.8 SSL\_ID 0x1C (component identification)

# 001C, 011C, 0F1C (hexadecimal)

| SSL_ID    | Sublist                        | Index and contents of the data record                                                                                         |
|-----------|--------------------------------|----------------------------------------------------------------------------------------------------|
| 001C      | All information of a component | Controller name, module name, module variable, copyright, serial number, project ID, module type and manufacturer information |
| 011C      | Specific element of            | 0001: Name of the controller                                                                                                  |
| the compo | the component                  | 0002: Name of the module                                                                                                    |
|           |                                | 0003: Module variable                                                                                                    |
|           |                                | 0004: Copyright entry                                                                                                    |
|           |                                | 0005: Serial number                                                                                                    |
|           |                                | 0007: Module type                                                                                                    |
|           |                                | 0009: Manufacturer and profile identifier                                                                                     |
|           |                                | 000B: Location identifier (LID) of a module                                                                                   |
| 0F1C      | Only header information        |                                                                                                    |

# 10.2.9 SSL\_ID 0x22 (alarm condition)

### 0222 (hexadecimal)

| SSL_ID | Sublist                       | Index and contents of the data record               |
|--------|-------------------------------|-----------------------------------------------------|
| 0222   | Start event for a specific OB | OB number: Start event and time of the requested OB |

10.2 System status list

# 10.2.10 SSL\_ID 0x25 (process image partitions)

0025, 0125, 0225, 0F25 (hexadecimal)

| SSL_ID | Sublist                                                                    | Index and contents of the data record                                      |
|--------|----------------------------------------------------------------------------|----------------------------------------------------------------------------|
| 0025   | All process image partitions                                               | Process image partitions for all OBs that have been loaded into the module |
| 0125   | Process image<br>partition of a<br>specific OB                             | Partition number: for the partition of the configured OB                   |
| 0225   | OBs that have<br>been assigned to a<br>specific process<br>image partition | OB number: partition that has been assigned to the OB                      |
| 0F25   | Only header information                                                    |                                                                            |

# 10.2.11 SSL\_ID 0x32 (communications status)

# 0132, 0232 (hexadecimal)

| SSL_ID | Sublist                                        | Index and contents of the data record                    |
|--------|------------------------------------------------|----------------------------------------------------------|
| 0132   | Specific parameter                             | 0001: Number and type of the connections                 |
|        | record                                         | 0002: Configured connections                             |
|        |                                                | 0003: Operator interface                                 |
|        |                                                | 0004: Protection level and position of the mode selector |
|        |                                                | 0005: Diagnostics                                        |
|        |                                                | 0006: Point-to-point status data                         |
|        |                                                | 0008: Time system                                        |
|        |                                                | 000A: Baud rate                                          |
| 0232   | Parameters of a<br>redundant system<br>(H-CPU) | 0004: Protection level and position of the mode selector |

# 10.2.12 SSL\_ID 0x74 (LED status)

# 0174 (hexadecimal)

### Note

The SSL\_ID 0x74 is used to access information for the LEDs of all modules, including redundant H-CPUs. Also refer to SSL\_ID 0x19.

| SSL_ID | Sublist      | Index and contents of the data record |
|--------|--------------|---------------------------------------|
| 0174   | Specific LED | 0002: INTF (internal error)           |
|        |              | 0003: EXTF (external error)           |
|        |              | 0004: RUN (run)                       |
|        |              | 0005: STOP (stop)                     |
|        |              | 0006: FRCE (force)                    |
|        |              | 0008: BATF (battery failure)          |
|        |              | 000B: BUSF1 (fault interface 1)       |
|        |              | 000C: BUSF2 (fault interface 2)       |
|        |              | 0012: BUSF3 (fault interface 3)       |
|        |              | 0013: BUSF4 (fault interface 4)       |

# 10.2.13 SSL\_ID 0x90 (DP master system)

### 0090, 0190, 0F90 (hexadecimal)

| SSL_ID | Sublist                                                                      | Index and contents of the data record                              |
|--------|------------------------------------------------------------------------------|--------------------------------------------------------------------|
| 0090   | All DP masters<br>configured in the<br>network and loaded<br>into the module | DP master identification, address and attributes of all DP masters |
| 0190   | Specific DP master                                                           | DP master identification: Address and attributes                   |
| 0F90   | Only header information                                                      |                                                                    |

10.2 System status list

# 10.2.14 SSL\_ID 0x91 (module status)

# 0591, 0991, 0C91, 0D91, 0E91 (hexadecimal)

| SSL_ID | Sublist                                                                                                    | Index and contents of the data record                                                 |
|--------|----------------------------------------------------------------------------------------------------|---------------------------------------------------------------------------------------|
| 0591   | Module status information for<br>all interfaces of the host<br>module                                                                              | Irrelevant                                                                            |
| 0991   | Module status information for<br>all interfaces of the host<br>module in the specified<br>module rack                                              | Module rack or ID of the DP master system                                             |
| 0C91   | Specific module, defined by the logical base address                                                                                               | Logical base address: Functions and parameters of the specified module                |
| 0D91   | Specific station, defined by the<br>module rack/station, the DP<br>master identification or the DP<br>master identification with<br>station number | Station identifier: Functions and parameters for all modules of the specified station |
| 0E91   | Module status information for all assigned modules                                                                                                 | Irrelevant                                                                            |

# 10.2.15 SSL\_ID 0x92 (module rack and station status)

0092, 0192, 0292, 0692 (hexadecimal)

| SSL_ID | Sublist                                                            | Index and contents of the data record        |
|--------|--------------------------------------------------------------------|----------------------------------------------|
| 0092   | Expected status of the stations of a DP master                     | 0: local DP master                           |
|        |                                                                    | DP master identification: specific DP master |
| 0192   | Configuration and activation status of the stations of a DP master | 0: local DP master                           |
|        |                                                                    | DP master identification: specific DP master |
| 0292   | Actual status of the stations of a DP master                       | 0: local DP master                           |
|        |                                                                    | DP master identification: specific DP master |
| 0692   | OK status of the stations of a DP master                           | 0: local DP master                           |
|        |                                                                    | DP master identification: specific DP master |

# 10.2.16 SSL\_ID 0x95 (extended DP master system)

# 0195, 0F95 (hexadecimal)

| SSL_ID | Sublist                 | Index and contents of the data record                                                                                                    |
|--------|-------------------------|----------------------------------------------------------------------------------------------------|
| 0195   | Specific DP master      | DP master identification: Properties of the stations<br>of the specified DP master (e.g. DP mode,<br>equidistant mode and cycle, clock synchronization<br>and transmission rate) |
| 0F95   | Only header information |                                                                                                    |

# 10.2.17 SSL\_ID 0xA0 (diagnostic buffer)

# 00A0, 01A0, 0FA0 (hexadecimal)

| SSL_ID | Sublist                                 | Index and contents of the data record                                                     |
|--------|-----------------------------------------|-------------------------------------------------------------------------------------------|
| 00A0   | All entries in the diagnostic<br>buffer | Event information for all events listed in the<br>diagnostic buffer                       |
| 01A0   | Latest entries in the diagnostic buffer | Number: Event information for the specified<br>number of entries in the diagnostic buffer |
| 0FA0   | Only header information                 |                                                                                           |

# 10.2.18 SSL\_ID 00B1, 00B3 and 00B4 (module diagnosis)

# 00B1, 00B2, 00B4 (hexadecimal)

### Note

The information is based on the associated module type.

| SSL_ID | Sublist                                                                                          | Index and contents of the data record                                |
|--------|--------------------------------------------------------------------------------------------------|----------------------------------------------------------------------|
| 00B1   | Diagnostic information (4 bytes)<br>for a specific module defined by<br>the logical base address | Logical base address: First 4 bytes of the diagnostic information    |
| 00B3   | All diagnostic information for a specific module defined by the logical base address             | Logical base address: Complete diagnostic information                |
| 00B4   | Specific DP slave defined by the configured diagnostic address                                   | Diagnostic address: Standard diagnostic information for a DP station |
# A

## **ESD** guidelines

## A.1 ESD Guidelines

#### What does ESD mean?

All electronic modules are equipped with highly integrated modules or components. Based on their design, these electronic components are highly sensitive to overvoltage and thus to discharge of static electricity.

The electrostatic sensitive components/modules are commonly referred to as ESD devices. You can also find the commonly used international designation ESD for electrostatic sensitive device.

Electrostatic sensitive modules are identified by the following symbol:

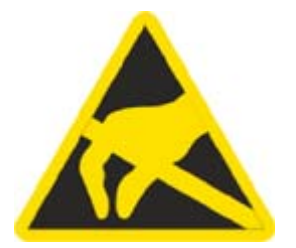

#### Caution

Electrostatic sensitive devices may be destroyed by voltages and energies that are undetectable to a human. Voltages of this kind occur as soon as a component or an assembly is touched by a person who is not grounded against static electricity. The damage to a module as a result of overvoltage cannot usually be detected immediately. It may only become apparent after a long period of operation. A.1 ESD Guidelines

#### **Electrical charge**

Anyone who is not connected to the electrical potential of their surroundings can be electrostatically charged.

The figure below shows the maximum electrostatic voltages that can accumulate in a person who is operating equipment when he/she comes into contact with the materials indicated. These values correspond with specifications to IEC 801-2.

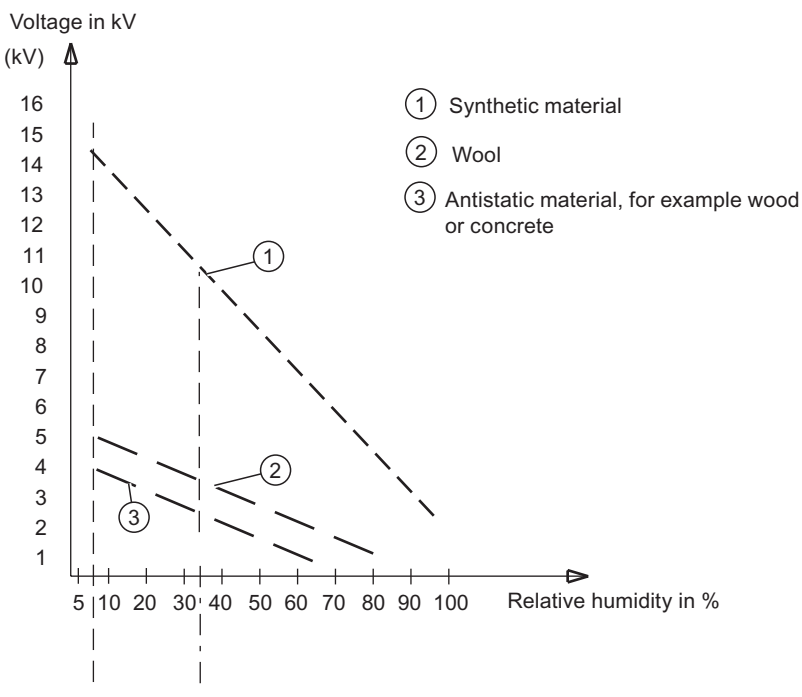

Figure A-1 Electrostatic voltages on an operator

#### Basic protective measures against discharge of static electricity

- Ensure good equipotential bonding: When handling electrostatic sensitive devices, ensure that your body, the workplace and packaging are grounded. This helps you avoid static charge.
- ٠

As a general rule, only touch electrostatic sensitive devices when this is unavoidable (e.g. during maintenance work). When you touch modules, make sure that you do not touch either the pins on the modules or the printed conductors. This prevents any discharge of static electricity to sensitive component and thus avoids damage.

Discharge electrostatic energy from your body before you perform measurements on a module. To do so, touch a grounded metallic object. Always use grounded measuring instruments.

B

# List of abbreviations/acronyms

## B.1 Abbreviations

### List of abbreviations

| Abbreviation   | Term                                                                                               | Explanation                                                                                                    |
|----------------|----------------------------------------------------------------------------------------------------|----------------------------------------------------------------------------------------------------|
| AS             | Automation system                                                                                  |                                                                                                    |
| BIOS           | Basic Input Output System                                                                          | Basic Input Output System A set of vital<br>software routines used to perform a<br>hardware test after the startup of a<br>computer, to load the operating system<br>and to provide routines for the data<br>transfer between hardware<br>components. |
| CE             | Communauté Européenne                                                                              | CE mark                                                                                                    |
| CF             | Compact Flash card                                                                                 |                                                                                                    |
| CLK            | Clock pulse                                                                                        | Clock signal for controllers                                                                                                    |
| СОМ            | Communications Port                                                                                | Term for the serial interface                                                                                                    |
| СР             | Communication Processor                                                                            | Communication computer                                                                                                    |
| CPU            | Central Processing Unit                                                                            | Central unit. Core component of the<br>computer; responsible for all data<br>processing routines. The processor<br>receives the relevant data and<br>programs from work memory.                                                                       |
| DP             | Distributed I/Os                                                                                   |                                                                                                    |
| DOS            | Disc Operating System                                                                              | Operating system without GUI                                                                                                    |
| ESD            | Components sensitive to electrostatic charge                                                       |                                                                                                    |
| EN             | European standard                                                                                  |                                                                                                    |
| EPROM / EEPROM | Erasable Programmable Read-Only<br>Memory / Electrically Erasable<br>Programmable Read-Only Memory | Plug-in submodules with<br>EPROM/EEPROM chips. S5/S7 user<br>programs can be permanently stored<br>on them, for example. This<br>programmed module is then inserted<br>into the prepared slots of the PCs /<br>automation devices / PLCs.             |
| EWF            | Enhanced Write Filter                                                                              |                                                                                                    |
| НМІ            | Human Machine Interface                                                                            | User interface                                                                                                    |
| HTTP           | Hypertext Transfer Protocol                                                                        | Protocol for data transfer on the Internet                                                                                                    |

#### List of abbreviations/acronyms

B.1 Abbreviations

| Abbreviation | Term                                                       | Explanation                                                                                                    |
|--------------|------------------------------------------------------------|----------------------------------------------------------------------------------------------------|
| HW           | Hardware                                                   |                                                                                                    |
| I/O          | Input/Output                                               | Data input/output on computers                                                                                                    |
| IEC          | International Electronical Commission                      |                                                                                                    |
| IP           | Ingress Protection                                         | Degree of protection                                                                                                    |
| ISA          | Industry Standard Architecture                             | Bus for expansion modules. PC bus<br>system introduced by IBM in the year<br>1981; controls data flow between the<br>processor and the interfaces/module<br>cards.                                                                                                   |
| LED          | Light Emitting Diode                                       | Light emitting diode                                                                                                    |
| MS-DOS       | Microsoft Disc Operating System                            | Standard PC operating system, a single-user system                                                                                                    |
| PC           | Personal Computer                                          |                                                                                                    |
| PCI          | Peripheral Component Interconnect                          | High-speed expansion bus                                                                                                    |
| PCMCIA       | Personal Computer Memory Card<br>International Association | Association consisting of approx.<br>450 member companies of computer<br>industry. Their focus is set on providing<br>worldwide standards for miniaturization<br>and flexible use of PC expansion cards,<br>and thus to provide a basic technology<br>to the market. |
| PG           | Programming device                                         | Compact programming device which<br>meets the special requirements of<br>industry. The PG is fully equipped for<br>programming SIMATIC PLCs.                                                                                                    |
| SID          | Security Identifier                                        | Data structure for the clear identification of a device in a network                                                                                                    |
| SOM          | Safecard On Motherboard (SOM)                              | Safecard On Motherboard consists of<br>monitoring blocks on the motherboard,<br>a driver and the SOM program. It<br>provides functions for monitoring<br>various temperatures and program<br>execution (Watchdog).                                                   |
| SW           | Software                                                   |                                                                                                    |
| WD           | Watchdog                                                   | Program monitoring with error detection and alarming.                                                                                                    |
| www          | World Wide Web                                             |                                                                                                    |
| SCC (BeSy)   | Cycle control point of the operating system                |                                                                                                    |

# Glossary

| Application      |                                                                                                    |
|------------------|----------------------------------------------------------------------------------------------------|
|                  | An application is a program that runs directly on the MS-DOS / Windows operating system. Applications on your PG or PC, for example, are STEP 7, STEP 7-Micro/WIN.                                                                                                    |
| Backup           |                                                                                                    |
| ·                | Duplicate of a program, data carrier or database, used either for archiving purposes or for<br>the protection of vital and non-replaceable data against loss when the working copy is<br>corrupted. Some applications automatically generate backup copies of data files, and<br>manage both the current and the previous versions on the hard disk. |
| Devid            |                                                                                                    |
| Baud             | Physical unit for the stepping rate in signal transmission. Defines the number of transferred signal states per second. With only two states, one baud is equivalent to a transmission rate of 1 bps.                                                                                                    |
| <b>•</b> •       |                                                                                                    |
| Cacne            | High-speed access buffer for interim storage (buffering) of requested data.                                                                                                    |
| CE Marking       |                                                                                                    |
|                  | Communauté Européene (EC label of goods)                                                                                                    |
| Cold start       |                                                                                                    |
|                  | A start sequence, starting when the computer is switched on. The system usually performs some basic hardware checks within the cold start sequence, and then loads the operating system from the hard disk to work memory -> boot                                                                                                    |
| Communication    |                                                                                                    |
| Communication    | The DDOFINIES interface or Industrial Ethernet interface integrated in the Microbey T that                                                                                                    |
|                  | WinLC T uses for the communication.                                                                                                    |
| Cycle            |                                                                                                    |
| Uyu <del>c</del> | The cycle includes the writing to the outputs, the reading from the inputs, the execution of the OB 1 and all other OBs and the satisfying of the rest period requirement.                                                                                                    |

| Cycle time       | The time needed to execute the complete cycle. The cycle time includes the execution of the OB 1 and the minimum rest period.                                                                                                    |
|------------------|----------------------------------------------------------------------------------------------------|
| Data consistency | A data area is consistent if it can be read or written to from the operating system as a consistent block. Data exchanged collectively between the stations should belong together and originate from a single processing cycle, that is, be consistent.                                                                                                    |
| DP interface     | A Siemens CP or a PROFIBUS interface for the PROFIBUS DP communication integrated in the Siemens PC.                                                                                                    |
| ESD directive    | Directive for handling <b>e</b> lectrostatic <b>s</b> ensitive <b>d</b> evices.                                                                                                    |
| Ethernet         | Local network (bus structure) for text and data communication with a transfer rate of 10/100/1000 Mbps.                                                                                                    |
| Execution load   | Percentage of the CPU time used by the controller.                                                                                                    |
| Execution time   | The execution time is the actual time that the controller needs to process all commands of the STEP 7 user program once. This also includes the processing of OB 1 and the updating of the inputs and outputs.                                                                                                    |
| Free cycle       | The free cycle consists of the basic tasks for priority class 1: writing to the outputs, reading from the inputs, execution of the OB 1 and termination of the rest period requirement before starting the next free cycle. The controller performs these tasks with the lowest internal priority level for the execution of the OBs. (In this case, the priority level applies to the OB priority classes rather than the priority level of the operating system.) |
| Index            | Numbered slot in the PC station or in the virtual module rack that represents a PC-based automation system. The controller occupies an index. Other components can occupy other index slots.                                                                                                    |

| Industrial Ethernet     |                                                                                                    |  |
|-------------------------|----------------------------------------------------------------------------------------------------|--|
|                         | Physical communications layer for the communication with STEP 7, S7 CPUs, PGs, OPs and S7 applications.                                                                                                    |  |
| Interface               |                                                                                                    |  |
|                         | The connection between individual hardware elements such as PLCs, programming devices, printers or monitors via physical connections (cables).                                                                                                    |  |
| Interface               |                                                                                                    |  |
|                         | The connection between individual hardware elements such as PLCs, programming devices, printers or monitors via physical connections (cables).                                                                                                    |  |
| Operating system        |                                                                                                    |  |
|                         | Summarizing term describing all functions for program execution, allocation of system resources to the various user programs, and for controlling and monitoring consistency of the operating mode in cooperation with the hardware (e.g. Windows Embedded).                                                   |  |
| Organization block (OB) |                                                                                                    |  |
|                         | Interface between the operating system and the STEP 7 user program. The organization blocks are called from the operating system and control the cyclical and alarm-controlled program execution, the startup behavior of the controller and the error processing.                                             |  |
| Password                |                                                                                                    |  |
|                         | Unique sequence of characters that is entered for user identification.                                                                                                    |  |
| PC station              |                                                                                                    |  |
|                         | Representation of a software-based virtual module rack that defines a PC-based automation system.                                                                                                    |  |
| PCMCIA                  |                                                                                                    |  |
|                         | Personal Computer Memory Card International Association Association consisting of approx. 450 member companies of the computer industry. Their focus is set on providing worldwide standards for miniaturization and flexible use of PC expansion cards, and thus to provide a basic technology to the market. |  |
| PG/OP communication     |                                                                                                    |  |
|                         |                                                                                                    |  |

The communication between WinLC T and other S7 applications, such as programming devices, operator panels and S7 automation systems. WinLC RTX supports PROFIBUS and Industrial Ethernet for the PG/OP communication.

#### PROFIBUS

**Process Field Bus** (standard bus system for process applications). Physical communications layer for the PROFIBUS DP communication with inputs/outputs or for the S7 communication with STEP 7, S7 CPUs and S7 applications.

#### **PROFIBUS DP**

Protocol for the communication with the distributed IOs in the network.

#### **Recovery CD**

Contains the tools for setting up the hard disks and the Windows operating system.

#### Restart

Warm restart of a computer already in operation without switching off the power supply (Ctrl + Alt + Del).

#### **Retentive memory**

A memory area is considered retentive if its contents are retained even after a power loss and transitions from STOP to RUN. The non-retentive area of memory flag bits, timers and counters is reset following a power failure and a transition from the STOP mode to the RUN mode.

Retentive can be the:

- Flag bits
- S7 timers
- S7 counters
- Data areas

#### S7 communication

Communication using S7 communications functions between hardware and software controllers in the network.

#### S7 routing

Communication between S7 automation systems, S7 applications or PC stations in various subnets using one or more network nodes that act as router. The configuration is made in NetPro.

#### Station configuration editor

Tool that can be called from the taskbar for configuring the PC station: In WinLC RTX, this covers the WinLC properties, the assignments of the interfaces and the diagnosis for some DP interfaces.

#### STEP 7

Programming software for the creation of user programs for SIMATIC S7 controllers.

#### STEP 7 user program

An application program created with STEP 7 and for execution is loaded into the controller. It includes all organization blocks (e.g. OB 1 or OB 35) and the other code blocks that are called, including functions (FCs), system functions (SFCs), function blocks (FBs) and system function blocks (SFBs).

#### System function (SFC)

Preprogrammed function integrated as part of the operating system of the controller and not loaded as part of the STEP 7 user program. You can call an SFC in your STEP 7 user program. Like a function (FC), an SFC is a block "without memory".

#### System function block (SFB)

Function block integrated as part of the operating system of the controller and not loaded as part of the STEP 7 user program. Like a function block (FB), an SFB is a block "with memory". You must also create an instance data block (DB) for the SFB. The instance DB is then loaded as part of the STEP 7 user program into the controller.

#### Time synchronization

The capability to transfer a standard system time from a single source to all devices in the system so that their clocks can be set to conform to the standard time.

#### User program

The user program contains all instructions and declarations, as well as signal processing data that can be controlled by the plant or the process. It is assigned to a programmed module and can be structured in smaller units (blocks).

#### Warm restart

The restart of a computer after a program was aborted. The operating system is loaded and restarted again. The hot key Ctrl + Alt + Del can be used to perform a warm start.

#### Windows

Microsoft Windows is a multitasking graphical user interface. Windows provides a standard graphical interface based on drop-down menus, windowed regions on the screen, and allows operation with a pointer device such as a mouse.

#### Windows crash

Failure of the Windows operating system where the severe error is displayed with blue background on the screen. Such a Windows crash is also called a "blue screen".

#### Work memory

This is a RAM area in the CPU which is accessed by the processor during user program execution.

Glossary

# Index

## A

Abbreviations, B-1 Access security, 4-19 ADI4 Analog drive interface, 8-4 Alarm state, 10-13 Analog drive interface ADI4, 8-4 Archive file, 4-15 Archiving user programs, 4-15 Assignment S7 connection, 8-11 Asynchronous SFCs, 3-17 Autostart function, 4-17 Availability S7 connection, 8-13

## В

Back up For data, 7-11 Backing up data, 7-11 Block types, 10-12 Buffering For data, 7-7 Buffering data, 7-7

## С

Closing the control panel, 4-9 Closing the controller, 4-9 Closing WinLC T, 4-9 Code blocks Supported by WinLC T, 3-7 COMBIMASTER, 8-4 Communication, 8-1 Data consistency, 8-9 Communication interface, 2-4 Communication path S7 connection, 8-10 Communication services, 8-6 OP communication, 8-7 PG communication, 8-6 Communication status, 10-14 Component identification, 10-13 Configuration of the Microbox 420-T, 1-3 Configuring hardware in STEP 7, 3-4 Connectable devices, 8-4 Connection point, 8-10 Control panel, 4-3 Access security, 4-19 Language setting, 4-17 Options for the configuration, 4-16 Controller Functions, 4-1 Operator control, 4-1 Controller startup, 7-4 CPU load, 4-11 CPU memory reset, 4-8 CPU properties, 10-11 Customer-specific software, 1-4 Cycle time Histogram, 4-11

## D

Data consistency, 8-9 Design S7 communication, 8-10 Devices connectable, 8-4 non-connectable, 8-4 Diagnostic buffer, 4-13, 10-17 **Diagnostic information**, 4-13 Diagnostics, 8-4 SOM (Safecard On Motherboard), 5-2 Distribution S7 connection, 8-12 DP interface, 8-3 DP master system, 10-15 DPV1 functionality, 3-9 Drive interface Analog, 8-4

## Е

Electrostatically sensitive devices, A-1 Enhanced Write Filter, 5-4 Error OBs Supported by WinLC T, 3-13 ESD Guidelines, A-1 ET 200M, 8-4 Ethernet interfaces, 8-1 EWF (Enhanced Write Filter), 5-4 Expansions, 1-4 Extended DP master system, 10-17

## F

Factory state Restoring, 7-11 Failure of the Motion Control Operation of WinLC T, 3-29

## G

General technical data, 10-1 Guidelines ESD Guidelines, A-1

## Η

Hardware catalog, 8-4

## I

I/O interface, 8-5 Index, 2-5 Initialization of the integrated technology, 3-1 Integrated technology, 1-5 Interfaces, 8-1 DP, 8-3 DP(DRIVE), 8-4 Ethernet, 8-1 I/O, 8-5 Interrupt OBs Supported by WinLC T, 3-12 Introduction, 1-2

## J

Jitter, 3-11

## L

Language setting, 4-17 LED status, 10-15 LED status for local module, 10-12 Loading memory, 7-1, 7-4

## Μ

MASTERDRIVES, 8-4 Max. S7 PLC load, 4-12 Memory areas, 10-11 Memory areas for inputs/outputs, 7-2 Minimum cycle time, 9-1 Mode, 4-5 Module diagnostics, 10-18 Module diagnostics, 10-18 Module identification, 10-11 Module rack and station status, 10-16 Module state, 10-16 Monitoring functions, 5-2 Motion Control Failure, 3-29 MRES, 4-8

## Ν

Non-connectable devices, 8-4

## 0

OBs For free cycle, 3-11 For warm restart, 3-11 Supported by WinLC T, 3-10 OP communication, 8-7 OPC server, 6-1 Add to the PC station, 6-2 Adding to the configuration for WinLC T, 6-5 Adding to the hardware configuration, 6-4 Connect with the controller, 6-10 Loading the configuration into the controller, 6-9 Operating hours counter, 3-22 Operating parameters, 3-6 Organization blocks (OBs) For free cycle, 3-11 For warm restart, 3-11 Supported by WinLC T, 3-10

## Ρ

Panel, 4-1 Password Applicability, 4-20 Changing, 4-20 PC station, 2-2 Configuring in HW Config, 3-4 PC-based control, 1-3 PG communication, 8-6 Porting STEP 7 program for CPU317T, 3-23 Step 7 program for WinAC RTX, 3-23 Power failure Retentive data, 7-10 Windows applications, 7-10 Process image partitions, 10-14 Process interrupt Response time, 8-9 Processing sequence Data block, 1-5 PROFIBUS DP (DRIVE), 8-4 PROFIBUS DPV1, 3-9 PROFIdrive, 8-4 PUT/GET function, 8-9

## R

Reading the SSL, 10-9 Reservation S7 connection, 8-11 Restore, 7-11 Restoring an archive file, 4-15 Retentive data, 7-3 RUN Permitted functions, 4-5 Prohibited functions, 4-5

## S

S7 blocks, 3-7
S7 communication Design, 8-10
S7 communication functions, 3-8
S7 connection Assignment, 8-11 Availability, 8-13 Communication path, 8-10 Distribution, 8-12 Reservation, 8-11
S7 connections Time sequence for allocation, 8-12
Safecard on Motherboard (SOM), 5-2

Setting PG/OP communication, 8-7 SFBs Supported by WinLC T, 3-19 SFC 82, 3-18 SFC 83, 3-18 SFC 84, 3-18 SFCs Asynchronous, 3-17 Deviations in the cycle, 3-17 Operating hours counter, 3-22 Supported by WinLC T, 3-15 System clock, 3-22 SIMATIC functionality Supported by WinLC T, 1-4 SIMODRIVE 611 universal, 8-4 SIMODRIVE POSMO, 8-4 SINAMICS, 8-4 SOM, 5-2 Starting the controller, 4-9 Starting WinLC T, 4-9 Status display BATF, 4-6 BUSF1, 4-6 BUSF2, 4-6 EXTF, 4-6 FRCE, 4-6 INTF, 4-6 ON, 4-6 RUN, 4-6 STOP, 4-6 Status displays, 4-6 During startup, 4-6 Flashing, 4-7 STEP 7 Configuring the hardware, 3-4 STOP Permitted functions, 4-5 System areas, 10-12 System clock, 3-22 System Cycle Clocks Technology, 5-1 System function blocks (SFBs) Supported by WinLC T, 3-19 System functions (SFCs) Supported by WinLC T, 3-15 System memory, 7-2 System status list (SSL), 10-9 System structure, 1-3

## Т

T-Cycle config, 4-11 Technical data, 10-1 CPU 315T-2 DP, 10-8 WinLC T on Microbox 420-T, 10-1 Technology data block Processing sequence, 1-5 Technology data blocks, 3-12 Technology functions, 10-8 Supported by WinLC T, 3-20 Technology objects, 10-7 Technology system cycle clocks, 5-1 Time interrupt OBs, 3-13 Time model, 9-1 Time resolution, 3-11 Transition point, 8-10 Tuning panel, 4-10

## U

Uninterruptible power supply (UPS), 7-10 UPS, 7-10 Using STEP 7, 3-1

## W

WinAC ODK Interfaces for WinLC T, 3-24 Windows crash Operation of WinLC T, 3-27 Restart of WinLC T, 3-28 Starting the controller, 7-6 Windows taskbar Icon for WinLC T, 4-4 WinLC T Icon in Windows taskbar, 4-4 WinLC T timing, 4-11 Work memory, 7-2

## Х

X1, 8-3 X11, 8-5 X2, 8-4